## HARDCAT REPORTING USER GUIDE

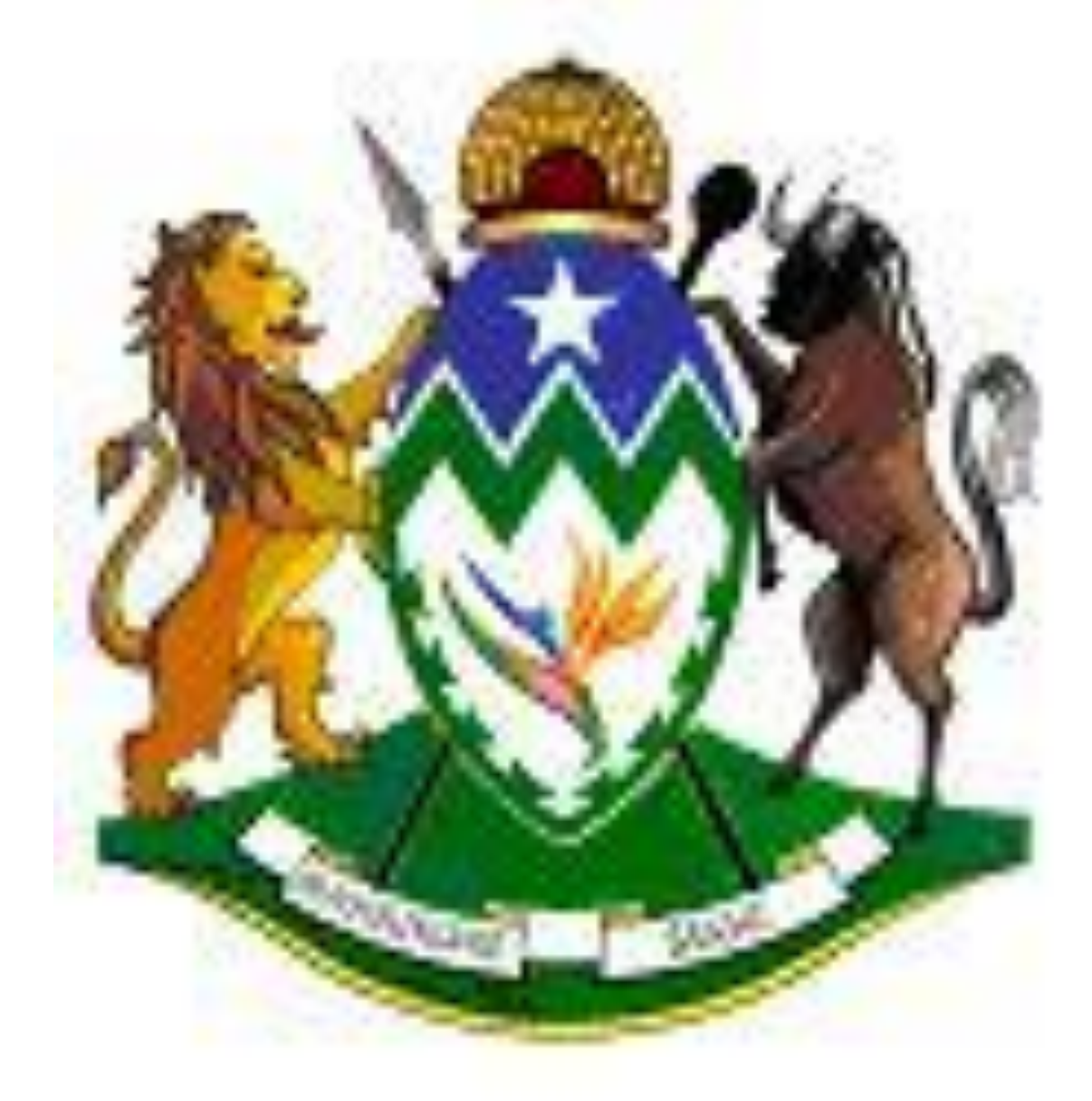

## **KZN PROVINCIAL TREASURY**

© KZN Provincial Treasury 2021

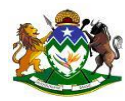

Hardcat Reporting User Guide

## Table of content

| <ol> <li>Introduction</li></ol>                                                                                                    | Page | Content                                                                                                    |
|----------------------------------------------------------------------------------------------------|------|----------------------------------------------------------------------------------------------------|
| <ul> <li>2. Performance Outcomes</li></ul>                                                                                                    |      | 1. Introduction                                                                                                    |
| <ul> <li>3. User Security Options</li></ul>                                                                                                    |      | 2. Performance Outcomes                                                                                                    |
| <ul> <li>4. Logging In to Hardcat.</li> <li>5. Hardcat Reports.</li> <li>5.1 General Reports.</li> <li>5.2 Fixed Reports.</li> <li>5.3 Custom Reports.</li> <li>6. Charts.</li> <li>6.1 Editing a Chart.</li> <li>6.2 Statistical Charts.</li> <li>6.3 Editing Statistical Charts</li> </ul> |      | 3. User Security Options                                                                                                    |
| <ul> <li>5. Hardcat Reports.</li> <li>5.1 General Reports.</li> <li>5.2 Fixed Reports.</li> <li>5.3 Custom Reports.</li> </ul> 6. Charts. <ul> <li>6.1 Editing a Chart.</li> <li>6.2 Statistical Charts.</li> <li>6.3 Editing Statistical Charts</li> </ul>                                  |      | 4. Logging In to Hardcat                                                                                                    |
| <ul> <li>5.1 General Reports.</li> <li>5.2 Fixed Reports.</li> <li>5.3 Custom Reports.</li> </ul> 6. Charts. <ul> <li>6.1 Editing a Chart.</li> <li>6.2 Statistical Charts.</li> <li>6.3 Editing Statistical Charts</li> </ul>                                                               |      | 5. Hardcat Reports                                                                                                    |
| <ul> <li>6. Charts</li> <li>6.1 Editing a Chart</li> <li>6.2 Statistical Charts</li></ul>                                                                                                    |      | 5.1 General Reports<br>5.2 Fixed Reports<br>5.3 Custom Reports                                                                     |
| 0.5 Euting Statistical Charts                                                                                                    |      | <ul> <li>6. Charts</li> <li>6.1 Editing a Chart</li> <li>6.2 Statistical Charts</li> <li>6.3 Editing Statistical Charts</li> </ul> |

## 1. Introduction

The Hardcat system has been designed to facilitate the controlling of all assets within the Departments in accordance with the National Treasury directive, in fulfilling the provisions of the Public Finance Management Act (PFMA).

Hardcat has become a very valuable reporting tool to Management. The system allows for the retrieval of information in the form of reports which can be used for reporting purposes. On Hardcat, users are able to draw General Reports, Fixed Reports and Custom Reports on different entities.

## 2. Performance Outcomes:

Learners will be able to draw general, fixed and custom reports on the following entities:

- Assets
- Suppliers
- Locations
- Cost Centres
- People
- Products

## 3. User Security Options

Reports generated within the systems are fixed to the information that was captured. The reports give a proper indication of each function that had taken through the system. The reports also play an important role when auditing the asset management with a section. The system allows a user to login with a unique user id and password. This information can be used for audit trail purposes.

## 4. Login in to Hardcat

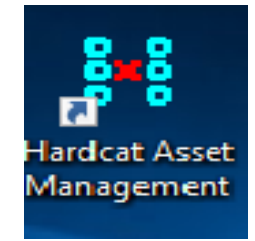

- Double click on the Hardcat Icon.
- System will take the user to next screen below.

**Note:** When logging onto Hardcat the user must use a unique username and password. The user names and passwords are created by the systems controller (Syscon) at each department.

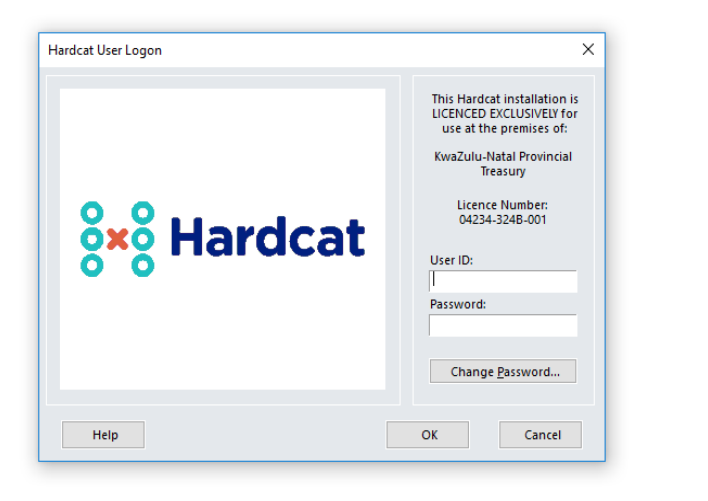

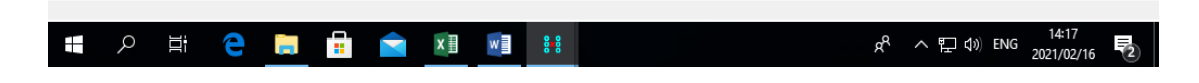

• Click in User ID and enter in your allocated User ID Code.

ΟK

- Click in Password and enter in your allocated Password Code
- Click the

| Hardcat Asset Management                      | - | ٥ | $\times$ |
|-----------------------------------------------|---|---|----------|
| File Modules Lists Reports Configuration Help |   |   |          |
| 0                                             |   |   |          |

| KwaZulu- | Natal P | rovincial | Freasury, | Licence: 0 | 4234-324 | B-001, Ve | rsion: 6.1 | 0 |     |   |           |                     |
|----------|---------|-----------|-----------|------------|----------|-----------|------------|---|-----|---|-----------|---------------------|
|          | Q       | Цi        | e         |            |          |           | w          | ø | 8-8 | Ŕ | へ 🌇 🕼 ENG | 13:48<br>2021/02/19 |
|          |         |           | _         |            |          |           |            |   |     |   |           |                     |

Note: The New Password field will only be used to renew the password once it has expired.

## **5. HARDCAT REPORTS**

Through Hardcat you are able to draw three types of reports:

- General
- Fixed reports
- Custom reports

They can be accessed in the following way:

- 1. Click on the reports function from the tool bar.
- 2. Click on General

#### 🕴 Hardcat Asset Management

File Modules Lists Reports Configuration Help

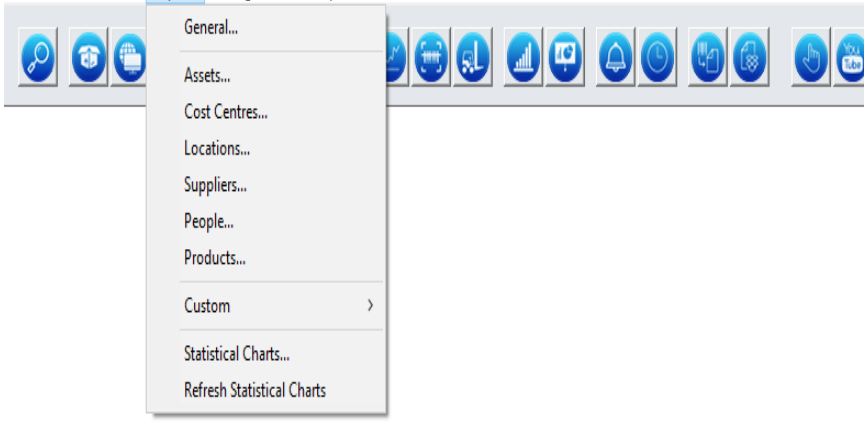

#### 5.1 General Reports

Used for stats purposes to obtain the summary of data in the System They are available on the following selections:

#### 5.1.1 Attached Files - reports on attached files eg Departments logo

|              |                 | Attached Files |              |            |             |            |
|--------------|-----------------|----------------|--------------|------------|-------------|------------|
| Entity Code  | File Name       | Size (bytes    | ) Created By | Date       | Modified By | Date       |
| iles<br>LOGO | KZN-Logo-01.wmf | 8146           | 8 SUPER      | 2005/07/28 | SUPER       | 2005/07/28 |
|              |                 |                |              |            |             |            |
|              |                 |                |              |            |             |            |

**5.1.2 Base Stats** – reports that display summarized information about assets such as: total number of assets in the register, number of sold assets, total number of leased assets etc

| Total number of Assets in system : | 12379 |                               |      |
|------------------------------------|-------|-------------------------------|------|
| Total number of disposed Assets:   | 5077  | Total number of People:       | 977  |
| Number of current Assets rented:   | 0     | Total number of Cost Centres: | 6171 |
| Number of current Assets leased:   | 0     | Total number of Locations:    | 637  |
| Number of current Assets owned:    | 7302  | Total number of Suppliers:    | 268  |
| Total number of current Assets:    | 7302  | Total number of Products:     | 1673 |

| Assectype     | Description            | Current | isposeu | IVtar |
|---------------|------------------------|---------|---------|-------|
| ATT 000       | Hester/Vacuum /Fac     | 20      | 21      | 40    |
| ATTUUU        | Heater/vacuum/Fan      | 28      | 21      | 49    |
| ATT003        | CD/DVD/VCRs            | 7       | 6       | 13    |
| ATT005        | Desktops               | 368     | 642     | 1010  |
| ATT006        | Monitors               | 417     | 645     | 1062  |
| ATT007        | Notebooks/Laptops/iPad | 600     | 744     | 1344  |
| ATT008        | Printers               | 95      | 168     | 263   |
| ATT010        | CD/DVD Reader/Writers  | 4       | 6       | 10    |
| <b>ATT011</b> | Servers                | 52      | 31      | 83    |
|               |                        |         |         |       |

## 5.1.3 Regions – list of regions

## 5.1.4 Standard List – list of product types

| Standard Lists for KZN Provincial Government Hardcat Training |                      |                |  |  |  |  |
|---------------------------------------------------------------|----------------------|----------------|--|--|--|--|
| Mandard List:                                                 | Radiotype (SD000000) |                |  |  |  |  |
|                                                               | Code                 | Description    |  |  |  |  |
|                                                               | SF000000<br>SF000001 | Philips<br>JVC |  |  |  |  |
|                                                               |                      |                |  |  |  |  |
|                                                               |                      |                |  |  |  |  |
|                                                               |                      |                |  |  |  |  |
|                                                               |                      |                |  |  |  |  |
|                                                               |                      |                |  |  |  |  |
|                                                               |                      |                |  |  |  |  |
|                                                               |                      |                |  |  |  |  |
|                                                               |                      |                |  |  |  |  |
|                                                               |                      |                |  |  |  |  |
|                                                               |                      |                |  |  |  |  |
|                                                               |                      |                |  |  |  |  |

#### 5.1.5 Generate General Reports

From the main screen:

## Click Reports -> General

#### 🕴 Hardcat Asset Management

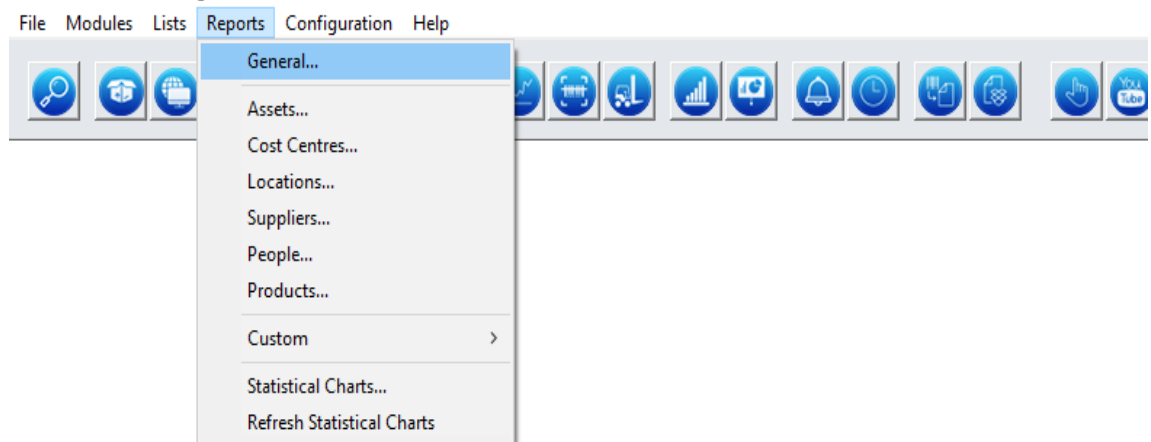

#### The screen below is displayed

| General                           |   |                |              |              |
|-----------------------------------|---|----------------|--------------|--------------|
|                                   | ~ |                |              |              |
| Attached Files<br>Base Statistics |   |                | ^            | <u>V</u> iew |
| Regions                           |   |                |              |              |
| Standard Lists                    |   |                |              | <u>S</u> end |
|                                   |   |                |              | Custom       |
|                                   |   |                |              | <u>_</u>     |
|                                   |   |                |              |              |
|                                   |   |                |              |              |
|                                   |   |                |              |              |
|                                   |   |                |              |              |
|                                   |   |                |              |              |
|                                   |   |                |              |              |
|                                   |   |                |              |              |
|                                   |   |                |              |              |
|                                   |   |                |              |              |
|                                   |   |                | $\mathbf{v}$ |              |
|                                   |   |                |              |              |
| cope of Report                    |   |                |              |              |
| All of Hardcat                    |   |                |              |              |
| O Results of Last Search          |   | Searc <u>h</u> |              |              |
| O This Search                     |   |                |              |              |
|                                   |   |                |              |              |

Select the report of your choice from the list Click **View** and screen below is displayed

| A    | Base Statistics 63053756                      | 5 20210219143054.pdf             | - Adobe Acro   | obat Reader DC (32- | bit)                 |                      |           |                    |        |                     |                         |                  |                         | -                  | đ                  | ×    |
|------|-----------------------------------------------|----------------------------------|----------------|---------------------|----------------------|----------------------|-----------|--------------------|--------|---------------------|-------------------------|------------------|-------------------------|--------------------|--------------------|------|
| File | e Edit View Sign<br>Home Tools                | Base Statistic                   | s pm           | Regions 630         | 5375                 | Sta                  | indard L  | ists 63            |        | Base Statis         | tics 63                 | ×                | ?                       | Ļ.                 | Sigr               | n In |
| 6    | 🗈 🕁 Թ                                         | 🖶 🔍 🔿                            |                | 1 / 3               | 1                    | Θ                    | ÷         | 80,7%              | - L    | <b>₽</b> - <b>₩</b> | ı                       |                  |                         | ð.                 |                    | 20   |
|      |                                               | Print file (Ctrl+P)              |                | Base Statistics     |                      |                      |           |                    |        |                     | ^                       | S                | earch 'Ex               | tract Pa           | ge'                |      |
|      | Total number of current                       | ent Assets:<br>Assets owned:     | 7302           |                     | Total ni<br>Total ni | umber of             | Products  | :                  |        | 1673                |                         | 2                | Expo                    | ort PDF            |                    | ^    |
|      | Number of current.                            | Assets leased:<br>Assets rented: | 0              |                     | Total n<br>Total n   | umber of<br>umber of | Location: | s.<br>S:<br>htres: |        | 637                 |                         | Adobe Export PDF |                         |                    | C                  |      |
|      | Total number of dispo<br>Total number of Asse | osed Assets:<br>ts in system:    | 5077<br>12379  |                     | Total n              | umber of             | People:   |                    |        | 977                 |                         | Cor<br>or E      | nvert PDF<br>Excel Onli | Files to N         | Nord               |      |
|      | Asset Type                                    | Descrinți                        |                |                     |                      |                      | Cu        | rrent Di           | snosed | Total               |                         | Sele             | ect PDF Fi              | le                 |                    |      |
|      | Abort Iffe                                    |                                  |                |                     |                      |                      |           |                    |        |                     |                         | Ba               | ase Stati               | 9143054            | .pdf               | ×    |
| Þ    | ATT000                                        | Heater/Va                        | cuum/Fan       |                     |                      |                      |           | 28                 | 21     | 49                  | Þ                       | Cor              | wert to                 |                    |                    |      |
| ,    | ATT005                                        | Desktops                         | CKS            |                     |                      |                      |           | 368                | 642    | 1010                | ,                       | м                | licrosoft V             | Vord (*.d          | ocx)               | ~    |
|      | ATT006                                        | Monitors                         |                |                     |                      |                      |           | 417                | 645    | 1062                |                         |                  |                         |                    |                    |      |
|      | ATT007                                        | Notebooks                        | /Laptops/iPa   | 1                   |                      |                      |           | 600                | 744    | 1344                |                         | Doo              | cument La               | inguage:           |                    |      |
|      | ATT008                                        | Printers                         | 1 100 0        |                     |                      |                      |           | 95                 | 168    | 263                 |                         | Eng              | llish (U.S.)            | Change             | 2                  |      |
|      | ATT010                                        | CD/DVD R                         | eader/Writer   | S                   |                      |                      |           | 4                  | 6      | 10                  |                         |                  |                         |                    |                    |      |
|      | ATT012                                        | Servers<br>Modeme/P              | ata Carde      |                     |                      |                      |           | 32                 | 31     | 0.3                 |                         |                  |                         |                    |                    | ~    |
|      | ATT012                                        | Scanners                         |                |                     |                      |                      |           | 645                | 127    | 772                 |                         |                  |                         |                    |                    |      |
|      | ATT016                                        | Data Cabir                       | nets           |                     |                      |                      |           | 5                  | 2      | 7                   |                         |                  |                         |                    |                    |      |
|      | ATT017                                        | Hubs/Hard                        | Drive/Route    | r                   |                      |                      |           | 98                 | 83     | 181                 |                         | C                | onvert, e<br>forms      | dit and<br>& agree | e-sign  <br>ements | PDF  |
|      | ATT018                                        | Calculators                      | s              |                     |                      |                      |           | 8                  | 71     | 79                  |                         |                  |                         |                    |                    |      |
|      | ATT019                                        | Cameras/                         | Batteries/Flas | h                   |                      |                      |           | 27                 | 7      | 34                  |                         |                  | -                       | - 7 D              |                    |      |
|      | ATT020                                        | Cutting ma                       | chines         |                     |                      |                      |           | 7                  | 1      | 8                   |                         |                  | Fre                     | e /-Day I          | mai                |      |
|      | ATT021                                        | Fax machi                        | nes            |                     |                      |                      |           | 0                  | 2      | 2                   |                         |                  |                         |                    |                    |      |
|      | ATT022                                        | Laminator                        |                |                     |                      | _                    |           | 12                 | 6      | 18                  | ~                       | _                | -                       | -1                 | 1-21               |      |
| E    |                                               | be: 🦰be Ac <mark>ia</mark> it Do | 🚦 ent, 🧲       | 156,3 W Date 🛷      | ified: 🔑 /0          | 2/18-83:5            |           |                    |        |                     | ୁ <mark>ନ୍</mark> ଷ୍ପ ୍ | · ^ 팁            | <u>λ</u> (Φ)) ΕΝ        | IG 2021            | /02/19             | 3    |

From the screen above select the Printer icon to print the report.

Or alternatively,

Click on File to save the report on Adobe:

## 5.2 Fixed Reports

These reports are used to obtain information on different types of Hardcat entities. They are standard/pre-configured reports.

Fixed reports are available on the following selection:

- Assets
- Suppliers
- Locations
- Cost Centres
- People
- Products

#### 5.2.1 Fixed Reports on Assets

Reports used to obtain information on assets on the Hardcat Asset Register They are available on the following selection:

| enerate Fixed Asset Report    |                     |                |   |                |
|-------------------------------|---------------------|----------------|---|----------------|
| Asset                         | -                   |                |   |                |
| Asset Additional Costs        |                     |                | _ |                |
| Asset Additional Costs by Co  | st Type             |                | _ | View           |
| Asset Additional Costs in Da  | te Range            |                |   |                |
| Asset Attachments             | -                   |                |   | Send           |
| Asset Child Attachments       |                     |                |   |                |
| Asset Condition History       |                     |                |   | <b>c</b> .     |
| Asset History Details         |                     |                |   | <u>C</u> ustom |
| Asset History Details (Landso | ape)                |                |   |                |
| Asset Individual Details      |                     |                |   |                |
| Asset Lease Expiry in Date Ra | inge                |                |   |                |
| Asset Location Movement Hi    | story<br>Data Damas |                |   |                |
| Asset Maintenance Expiry in   | Date Range          |                |   |                |
| Asset Movement by Location    | Report              |                |   |                |
| Asset Movement by Person F    | Report              |                |   |                |
| Asset Service Levels          | (cport              |                |   |                |
| Asset Service Notes           |                     |                |   |                |
| Asset Type Configuration De   | tail                |                |   |                |
| Asset Type Configuration Su   | mmary               |                |   |                |
| Asset Units History           |                     |                |   |                |
| Discarded Assets              |                     |                |   |                |
| Preset Class Configuration    |                     |                |   |                |
|                               |                     |                | Ť |                |
| cope of Report                |                     |                |   |                |
|                               |                     |                |   |                |
|                               |                     |                |   |                |
| Results of Last Search        |                     | Searc <u>h</u> |   |                |
| This Search                   |                     |                |   |                |
| Use Search                    | IA-Risk             |                |   | •              |
|                               |                     |                |   |                |
|                               |                     |                |   |                |

**5.2.1.1 Assets Additional Costs** – displays list of asset with additional costs type such as Part Costs, Labor Costs etc.

| ai -           | Æ                    | sset Additional Costs for KZM | N Provincial Government Hardca | t Training |          |        |
|----------------|----------------------|-------------------------------|--------------------------------|------------|----------|--------|
| sset Code      | Asset Name           | Cost Type Name                | Description                    | Date       | Quantity | Cos    |
| A000020        | Ordinary Wooden Desk | Parts Cost                    | kdfgklgdfjklgjkl               | 6/6/2009   | 2.000    | R300.0 |
| Total Cos      | ts for AA000020      |                               |                                |            |          | R300.0 |
| otal Additiona | al Costs             |                               |                                |            |          | R300.0 |
|                |                      |                               |                                |            |          |        |
|                |                      |                               |                                |            |          |        |
|                |                      |                               |                                |            |          |        |
|                |                      |                               |                                |            |          |        |
|                |                      |                               |                                |            |          |        |
|                |                      |                               |                                |            |          |        |
|                |                      |                               |                                |            |          |        |
|                |                      |                               |                                |            |          |        |
|                |                      |                               |                                |            |          |        |
|                |                      |                               |                                |            |          |        |
|                |                      |                               |                                |            |          |        |
|                |                      |                               |                                |            |          |        |

**5.2.1.2 Asset Additional Costs by Cost Type** –list of assets with additional costs sorted by their Additional Cost Types.

| All                                           | Asset Additional Costs by                           | Cost Type for KZN Provincial Government | Hardcat Training |                 |                               |
|-----------------------------------------------|-----------------------------------------------------|-----------------------------------------|------------------|-----------------|-------------------------------|
| Asset Code                                    | Asset Name                                          | Description                             | Date             | Quantity        | Cost                          |
| AA000020<br>Total 1 for P<br>Total Costs for  | Ordinary Wooden Desk<br>'arts Cost<br>AA000020      | kdfgklgdfiklgikl                        | 6/6/2009         | 2.000           | R300.00<br>R300.00<br>R300.00 |
| AA000039<br>Total 1 for L:<br>Total Costs for | 2-Door Side Unit Cupboard<br>abour Cost<br>AA000039 | Shelves                                 | 2/28/2008        | 3.000           | R300.00<br>R300.00<br>R300.00 |
| AA000051<br>Total 1 for Fi<br>Total Costs for | Plastic Chair<br>uel Cost<br>AA000051               | Trans                                   | 6/29/2008        | 3.000           | R50.00<br>R50.00<br>R50.00    |
| AA007554<br>Total 1 for P<br>Total Costs for  | Dell Latitude E6400<br>arts Cost<br>AA007554        | TV Card                                 | 3/4/2010         | 1.000           | R500.00<br>R500.00<br>R500.00 |
| Total Additional C                            | iosts                                               |                                         |                  |                 | R1,150.00                     |
|                                               |                                                     |                                         |                  |                 |                               |
|                                               |                                                     |                                         |                  |                 |                               |
|                                               |                                                     |                                         |                  |                 |                               |
|                                               |                                                     |                                         |                  |                 |                               |
|                                               |                                                     |                                         |                  |                 |                               |
|                                               |                                                     |                                         |                  |                 |                               |
|                                               |                                                     |                                         |                  |                 |                               |
|                                               |                                                     |                                         |                  |                 |                               |
|                                               |                                                     |                                         |                  |                 |                               |
| Run by SHAZIM o                               | n 6/29/2010 at 11:19:17 AM                          |                                         | Hardcat 3.27 c B | luild 716 - Pag | e 1 of 1 page(s)              |

**5.2.1.3 Assets Additional Costs in Date Range** – list of all assets with additional costs sorted by Cost types in a specific date range.

| ∖sset Code                                      | Asset Name                                      | Description                    | Date      | Quantity | Cos                        |
|-------------------------------------------------|-------------------------------------------------|--------------------------------|-----------|----------|----------------------------|
| A000020<br>Total 1 for Pa<br>Total Costs for /  | Ordinary Wooden Desk<br>rts Cost<br>AA000020    | kdfgklgdfjklgjkl               | 6/6/2009  | 2.000    | R300.0<br>R300.0<br>R300.0 |
| A0000051<br>Total 1 for Fu<br>Total Costs for / | Plastic Chair<br>el Cost<br>AA000051            | Trans                          | 6/29/2008 | 3.000    | R50.0<br>R50.0<br>R50.0    |
| A007554<br>Total 1 for Pa<br>Total Costs for /  | Dell Latitude E6400<br>nts Cost<br>AA007554     | TV Card                        | 3/4/2010  | 1.000    | R500.0<br>R500.0<br>R500.0 |
| Total 1 for Eucl                                | Cost                                            | Summary of Total Costs by Type |           |          | 850 O                      |
| Total 1 for Dete                                | Cost                                            |                                |           |          | R800.0                     |
| Total 2 for Parts                               | COSt                                            |                                |           |          |                            |
| otal of 3 Additiona                             | al Costs between 6/1/2008 and 6/29/2010         |                                |           |          | R850.0                     |
| otal of 3 Additiona                             | cost<br>al Costs between 6/1/2008 and 6/29/2010 |                                |           |          | R850.0                     |
| otal of 3 Additiona                             | Cost<br>al Costs between 6/1/2008 and 6/29/2010 |                                |           |          | R850.0                     |
| otal of 3 Additions                             | Lost between 6/1/2008 and 6/29/2010             |                                |           |          | R850.0                     |
| iotal of 3 Additiona                            | Lost between 6/1/2008 and 6/29/2010             |                                |           |          | R850.0                     |
| otal of 3 Additions                             | Losts between 6/1/2008 and 6/29/2010            |                                |           |          | R850.0                     |
| otal of 3 Additiona                             | Losts between 6/1/2008 and 6/29/2010            |                                |           |          | R850.0                     |
| otal of 3 Additions                             | Cost between 6/1/2008 and 6/29/2010             |                                |           |          | R850.0                     |
| otal of 3 Additions                             | Lost between 6/1/2008 and 6/29/2010             |                                |           |          | R850.0                     |
| otal of 3 Additions                             | al Costs between 6/1/2008 and 6/29/2010         |                                |           |          | R850.0                     |
| otal of 3 Additions                             | al Costs between 6/1/2008 and 6/29/2010         |                                |           |          | R850.0                     |
| otal of 3 Additions                             | al Costs between 6/1/2008 and 6/29/2010         |                                |           |          | R850.0                     |
| otal of 3 Additions                             | al Costs between 6/1/2008 and 6/29/2010         |                                |           |          | R850.0                     |
| otal of 3 Additions                             | al Costs between 6/1/2008 and 6/29/2010         |                                |           |          | R650.0                     |
| otal of 3 Additions                             | al Costs between 6/1/2008 and 6/29/2010         |                                |           |          | R850.0                     |

**5.2.1.4 Assets Attachments Report** – list of all assets together with their attachments (other assets attached to them).

#### Asset Attachments

| Asset Code      | Barcode              | Asset Name         | Asset Type | Preset Class |
|-----------------|----------------------|--------------------|------------|--------------|
| A A 000326      | A A 000326           | Mecer Monitor      | Monitors   | Monitors     |
| Has Parts - Nu  | ımber of Children: 1 |                    |            |              |
| AA000332        | AA000332             | Mecer P4 Desktop   | Desktops   | Computers    |
| A A 000332      | A A 000332           | Mecer P4 Desktop   | Desktops   | Computers    |
| Is Part Of - Nu | mber of Parents: 1   |                    |            |              |
| AA000326        | AA000326             | Mecer Monitor      | Monitors   | Monitors     |
| A A 000542      | A A 000542           | Dell Monitor       | Monitors   | Monitors     |
| Has Parts - Nu  | ımber of Children: 1 |                    |            |              |
| AA000543        | AA000543             | Dell GX260 Desktop | Desktops   | Computers    |

## 5.2.1.5 Asset Child Attachments Report

| Asset Code | Barcode    | Asset Name                    | Location                        | Purchase Price | Current Value |
|------------|------------|-------------------------------|---------------------------------|----------------|---------------|
| A A 000326 | A A 000326 | Necer Monitor                 | 1st Floor Strong Room Asset     | R1,00          | R0,00         |
| AA000332   | AA000332   | Mecer P4 Desktop              | Tender Board Room (SCM)         | R1,00          | R0,00         |
| Total:     |            |                               |                                 | R2,00          | R0,00         |
| A A 000542 | A A 000542 | Dell Monitor                  | Annual Audit II                 | R1,00          | R0,00         |
| AA000543   | AA000543   | Dell GX260 Desktop            | Annual Audit IT                 | R1,00          | R0,00         |
| Total:     |            |                               |                                 | R 2,00         | R0,00         |
| A A 000895 | A A 000895 | Dell Monitor                  | 1st Floor Strong Room Asset     | R1,00          | R0,00         |
| AA002772   | AA002772   | Dell P4 Desktop               | 1st Floor Strong Room Asset Mar | R5 567,54      | R0,00         |
| Total:     |            |                               |                                 | R5 568,54      | R0,00         |
| A A 000937 | A A 000937 | 4-Drawer Steel Filing Cabinet | Ground Floor Dustbin Area       | R1,00          | R0,00         |
| AA000936   | AA000936   | 4-Drawer Steel Filing Cabinet | Ground Floor Dustbin Area       | R1,00          | R0,00         |
| Total:     |            |                               |                                 | R 2,00         | R0,00         |
| A A 001122 | A A 001122 | IBM Monitor                   | 1st Floor Strong Room Asset     | R1,00          | R0,00         |
| AA001144   | AA001144   | Dell GX260 Desktop            | Room 120 CFO Storeroom          | R1,00          | R0,00         |
| Total:     |            |                               |                                 | R2,00          | R0,00         |
| A A 001132 | A A 001132 | Hecer Monitor                 | Room 120 CFO Storeroom          | R1,00          | R0,00         |
| AA001136   | AA001136   | Mecer P4 Desktop              | 1st Floor Strong Room Asset Mar | R1,00          | R0,00         |
| Total:     |            |                               |                                 | R 2,00         | R0,00         |
| A A 001185 | A A 001185 | Hecer Monitor                 | 1st Floor Strong Room Asset     | R1,00          | R0,00         |
| AA001189   | AA001189   | Mecer P4 Desktop              | G 23 Storage Area               | R1,00          | R0,00         |
| Total:     |            |                               |                                 | R 2,00         | R0,00         |

## 5.2.1.6 Asset Condition History

All

| All          | Asset Condition                         | on History                              |            |          |
|--------------|-----------------------------------------|-----------------------------------------|------------|----------|
| Asset Code:  | AA000001                                | Barcode No:<br>Serial No:               | AA000001   |          |
| Asset Type:  | Ladders                                 |                                         |            |          |
| Description: | Steel Ladder                            |                                         |            |          |
|              | Detai                                   | ls                                      |            |          |
| Location:    | Ground Floor Dustbin Area               | :                                       |            |          |
| Supplier:    |                                         | 1 ( ) ( ) ( ) ( ) ( ) ( ) ( ) ( ) ( ) ( |            |          |
| Person:      | Ngobese SJ. 63317931                    |                                         |            |          |
| Cost Centre: | Dir : Corp Services Current - No proje  | ects Curre©ondition:                    | Functional |          |
|              | Histor                                  | Ŷ                                       |            |          |
| MARTHA       | Condition Code changed from SYSTEM to 3 |                                         | 2004/12/06 | 13:59:38 |

**5.2.1.7 Asset History Details Report** – Asset Individual history details displaying information such as when was the asset created, who created it and changes that have made on it throughout its lifecycle.

| All          | Asset History                                       | Details                   | *** CANCE  | LLED *** |
|--------------|-----------------------------------------------------|---------------------------|------------|----------|
| Asset Code:  | AB728059                                            | Barcode No:<br>Serial No: | A B72805   | 9        |
| Asset Type:  | Cabinets                                            |                           |            |          |
| Description: | 4-Drawer Steel Filing Cabinet                       |                           |            |          |
|              | Details                                             | 5                         |            |          |
| Location:    | No 45 Natalia Building                              | :                         |            |          |
| Supplier:    | REGENCY OFFICE FURNITURE                            | :                         |            |          |
| Person:      | Adams AM 63982978                                   |                           |            |          |
| Cost Centre: | Ministry Supp*No Proj Cur*EQP<5000                  | Off Furn*KZN              |            |          |
|              | History                                             | Y                         |            |          |
| 63935414     | Created, Refer Purchase Order #FE00001186           |                           | 2014/07/30 | 14:52:30 |
| 63935414     | Person Code changed from <none> to Mthethwa-</none> | Dubazane Z.62538888       | 2014/07/30 | 15:37:57 |
| 63935414     | Location Code changed from 2nd Floor Natalia Bui    | ilding to No 45 Registry  | 2014/07/30 | 15:38:32 |

## 5.2.1.8 Asset History Details (Landscape)

| All                |                                                       | Asset History Details (Landscape)                |                | *** CANCE                | LED ***           |
|--------------------|-------------------------------------------------------|--------------------------------------------------|----------------|--------------------------|-------------------|
| Asset Code:        | A8728059                                              | Barcode No:<br>Serial No:                        | AB728059       |                          |                   |
| Asset Type:        | Cabinets                                              |                                                  |                |                          |                   |
| Description:       | 4-Drawer Steel Filing Cabine                          | t                                                |                |                          |                   |
|                    |                                                       | Details                                          |                |                          |                   |
| Location:          | No 45 Natalia Building                                |                                                  |                |                          |                   |
| Supplier:          | REGENCY OFFICE FURNITURE                              |                                                  |                |                          |                   |
| Person:            | Adams AM 63982978                                     |                                                  |                |                          |                   |
| Cost Centre:       | Ministry Supp <sup>*</sup> No Proj Cur <sup>*</sup> E | QP<5000 Off Furn*KZN                             |                |                          |                   |
|                    |                                                       | History                                          |                |                          |                   |
| 63935414           | Created, Refer Purchase Order #FE0000                 | 1186                                             |                | 2014/07/30               | 14:52:30          |
| 63935414           | Person Code changed from <none> to M</none>           | thethwa-Dubazane Z.62538888                      |                | 2014/07/30               | 15:37:57          |
| 63935414           | Location Code changed from 2nd Floor N                | atalia Building to No 45 Registry                |                | 2014/07/30               | 15:38:32          |
| 63935414           | Condition Code changed from < Unclassif               | ied> to New                                      |                | 2014/07/30               | 15:39:11          |
| 63935414           | Depreciation Status Code changed from                 | Depreciate to Don't Depreciate                   |                | 2014/07/30               | 15:39:44          |
| 63935414           | Purchase Date changed from 2014/07/30                 | to 2014/07/18                                    |                | 2014/07/30               | 15:40:19          |
| 63935414           | Purchase Price changed from R0,00 to R                | 1 995,00                                         |                | 2014/07/30               | 15:40:50          |
| 63935414           | Dep. Start Date changed from 2014/07/3                | 0 to 2014/07/18                                  |                | 2014/07/30               | 15:41:19          |
| 63935414           | Purchase Date changed from 2014/07/18                 | to 2014/08/05                                    |                | 2014/07/31               | 08:46:35          |
| 63935414           | Dep. Start Date changed from 2014/07/1                | 8 to 2014/08/05                                  |                | 2014/07/31               | 08:46:40          |
| 63935414           | Scanned Barcode Audit                                 |                                                  |                | 2015/03/24               | 12:16:42          |
| 63935414           | Details changed                                       |                                                  |                | 2015/03/24               | 12:16:42          |
| CASS               | Condition Code changed from New to Fu                 | nctional, via Import                             |                | 2015/05/27               | 12:08:32          |
| CASS               | Asset Name changed from 4-Drawer Ste                  | el Filing Cabinet to 3-Drawer Steel Filing Cabin | et, via Import | 2015/05/27               | 12:08:44          |
| 64758320           | Attached to Child Asset #Mecer 23" Mon                | itor                                             |                | 2015/09/01               | 13:35:30          |
| 64758320           | Detached from Child Asset #Mecer 23" M                | lonitor                                          |                | 2015/09/01               | 13:35:33          |
| Run by 63053756 on | 2021/02/19 at 15:07:12                                | *** CANCELLED ***                                | Hard           | cat 6.10 Build 921 - Pag | e 1 of 28 page(s) |

**5.2.1.9 Asset Individual Details Report** –displays individual asset information such as Asset Description, Location, Supplier, Custodian and Cost Centre.

| Search            | Ass                            | set Individual Details    |            |  |
|-------------------|--------------------------------|---------------------------|------------|--|
| Asset Number:     | A A 000045                     | Barcode No:               | AA000045   |  |
| Asset Status:     | Active                         | RFID:                     |            |  |
| Disposal Status:  | Active                         | Serial No:                |            |  |
| Finance Flag:     | Owned                          | Depreciate Flag:          | Depreciate |  |
| Asset Type:       | Chairs                         | Maintenance Flag:         | Maintain   |  |
| Product Name:     | Bar Stool Chair                |                           |            |  |
| Description:      | Bar Stool Chair                |                           |            |  |
|                   |                                | Details                   |            |  |
| Location:         | G 57 SMME/Growth Fund/Data B   | ase :                     |            |  |
| Default Location: |                                | :                         |            |  |
| Supplier:         |                                | Install Date:             |            |  |
| Person:           | Hadebe S.P. 25629816           | Condition:                | Functional |  |
| Cost Centre:      | Supp Chain Man Current - No pr | ojects C Maintenance Ref: |            |  |
| Maintenance:      |                                | Preset Class:             |            |  |
| Service Level:    |                                | Last Audit Date:          | 2020/12/17 |  |
|                   |                                | Finance                   |            |  |
| Purchase Price:   | R1,00                          | Purchase Order:           |            |  |
| Other Currency:   |                                | Purchase Date:            | 2004/03/31 |  |
| Maintenance Cost: | R0,00                          | Invoice No:               |            |  |
|                   |                                |                           |            |  |

**5.2.1.10 Asset Lease Expiry in Date Range Report** – List of all leased assets with expiry date within the specified date range by locations.

| All<br>From 2009/04 | 4/01 to 2021/02/:        | 19                   | Asset Lease Expiry in Date Range          |                                    |
|---------------------|--------------------------|----------------------|-------------------------------------------|------------------------------------|
| Lease Reference     | End Date                 | Barcode              | Description                               | Serial Number                      |
|                     | 2010/02/22               | L5000128             | Nokia N73                                 | 358634016180782                    |
| Sub Total for       | Location LN00            | 0016 - G 15 (        | CFO Demand Manager : 1                    |                                    |
|                     | 2010/08/04               | L5000131             | Nokia 6500 Slide                          | 35099028786775                     |
| Sub Total for       | Location LN00            | 0094 - Room          | 318A : 1                                  |                                    |
|                     | 2010/04/26               | LS000058             | Nokia N81                                 | 356993013313453                    |
| Sub Total for       | Location LN00            | 0168 - Room          | 618 : 1                                   |                                    |
|                     | 2010/09/01               | L5000109             | Nokia 6500 Slide                          | 354837023078105                    |
| Sub Total for       | Location LN00            | 0266 - No 02         | Drivers Waiting Room Natalia Building : 1 |                                    |
|                     | 2010/06/10<br>2010/06/23 | LS000105<br>LS000125 | Data Card<br>Nokia 6500 Slide             | 356846011804438<br>353077020532652 |
| Sub Total for       | Location LN00            | 0269 - No 05         | Natalia Building : 2                      |                                    |
|                     | 2009/05/30<br>2009/08/10 | LS000088<br>LS000138 | Data Card<br>Nokia 6230 Grey              | 35866100145703<br>35250500779664   |
| Sub Total for       | Location LN00            | 0292 - No 33         | Natalia Building : 2                      |                                    |
|                     | 2010/03/27               | L5000070             | Data Card                                 | 358954009253788                    |

## 5.2.1.11 Asset Location Movement History

| From 2020/04/01 to 2021/02/19 | Asset Location Mov                                | ement History             |          |
|-------------------------------|---------------------------------------------------|---------------------------|----------|
| Asset Code:                   | AA000003                                          | Barcode No:<br>Serial No: | AA000003 |
| Asset Type:                   | Ladders                                           |                           |          |
| Description:                  | Wood Ladder                                       |                           |          |
|                               | Detai                                             | s                         |          |
| Location:                     | No 01 Main Entrance Natalia Building              | :                         |          |
| Supplier:                     |                                                   | :                         |          |
| Person:                       | Memela I (Private Security)                       |                           |          |
| Cost Centre:                  | Dir : Corp Services Current - No projects Current |                           |          |

**5.2.1.12 Asset Maintenance Expiry in Date Range** – displays list of assets with maintenance expiry date falling within the specified date range.

## **5.2.1.13 Asset Movement by Cost Centre Report** – tracks asset movement by cost centre and the date and time on which those movement occurred.

| Asset Code | Barcode              | Description                                 | Cost Centre From             | Cost Centre To                                   | Date        | Time        |
|------------|----------------------|---------------------------------------------|------------------------------|--------------------------------------------------|-------------|-------------|
| AA000032   | AA100032             | Bar Stool Chair                             |                              | Dir : Corp Services Current                      | - 1/31/2006 | 2:23:17 PN  |
| AA000032   | AA100032             | Bar Stool Chair                             | Dir : Corp Services Current  | t-Supp Chain Man Current-                        | 12/27/2006  | 3:28:06 PM  |
| A000032    | AA100032             | Bar Stool Chair                             | Supp Chain Man Current -     | <ul> <li>IDir : Corp Services Current</li> </ul> | -3/16/2006  | 3:09:43 PM  |
| A000033    | AA100033             | Steel Ladder                                |                              |                                                  | 2/3/2005    | 2:01:18 PN  |
| A000033    | AA100033             | Steel Ladder                                |                              | Dir : Corp Services Current                      | - 1/31/2006 | 2:23:18 PM  |
| A000034    | AA100034             | Swivel Fabric Chair                         |                              |                                                  | 2/3/2005    | 2:01:34 PN  |
| A000034    | AA100034             | Swivel Fabric Chair                         |                              | Dir : Corp Services Current                      | - 1/31/2006 | 2:23:19 PM  |
| A000035    | AA100035             | Steel Tender Box                            |                              |                                                  | 2/3/2005    | 1:51:29 PM  |
| A000036    | AA100035             | Steel Tender Box                            |                              | Dir : Corp Services Current                      | - 1/31/2006 | 2:23:20 PN  |
| A000035    | AA100035             | Steel Tender Box                            | Dir : Corp Services Current  | t-Supp Chain Man Current -                       | 12/27/2006  | 3:27:59 PN  |
| A000035    | AA100035             | Steel Tender Box                            | Supp Chain Man Current -     | <ul> <li>Dir : Corp Services Current</li> </ul>  | -3/16/2006  | 3:10:29 PM  |
| A000036    | AA100036             | Plastic Chair                               |                              |                                                  | 3/30/2005   | 10:56:17 A  |
| A000036    | AA100036             | Plastic Chair                               |                              | Dir : Corp Services Current                      | - 1/31/2006 | 2:23:21 PN  |
| AUUUU36    | AA100036             | Plastic Chair                               | Dir : Corp Services Current  | t-Supp Chain Man Current -                       | N2/2///2008 | 3:46:42 PN  |
| AUUUU36    | AA100036             | Plastic Unair                               | Supp Chain Man Current -     | · rDir : Corp Services Current                   | -3/16/2006  | 2:06:08 PN  |
| AUUUU37    | AA100037             | Plastic Chair                               |                              |                                                  | 11/26/2004  | 4:46:26 PN  |
| AUUUU37    | AA100037             | Plastic Chair                               | Dia 0 0 i 0                  | Dir : Corp Services Current                      | - 1/31/2006 | 2:23:23 PN  |
| AUUUU37    | AA100037             | Plastic Unair                               | Dir : Corp Services Current  | t-Supp Chain Man Current-                        | 12/2/12006  | 3:28:13 PN  |
| AUUUU37    | AA100037             | Plastic Chair                               | Supp Chain Man Current -     | Dir : Corp Services Current                      | -3/16/2006  | 3:10:58 PK  |
| AUUUU38    | AA100038             | Steel I rolley                              |                              |                                                  | 3/30/2005   | 10:56:28 A  |
| A000038    | AA100038             | Steel Irolley                               |                              | Dir: Corp Services Current                       | -1/31/2000  | 2:23:24 PR  |
| ADUUU38    | AA100038             | Steel I rolley                              | Dir: Corp Services Current   | t-Supp Chain Man Current-                        | N2/2///2006 | 3:40:55 PN  |
| A000038    | AA100038<br>AA000020 | Steel I folley<br>3 Deer Side Unit Curberrd | Supp Chain Man Current-      | · IDIF: Corp Services Current                    | 2/2000      | 2:00:41 PR  |
| AUUUUU39   | AA000039             | 2-Door Side Unit Cupboard                   |                              | Dis . 0 0                                        | 2/3/2005    | 2:01:07 PR  |
| A000039    | AA000039             | 2-Door Side Unit Cupboard                   |                              | Dir : Corp Services Current                      | 2000        | 2:23:25 PR  |
| A000041    | AA000041             | Office Arm Chair                            |                              | Dir : Com Sonvioos Current                       | 4/24/2000   | 2:02:10 Fit |
| 4000041    | 40000041             | Onice Ann Chair                             |                              | Dir . Colp Seloices Callent                      | 44050004    | 2.23.27 FI  |
| A000042    | AA000042             | Sofa Leather Chair                          |                              | Dir : Com Services Current                       | 11/20/2004  | 9:90:27 PR  |
| A000042    | AA000042             | Weeden Computer Dedr                        |                              | Supe Chain Mae Current                           | M/24/2000   | 2.23.20 FIL |
| A000040    | AA000040             | Wooden Computer Desk                        |                              | Supp chain Man conent-                           | 44/26/2000  | 2.00.18 FK  |
| A000044    | AA000044             | Wooden Computer Desk                        |                              | Supp Chain Map Current                           | M/24/2004   | 2.55.22 PK  |
| 40000044   | AA000044             | Wooden Computer Desk                        | Supp Chain Map Current.      | Mir : Corp Seprices Current                      | 2/27/2006   | 2:00:22 PK  |
| A000045    | AA000045             | Bar Stool Chair                             | oupp chain man cullent       | Supp Chain Man Current -                         | M/21/2008   | 2.55.24 PM  |
| A000045    | AA000045             | Bar Stool Chair                             | Supp Chain Man Current.      | Dir : Corp Services Current                      | 207/2008    | 2:00.241 M  |
| 4000045    | AA000045             | Bar Stool Chair                             | Dir : Corp Services Current  | -Sunn Chain Man Current.                         | M2/1/2008   | 3:45:50 PM  |
| 4000048    | AA000048             | Bar Stool Chair                             | bill coop octorioes outletin | Supp Chain Man Current-                          | M/31/2008   | 2:55:27 PM  |
| A000048    | AA000040             | Bar Stool Chair                             | Supp Chain Map Current -     | Dir : Com Services Current                       | -4/11/2008  | 3:08:46 PM  |
| 4000046    | AA000046             | Bar Stool Chair                             | Dir : Corp Services Current  | -Supp Chain Man Current-                         | M2/4/2008   | 9:41:33 AM  |
| 4000047    | AA000047             | Bar Stool Chair                             | on , corp betwees current    | Sunn Chain Man Current -                         | M/31/2006   | 2:55:28 PM  |
| A000048    | AA000049             | Steel Ladder                                |                              | Supp Chain Man Current -                         | M/31/2006   | 2:55:29 PM  |

# **5.2.1.14 Asset Movement by Location Report** – asset movement by location and the date and time on which movements took place

|          | Darcode  | Description             | Location From         | Location Io                   | Date            | lime        |
|----------|----------|-------------------------|-----------------------|-------------------------------|-----------------|-------------|
| 1234     | 1234     | Mahogany Bookcase       | Room 404 Training     | Room 406                      | 5/26/2010       | 10:00:04 AI |
| AA000001 | AA000001 | Dell Monitor            | G 23 Storage Area Av  | waitin@rd Floor Handyman's (  | Offic@/14/2007  | 12:08:56 PI |
| AA000003 | AA000003 | Wood Ladder             | G 23 Storage Area Av  | vaitin@rd Floor Handyman's (  | 0ffic@/14/2007  | 12:09:34 PI |
| A000006  | AA100006 | Mecer Monitor           | G 25 Storage Area Of  | ffice NG 22 Office Manager    | 11/25/2004      | 12:13:01 P  |
| AA000006 | AA100006 | Mecer Monitor           | G 22 Office Manager   | G 23 Storage Area Awa         | itin;11/25/2004 | 4:46:23 PN  |
| AA000006 | AA100006 | Mecer Monitor           | G 23 Storage Area Av  | waitin@Annual Audit Furniture | 2/12/2007       | 3:33:10 PM  |
| A000006  | AA100006 | Mecer Monitor           | Annual Audit Furnitur | re 🔰 G 24 Storage Area Offi   | ce M2/14/2007   | 9:25:33 AN  |
| AA000006 | AA100006 | Mecer Monitor           | G 24 Storage Area O1  | ffice M1st Floor Store Room   | 2/18/2008       | 3:12:07 PN  |
| AA000008 | AA100008 | Mecer P4 Desktop        | G 23 Storage Area Av  | waitin(G 22 Office Manager    | 11/25/2004      | 4:46:23 PN  |
| A000008  | AA100008 | Mecer P4 Desktop        | G 22 Office Manager   | Ground Floor Building         | Man 4/11/2006   | 3:13:02 PN  |
| AA000008 | AA100008 | Mecer P4 Desktop        | Ground Floor Building | g ManG 22 Office Manager      | 2/14/2007       | 10:18:26 A  |
| 4A000009 | AA100009 | Rediview Server         | G 23 Storage Area Av  | vaitin(G 22 Office Manager    | 11/25/2004      | 4:46:24 PN  |
| 4A000009 | AA100009 | Rediview Server         | G 22 Office Manager   | Ground Floor Building         | Man 4/11/2006   | 3:13:22 PM  |
| 4A000009 | AA100009 | Rediview Server         | Ground Floor Building | g ManAnnual Audit Furniture   | 2/12/2007       | 1:59:46 PM  |
| 4A000009 | AA100009 | Rediview Server         | Annual Audit Furnitur | re Room 414                   | 12/3/2008       | 1:53:17 PM  |
| AA000010 | AB123456 | 2-Door Wooden Cupboard  | G 23 Storage Area Au  | waitin;G 22 Office Manager    | 11/25/2004      | 4:46:24 PM  |
| AA000010 | AB123456 | 2-Door Wooden Cupboard  | G 22 Office Manager   | Ground Floor Building         | Man 4/11/2006   | 3:13:40 PM  |
| AA000010 | AB123456 | 2-Door Wooden Cupboard  | Ground Floor Buildin  | g ManG 22 Office Manager      | 2/14/2007       | 10:18:47 A  |
| AA000011 | AA100011 | Swivel Fabric Arm Chair | G 23 Storage Area Av  | waitingG 22 Office Manager    | 11/25/2004      | 4:46:24 PM  |
| AA000011 | AA100011 | Swivel Fabric Arm Chair | G 22 Office Manager   | Ground Floor Building         | Man 4/11/2006   | 3:14:19 PM  |
| AA000011 | AA100011 | Swivel Fabric Arm Chair | Ground Floor Buildin  | g ManAnnual Audit IT          | 2/12/2007       | 2:01:24 PM  |
| AA000011 | AA100011 | Swivel Fabric Arm Chair | Annual Audit IT       | G 25 Storage Area Offi        | ce M2/14/2007   | 9:59:47 AM  |
| AA000011 | AA100011 | Swivel Fabric Arm Chair | G 25 Storage Area Of  | ffice NG 05 SITA Storage      | 8/7/2008        | 11:06:46 A  |
| AA000012 | AA100012 | Fujitech Monitor        | G 23 Storage Area Av  | waitin(G 22 Office Manager    | 11/25/2004      | 4:46:24 PM  |
| AA000012 | AA100012 | Fujitech Monitor        | G 22 Office Manager   | G 23 Storage Area Awa         | itin;12/13/2004 | 1:23:19 PM  |
| AA000013 | AA100013 | LG Monitor              | G 23 Storage Area Au  | waitin;G 22 Office Manager    | 11/25/2004      | 4:46:24 PM  |
| AA000013 | AA100013 | LG Monitor              | G 22 Office Manager   | Ground Floor Building         | Man 4/11/2006   | 3:15:01 PM  |
| AA000013 | AA100013 | LG Monitor              | Ground Floor Building | g ManG 22 Office Manager      | 2/14/2007       | 10:19:09 A  |
| A000014  | AA100014 | Swivel Fabric Chair     | G 23 Storage Area Au  | waitin;G 22 Office Manager    | 11/25/2004      | 4:46:24 PI  |
| AA000014 | AA100014 | Swivel Fabric Chair     | G 23 Storage Area Av  | waitin (G 05 SITA Storage     | 8/7/2008        | 10:58:59 A  |
| A000015  | AA100015 | Swivel Fabric Chair     | G 23 Storage Area Av  | waitin;G 22 Office Manager    | 11/25/2004      | 4:46:24 PI  |
| AA000015 | AA100015 | Swivel Fabric Chair     | G 22 Office Manager   | G 23 Storage Area Awa         | itin;12/13/2004 | 1:22:38 PM  |
| AA000015 | AA100015 | Swivel Fabric Chair     | G 23 Storage Area Av  | waitin(G 22 Office Manager    | 2/27/2006       | 3:47:58 PI  |
| A000015  | AA100015 | Swivel Fabric Chair     | G 22 Office Manager   | Ground Floor Building         | Man 4/11/2006   | 3:17:15 PI  |
| AA000015 | AA100015 | Swivel Fabric Chair     | Ground Floor Building | g ManG 22 Office Manager      | 2/14/2007       | 10:19:31 /  |
| A000015  | AA100015 | Swivel Fabric Chair     | G 22 Office Manager   | Annual Audit IT               | 8/21/2008       | 8:49:55 Al  |
| A000015  | AA100015 | Swivel Fabric Chair     | Annual Audit IT       | G 05 SITA Storage             | 11/12/2008      | 11:52:06 A  |
| AA000016 | AA100016 | Acer Celeron Desktop    | G 23 Storage Area Av  | waitin(G 22 Office Manager    | 11/25/2004      | 4:46:24 PI  |
| A000016  | AA100016 | Acer Celeron Desktop    | G 22 Office Manager   | Ground Floor Building         | Man 4/11/2006   | 3:17:50 PI  |
| A000016  | AA100016 | Acer Celeron Desktop    | Ground Floor Building | g ManG 22 Office Manager      | 2/14/2007       | 10:20:01 /  |

**5.2.1.15 Asset Movement By Person Report** – movement of assets between different custodians showing the date and time these changes occurred

| Asset Code | Barcode  | Description               | Person From               | Person To                 | Date       | Time        |
|------------|----------|---------------------------|---------------------------|---------------------------|------------|-------------|
| AA000015   | AA100015 | Swivel Fabric Chair       | Barnard JJ.60088494       | Nel EM.60088265           | 3/30/2005  | 10:50:18 AM |
| A000015    | AA100015 | Swivel Fabric Chair       | Nel EM.60088265           | Hadebe BJ. 62730827       | 2/12/2007  | 2:27:53 PM  |
| A000015    | AA100015 | Swivel Fabric Chair       | Hadebe BJ. 62730827       | Annual Audit IT           | 8/21/2008  | 8:49:51 AM  |
| A000015    | AA100015 | Swivel Fabric Chair       | Annual Audit IT           | Nyuswa Z Awaiting Donatio | 11/12/2008 | 11:52:02 AI |
| A000016    | AA100016 | Acer Celeron Desktop      |                           | Barnard JJ.60088494       | 12/8/2004  | 1:35:59 PM  |
| A000016    | AA100016 | Acer Celeron Desktop      | Barn ard JJ.60088494      |                           | 3/30/2005  | 10:43:35 AI |
| A000016    | AA100016 | Acer Celeron Desktop      |                           | Nel EM.60088265           | 7/20/2005  | 8:18:31 AM  |
| A000016    | AA100016 | Acer Celeron Desktop      | Nel EM.60088265           | Hadebe BJ. 62730827       | 2/12/2007  | 2:28:21 PM  |
| A000018    | AA100018 | Fuiltech Desktop          |                           | Barnard JJ.60088494       | 12/8/2004  | 1:38:40 PM  |
| A000018    | AA100018 | Fujitech Desktop          | Barnard JJ.60088494       | Vacant, P7830242          | 10/27/2005 | 2:05:31 PM  |
| A000018    | AA100018 | Fuiitech Desktop          | Vacant, P7830242          | Nzuza P.18942024          | 7/1/2009   | 2:29:21 AM  |
| A000019    | AA100019 | Ordinary Wooden Desk      |                           | Barnard JJ.60088494       | 12/8/2004  | 1:39:19 PM  |
| AA000019   | AA100019 | Ordinary Wooden Desk      | Barnard JJ.60088494       | Nel EM.60088265           | 3/30/2005  | 10:44:42 A  |
| A000019    | AA100019 | Ordinary Wooden Desk      | Nel EM.60088265           | Hadebe BJ. 62730827       | 2/12/2007  | 2:28:52 PM  |
| A000019    | AA100019 | Ordinary Wooden Desk      | Hadebe BJ. 62730827       | Nzuza P.18942024          | 11/5/2007  | 3:57:00 PM  |
| A000020    | AA100020 | Ordinary Wooden Desk      |                           | Barnard JJ.60088494       | 12/8/2004  | 1:39:36 PM  |
| A000020    | AA100020 | Ordinary Wooden Desk      | Barnard JJ.60088494       | Nel EM.60088265           | 3/30/2005  | 10:45:01 A  |
| A000020    | AA100020 | Ordinary Wooden Desk      | Nel EM.60088265           | Hadebe BJ, 62730827       | 2/12/2007  | 2:29:18 PM  |
| A000020    | AA100020 | Ordinan/Wooden Desk       | Hadebe BJ, 62730827       | Nzuza P. 18942024         | 11/5/2007  | 3:57:21 PM  |
| A000022    | AA100022 | Swivel Fabric Arm Chair   |                           |                           | 11/25/2004 | 12:13:01 P  |
| A000022    | AA100022 | Swivel Fabric Arm Chair   |                           | Nel EM.60088265           | 3/30/2005  | 10:48:08 A  |
| A000022    | AA100022 | Swirel Fabric Arm Chair   | Nel EM.60088265           | Nyuswa Z Awaiting Donatio | 4/11/2006  | 3:19:47 PM  |
| A000022    | AA100022 | Swivel Fabric Arm Chair   | Nyuswa Z Awaiting Donatio | Annual Audit Furniture    | 2/14/2007  | 7:48:14 AM  |
| A000022    | AA100022 | Swivel Fabric Arm Chair   | Annual Audit Furniture    | Nvuswa Z. Storage Area    | 2/14/2007  | 9:57:03 AM  |
| A000023    | AA100023 | Swinel Fabric Arm Chair   |                           | ,                         | 11/25/2004 | 12:13:02 P  |
| A000023    | AA100023 | Swivel Fabric Arm Chair   |                           | Nel EM.60088265           | 3/30/2005  | 10:48:28 A  |
| A000023    | AA100023 | Swivel Fabric Arm Chair   | Nel EM.60088265           | Annual Audit IT           | 2/12/2007  | 2:30:44 PM  |
| A000023    | AA100023 | Swinel Fabric Arm Chair   | Annual Audit IT           | Nzuza P 18942024          | 11/5/2007  | 3:58:43 PM  |
| A000023    | AA100023 | Swivel Fabric Arm Chair   | Nzuza P. 18942024         | Nyuswa Z Awaiting Donatio | 11/12/2008 | 11:50:28 A  |
| A000024    | AA100024 | 2-Door Side Unit Cupboard |                           |                           | 11/25/2004 | 12:13:02 P  |
| A000024    | AA100024 | 2-Door Side Unit Cunhoard |                           | Nel EM 60088265           | 3/30/2005  | 10:48:55 A  |
| A000024    | AA100024 | 2-Door Side Unit Cupboard | Nel EM.60088265           | Hadebe BJ, 62730827       | 2/12/2007  | 2:31:17 PM  |
| A000024    | AA100024 | 2-Door Side Unit Cupboard | Hadebe BJ. 62730827       | Nzuza P.18942024          | 11/5/2007  | 3:58:04 PM  |
| A000024    | AA100024 | 2-Door Side Unit Cuphoard | Nzuza P 18942024          | Appual Audit IT           | 8/21/2008  | 9.10.28 AM  |
| A000024    | AA100024 | 2-Door Side Unit Cupboard | Annual Audit IT           | Shabalala PS.60129549     | 3/25/2009  | 10:55:17 A  |
| A000025    | AA100025 | Office Arm Chair          |                           | Barnard JJ.60088494       | 12/8/2004  | 1:39:51 PM  |
| A000025    | AA100025 | Office Arm Chair          | Barn ard .U 60088494      | Nel EM 60088265           | 3/30/2005  | 10:50:35 A  |
| A000025    | AA100025 | Office Arm Chair          | Nel EM.60088265           | Hadebe BJ, 62730827       | 2/12/2007  | 2:31:48 PM  |
| A000025    | AA100025 | Office Arm Chair          | Hadebe BJ 62730827        | Nzuza P 18942024          | 11/5/2007  | 3:59:06 PM  |
| A000025    | AA100025 | Office Arm Chair          | Nzuza P. 18942024         | Nyuswa Z Awaiting Donatic | 8/7/2008   | 11:39:00 A  |
| A000026    | AA100026 | Office Arm Chair          |                           | Barnard 11 60088494       | 12/8/2004  | 1-40-09 PM  |

## **5.2.1.16 Asset Service Levels Report –** List of assets with their respective service levels.

|              | [           | Asset Service Levels |            |          |                |  |  |
|--------------|-------------|----------------------|------------|----------|----------------|--|--|
| Service Code | Description | Day                  | Begin Time | End Time | Available Time |  |  |

**5.2.1.17 Asset Service Notes Report** – list of assets with their respective service notes.

|            |            | Asset Service Notes |
|------------|------------|---------------------|
| Asset Code | Asset Type | Notes               |

**5.2.1.18 Asset Type Configuration Detail Report** – list of asset types together with their respective configuration details such as Preset Class, Depreciation Class etc

|        |                   |               | Asset Type Conf                                            | iguration Detail | ]                      |                        |
|--------|-------------------|---------------|------------------------------------------------------------|------------------|------------------------|------------------------|
| Code   | Description       | Life (Months) |                                                            |                  |                        | Asset Defaults         |
| ATT000 | Heater/Vacuum/Fan | 0             |                                                            |                  |                        |                        |
|        |                   | P<br>D<br>N   | Preset Class:<br>Depreciation Class:<br>Maintenance Class: | DC000003         | Office Equipment       | Depreciate<br>Maintain |
| ATT003 | CD/DVD/VCRs       | 0             |                                                            |                  |                        |                        |
|        |                   | P<br>D<br>N   | Preset Class:<br>Depreciation Class:<br>Maintenance Class: | DC000001         | Audio Visual Equipment | Depreciate<br>Maintain |
| ATT005 | Desktops          | 0             |                                                            |                  |                        |                        |
|        |                   | P<br>D<br>N   | Preset Class:<br>Depreciation Class:<br>Maintenance Class: | DC000004         | Computer Hardware Mini | Depreciate<br>Maintain |
| ATT006 | Monitors          | 0             |                                                            |                  |                        |                        |

**5.2.1.19** Asset Type Configuration Summary Report – displays a list of Asset Types with the summary of their respective configuration such as Preset Class, Depreciation Class etc.

|                          |                        | Asset Type Configuration Summary        |                       |
|--------------------------|------------------------|-----------------------------------------|-----------------------|
| Description Lif          | fe (Months) Preset Cla | ss Depreciation Class Maintenance Class | Dep. Flag Maint. Flag |
| Heater/Vacuum/Fan        | 0                      | Office Equipment                        | Depreciate Maintain   |
| CD/DVD/VCRs              | 0                      | Audio Visual Equipment                  | Depreciate Maintain   |
| Desktops                 | 0                      | Computer Hardware Minor                 | Depreciate Maintain   |
| Monitors                 | 0 Monitors             | Computer Hardware Minor                 | Depreciate Maintain   |
| Notebooks/Laptops/iPad   | 0                      | Computer Hardware Minor                 | Depreciate Maintain   |
| Printers                 | 0                      | Computer Hardware Minor                 | Depreciate Maintain   |
| Multifunction Output Equ | uipm 0                 | Computer Hardware Minor                 | Depreciate Maintain   |
| CD/DVD Reader/Writers    | 0                      | Computer Hardware Minor                 | Depreciate Maintain   |
| Servers                  | 0                      | Computer Hardware Major                 | Depreciate Maintain   |
| Modems/Data Cards        | 0                      | Computer Hardware Minor                 | Depreciate Maintain   |
| Scanners                 | 0                      | Computer Hardware Minor                 | Depreciate Maintain   |
| Data Cabinets            | 0                      | Computer Hardware Minor                 | Depreciate Maintain   |
| Hubs/Hard Drive/Router   | 0                      | Computer Hardware Minor                 | Depreciate Maintain   |
| Calculators              | 0                      | Office Equipment                        | Depreciate Maintain   |
| Cameras/Batteries/Flash  | 0                      | Office Equipment                        | Depreciate Maintain   |
| Cutting machines         | 0                      | Office Equipment                        | Depreciate Maintain   |
| Fax machines             | 0                      | Office Equipment                        | Depreciate Maintain   |
| Laminators               | 0                      | Office Equipment                        | Depreciate Maintain   |
| Paper shredders          | 0                      | Office Equipment                        | Depreciate Maintain   |
| Safes                    | 0                      | Office Equipment                        | Depreciate Maintain   |
| Franking machines        | 0                      | Office Equipment                        | Depreciate Maintain   |
| Trolleys                 | 0                      | Office Equipment                        | Depreciate Maintain   |
| Voice recorders          | 0                      | Office Equipment                        | Depreciate Maintain   |
| Specialised equipment    | 0                      | Office Equipment                        | Depreciate Maintain   |

## **5.2.1.20 Assets Units History Report** – reports which displays assets unit history.

| .II              |                               | Asset Units History | *** CANCELLED *** |  |  |
|------------------|-------------------------------|---------------------|-------------------|--|--|
| Asset Number:    | AB728059                      | Barcode No:         | AB728059          |  |  |
| Asset Status:    | Disposed                      | Serial No:          |                   |  |  |
| Disposal Status: | Sold                          | Depreciate Flag:    | Don't Depreciate  |  |  |
| Finance Flag:    | Owned                         | Maintenance Flag:   | Maintain          |  |  |
| Asset Type:      | Cabinets                      |                     |                   |  |  |
| Product Name:    | 4-Drawer Steel Filing Cabinet |                     |                   |  |  |
| Description:     | 4-Drawer Steel Filing Cabinet |                     |                   |  |  |
|                  |                               | Asset Units         |                   |  |  |
| Data             | Time                          | Units Comm          | ent               |  |  |

#### 5.2.1.21 Discarded Assets

| All           | *** CANCELLED *** |                            | Discarded Assets |            | *** CANCELLED *** |           |  |
|---------------|-------------------|----------------------------|------------------|------------|-------------------|-----------|--|
| Barcode       | Serial Number     | Asset Name                 | Location Name    | Condition  | Status            | Reference |  |
| Person:       |                   |                            |                  |            |                   |           |  |
| AA348465      | 35Y3GB3           | Dell Latitude E5510 Laptop | Room 112 CFO     | New        | Active            |           |  |
| AA348466      | FFW JFB3          | Dell Latitude E5510 Laptop | Room 112 CFO     | New        | Active            |           |  |
| AA348467      | FDS KFB3          | Dell Latitude E5510 Laptop | Room 112 CFO     | New        | Active            |           |  |
| AA348468      | DBS KFB3          | Dell Latitude E5510 Laptop | Room 112 CFO     | New        | Active            |           |  |
| AA348469      | JQ7KFB3           | Dell Latitude E5510 Laptop | Room 112 CFO     | New        | Active            |           |  |
| AA348470      | CRM01GB3          | Dell Latitude E5510 Laptop | Room 112 CFO     | New        | Active            |           |  |
| AA348471      | 1Q4JFB3           | Dell Latitude E5510 Laptop | Room 112 CFO     | New        | Active            |           |  |
| AA348472      | 39RPL43           | Dell Dock W D19 130W       | Room 112 CFO     | New        | Active            |           |  |
| AA348473      | 6M 22023          | Dell 27" Monitor           | Room 112 CFO     | New        | Active            |           |  |
| AA348475      | 8GM KFB3          | Dell Latitude E5510 Laptop | Room 112 CFO     | New        | Active            |           |  |
| AA348476      | 87N3G83           | Dell Latitude E5510 Laptop | Room 112 CFO     | New        | Active            |           |  |
| AA348479      | TH078851VM        | HP Officejet Mobile        | Room 112 CFO     | New        | Active            |           |  |
| Total: 12 for | Person -          |                            |                  |            |                   |           |  |
| Person: Ram   | samooj N.10920561 |                            |                  |            |                   |           |  |
| AA000723      |                   | Swivel Fabric Arm Chair    | Room 909         | Functional | Active            |           |  |

**5.2.1.22 Preset Class Configuration Report** – displays list of Preset Classes together with their respective preset questions.

Preset Class Configuration

| set Class: Vehicles (AC   | 000000)            | Global: No    |
|---------------------------|--------------------|---------------|
| Preset                    | Default Text       | Standard List |
| 000 - Colour              |                    |               |
| 001 - Engine No.          |                    |               |
| 002 - Chassis No.         |                    |               |
| 003 - Registration Number |                    |               |
| 004 - Vin Number          |                    |               |
| 005 - Fuel Type           |                    |               |
| 006 -Date Manufactured    |                    |               |
| Asset Types:              |                    |               |
| ATT111                    | Double Cab         |               |
| ATT145                    | Sub Urban Vehicles |               |

## 5.2.1.23 Generate Fixed Reports on Assets

#### From the main screen:

#### Hardcat Asset Management

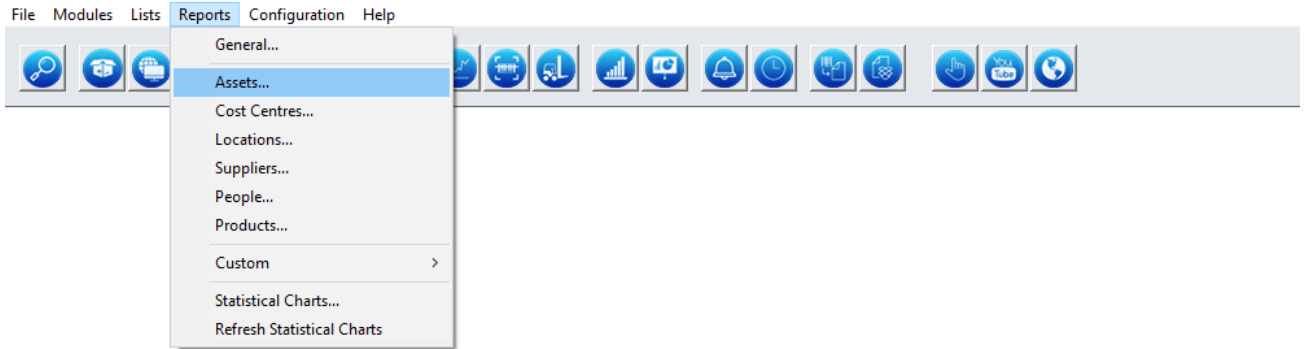

#### Select Reports -> Assets

The screen below is displayed

| Generate Fixed Asset Report                                                                                                    |                                                                                               |                |   | >                                              | < |
|----------------------------------------------------------------------------------------------------|-----------------------------------------------------------------------------------------------|----------------|---|------------------------------------------------|---|
| Asset ~                                                                                                    |                                                                                               |                |   |                                                |   |
| Asset Additional Costs<br>Asset Additional Costs by Cost<br>Asset Additional Costs in Date<br>Asset Attachments<br>Asset Child Attachments<br>Asset Condition History<br>Asset History Details<br>(Landscap<br>Asset Individual Details<br>Asset Lease Expiry in Date Ran<br>Asset Location Movement Hist<br>Asset Maintenance Expiry in D<br>Asset Movement by Cost Centr<br>Asset Movement by Cost Centr<br>Asset Movement by Cost Centr<br>Asset Movement by Cost Centr<br>Asset Movement by Decation Re<br>Asset Service Levels<br>Asset Service Levels<br>Asset Type Configuration Deta<br>Asset Type Configuration Deta<br>Asset Units History<br>Discarded Assets<br>Preset Class Configuration | : Type<br>Range<br>De)<br>ge<br>ory<br>ate Range<br>re Report<br>eport<br>port<br>iil<br>mary |                | ~ | <u>V</u> iew<br><u>S</u> end<br><u>C</u> ustom |   |
| Scope of Report<br>O All of Hardcat                                                                                                    |                                                                                               |                |   |                                                |   |
| <ul> <li>Results of Last Search</li> <li>This Search</li> </ul>                                                                                                    |                                                                                               | Searc <u>h</u> |   |                                                |   |
| Use Search                                                                                                    | IA-Risk                                                                                       |                |   | •                                              |   |
|                                                                                                    |                                                                                               |                |   |                                                |   |

Select the report from the list

To search all of Hardcat, select the All of Hardcat radio button from the Scope of Report section

٥

×

| Generate Fixed Asset Report                                          |   |                                                | × |
|----------------------------------------------------------------------|---|------------------------------------------------|---|
| Asset                                                                | ▲ | <u>V</u> iew<br><u>S</u> end<br><u>C</u> ustom |   |
| Scope of Report  All of Hardcat  Results of Last Search  This Search |   |                                                |   |
| Use Search                                                           |   |                                                |   |

To set up the scope of search, i.e. search for a specific bit of information, Select the **Result of Last Search** radio button from the **Scope of Report** Section

| Generate Fixed Asset Report     |           |                |          | ×        |
|---------------------------------|-----------|----------------|----------|----------|
|                                 |           |                |          |          |
| Asset ~                         |           |                |          |          |
| Asset Additional Costs          |           |                | $\wedge$ |          |
| Asset Additional Costs by Cost  | Туре      |                |          | view     |
| Asset Additional Costs in Date  | Range     |                |          |          |
| Asset Attachments               |           |                |          | Send     |
| Asset Child Attachments         |           |                |          |          |
| Asset Condition History         |           |                |          | Custom   |
| Asset History Details           |           |                |          | Casconin |
| Asset History Details (Landscap | be)       |                |          |          |
| Asset Individual Details        |           |                |          |          |
| Asset Location Movement Hist    | ge<br>on/ |                |          |          |
| Asset Maintenance Expiry in D   | ate Range |                |          |          |
| Asset Movement by Cost Centr    | e Report  |                |          |          |
| Asset Movement by Location R    | eport     |                |          |          |
| Asset Movement by Person Re     | port      |                |          |          |
| Asset Service Levels            |           |                |          |          |
| Asset Service Notes             |           |                |          |          |
| Asset Type Configuration Deta   | il        |                |          |          |
| Asset Type Configuration Sum    | mary      |                |          |          |
| Asset Units History             |           |                |          |          |
| Discarded Assets                |           |                |          |          |
| Preset Class Configuration      |           |                | 5        |          |
|                                 |           |                |          |          |
|                                 |           |                |          |          |
| Scope of Report                 |           |                |          |          |
| All of Hardcat                  |           |                |          |          |
| Recults of Last Search          |           | Search         |          |          |
| C Results of Last Search        |           | Searc <u>n</u> |          |          |
| O This Search                   |           |                |          |          |
| <u>U</u> se Search              | IA-Risk   |                |          |          |
|                                 |           |                |          |          |
|                                 |           |                |          | <b>C</b> |
|                                 |           |                |          |          |

Click on the Search button

| Search Assets                                                                                                    |                                                                                                    |                    |                        |                               | X                   |
|----------------------------------------------------------------------------------------------------|----------------------------------------------------------------------------------------------------|--------------------|------------------------|-------------------------------|---------------------|
| Area: Assets 🗸                                                                                                    | Load Saved Search:                                                                                                    |                    | 🗸 🚺 🔲 *** Any Text Fie | ld V                          | Hide Details        |
| Available Fields:                                                                                                    | Match on ALL of the following:                                                                                                    |                    |                        |                               | 0                   |
| Asset Type Name     Barcode                                                                                                    | Barcode $\vee$                                                                                                    | Is Equal to $\vee$ | AB729450               |                               |                     |
| Image: Cost Centre Name       Image: Cost Centre Name       I | Match on ANY one or more of the following:         Apply       Clear current criteria         Show Search Summary       Save this search         Quick Save |                    |                        |                               |                     |
|                                                                                                    |                                                                                                    | Search Results     |                        |                               |                     |
| Records: Displaying 1, Total 1 - Default Search                                                                                                    |                                                                                                    |                    | Ma                     | ax records for display: 1     | <u>oc</u> ÷         |
| Asset Code 🗠 Asset Na                                                                                                    | ame Barcode                                                                                                    | Serial Number      | Asset Type Name        | Location Name                 | C 🔨 Drop            |
| AB729450 Mecer Desktop                                                                                                    | AB729450                                                                                                    | IW045Z2103         | Desktops               | Room 336 O/P Asset Managem As | s & Li <u>V</u> iew |
|                                                                                                    |                                                                                                    |                    |                        |                               | <u>E</u> dit        |
|                                                                                                    |                                                                                                    |                    |                        |                               | <u>N</u> ew         |
|                                                                                                    |                                                                                                    |                    |                        |                               | Сору                |
| ¢                                                                                                    |                                                                                                    |                    |                        |                               | v                   |
| Help                                                                                                    |                                                                                                    |                    |                        | C                             | K Cancel            |

Click on the Clear the List, to delete the previous search results

| Search Assets                                                                                                    |                       |                                                              |                                                                |                                       |                             |                           |             | ×            |
|----------------------------------------------------------------------------------------------------|-----------------------|--------------------------------------------------------------|----------------------------------------------------------------|---------------------------------------|-----------------------------|---------------------------|-------------|--------------|
| Area: Assets                                                                                                    | ✓ Loa                 | d Saved Search:                                              |                                                                | · · · · · · · · · · · · · · · · · · · | Any Tex                     | t Field \vee              |             | Hide Details |
| Available Fields:<br>Image: Code         P       Asset Name         P       Asset Name         P       Barcode         P       Cost Centre Name         P       Location Name         P       Purchase Date         P       Purchase Price         P       Serial Number         P       Suppler Name         Image: Serial Number       Additional Cost         Preset Class       Image: Serial Name |                       | Match on ALL of the folic<br>Match on ANY one or mo<br>Apply | wing:<br>ee of the following:<br>Clear c <u>u</u> rrent criter | ia Show Search S                      | u <u>m</u> mary Save this s | earc <u>h</u> Quick Save  |             |              |
| Records: Displaying 1 Tota                                                                                                    | ul 1 - Default Search |                                                              |                                                                | Search Results                        |                             | May records for display   | 100         |              |
| Asset Code                                                                                                    | △ Asset Name          | Barco                                                        | de                                                             | Serial Number                         | Asset Type Name             | Location Name             | C ^         | Drop         |
| AB729450                                                                                                    | Mecer Desktop         | AB729450                                                     | IW045                                                          | Z2103                                 | Desktops                    | Room 336 O/P Asset Manage | em Ass & Li | <u>V</u> iew |
|                                                                                                    |                       |                                                              |                                                                |                                       |                             |                           |             | <u>E</u> dit |
|                                                                                                    |                       |                                                              |                                                                |                                       |                             |                           |             | New          |
| ¢                                                                                                    |                       |                                                              |                                                                |                                       |                             |                           | > ×         | copr         |
| Help                                                                                                    |                       |                                                              |                                                                |                                       |                             |                           | ОК          | Cancel       |

Select the  $\textcircled{lacebox{ }}$  to select the search criteria screen

| Search Assets                                   |                                                                                                    |                        |                 |                                     | ×            |
|-------------------------------------------------|----------------------------------------------------------------------------------------------------|------------------------|-----------------|-------------------------------------|--------------|
| Area: Assets                                    | Load Saved Search:<br>Match on ALL of the following:<br>Match on ANY one or more of the follow<br>Asset Code | ving:<br>Is Equal to V | Choose          | tld ∨<br>ħ Quick Save               | Hide Details |
| Records: Displaying 1, Total 1 - Default Search |                                                                                                    | Search Results         | M               | ax records for display: 100 💠       |              |
| Asset Code 🛆 Asset Na                           | ame Barcode                                                                                                  | Serial Number          | Asset Type Name | Location Name C                     | Drop         |
| AB729450 Mecer Desktop                          | AB729450                                                                                                    | IW045Z2103             | Desktops        | Room 336 O/P Asset Managem Ass & Li | View         |
|                                                 |                                                                                                    |                        |                 |                                     | <u>E</u> dit |
|                                                 |                                                                                                    |                        |                 |                                     | <u>N</u> ew  |
| ¢                                               |                                                                                                    |                        |                 | >                                   | <u>Copy</u>  |
| Help                                            |                                                                                                    |                        |                 | ОК                                  | Cancel       |

Select the search field from the list.

KwaZulu-Natal Provincial Treasury, Licence: 04234-3248-001, Version: 6.10

| if Hardcat Asset Management<br>File Modules Lists Reports Configuration Help | - | ٥ | $\times$ |
|------------------------------------------------------------------------------|---|---|----------|
| $\mathcal{O}$                                                                |   |   |          |

| Area: Assets                    | ~              | Load Saved Search:              | V 😳 📑 🗆 *** Any Text Field 🗸                     | Hide Details |
|---------------------------------|----------------|---------------------------------|--------------------------------------------------|--------------|
| Available Fields:               |                |                                 |                                                  |              |
| Asset Code                      | ^              | Match on ALL of the following:  |                                                  | •            |
| Asset Name                      |                |                                 |                                                  |              |
| Asset Type Name                 |                | Match on ANY one or more of the | e following:                                     | •            |
| Cost Centre Name                |                |                                 |                                                  |              |
| Location Name                   |                | Asset Code                      | V Is Equal to V Choose                           | -            |
| Person Name                     |                | Asset Code                      |                                                  |              |
| Purchase Date                   |                | Asset Name                      |                                                  |              |
| Serial Number                   |                | Barcode                         |                                                  |              |
| Supplier Name                   |                | Cost Centre Name                |                                                  |              |
| *** Any Text Field ***          |                | Location Name                   |                                                  |              |
| Additional Cost                 | ×              | Person Name                     |                                                  |              |
| Preset Class                    |                | Purchase Date                   |                                                  |              |
|                                 |                | Serial Number                   | Show Search Summary Save this search Quick Save  |              |
|                                 |                | Supplier Name                   |                                                  |              |
|                                 |                | *** Any Text Field ***          | arch Results                                     |              |
| Records: Displaying 1 Total 1 - | Default Search | Additional Cost                 | Max records for display: 100 -                   |              |
| records on physing 1, rotar 1 - | berbare search | Asset Type Code                 |                                                  |              |
| Asset Code 🗠                    | Asset Nam      | Asset Type Folder Code          | Serial Number Asset Type Name Location Name C 🔨  | Drop         |
| AB729450                        | Mecer Desktop  | Asset Type Folder Name          | 103 Desktops Room 336 O/P Asset Managem Ass & Li | View         |
|                                 |                | Asset Type Parent Folder Name   |                                                  | _            |
|                                 |                | At Default Location             |                                                  | <u>E</u> dit |
|                                 |                | At Default Person               |                                                  | New          |
|                                 |                | Condition Code                  |                                                  | _            |
|                                 |                | Cost Centre Barcode             |                                                  | Сор <u>у</u> |
|                                 |                | Cost Centre Code                |                                                  |              |
|                                 |                | Cost Centre Folder Code         |                                                  |              |
|                                 |                | Cost Centre Folder Name         |                                                  |              |
|                                 |                | Cost Centre Parent Folder Name  |                                                  |              |
|                                 |                | Created By                      | ×                                                |              |
|                                 |                |                                 |                                                  |              |
|                                 |                |                                 |                                                  |              |
|                                 |                |                                 |                                                  |              |
|                                 |                |                                 | v                                                |              |
| <                               |                |                                 | ×                                                |              |
| ¢                               |                |                                 | ×<br>>                                           |              |
| ¢                               |                |                                 | v<br>>                                           | Canad        |
| <<br>Help                       |                |                                 | ок                                               | Cancel       |
| <<br>Help                       |                |                                 | ) ~                                              | Cancel       |
| < Help                          |                |                                 | OK                                               | Cancel       |

Select the weighing criteria(ie Is equal To..,Contains the Text etc)

 <sup>A</sup> へ 駅 (1) ENG 13:56 2021/02/24 - 10 

| ea: Assets                                                              | ~                                                | Load Saved Sea | arch:                                        | `                                                                            | 🗸 🔝 📖 🛄 *** Any Text F                                 | Field 🗸                                                                                               | Hide De <u>t</u> ails                                               |
|-------------------------------------------------------------------------|--------------------------------------------------|----------------|----------------------------------------------|------------------------------------------------------------------------------|--------------------------------------------------------|----------------------------------------------------------------------------------------------------|---------------------------------------------------------------------|
| ailable Fields:                                                         |                                                  |                |                                              |                                                                              |                                                        |                                                                                                    |                                                                     |
| Asset Code                                                              | ^                                                | Match on AL    | LL of the following:                         |                                                                              |                                                        |                                                                                                    | •                                                                   |
| Asset Name                                                              |                                                  |                |                                              |                                                                              |                                                        |                                                                                                    |                                                                     |
| Asset lype Name                                                         |                                                  | Match on AN    | NY one or more of the follo                  | wing:                                                                        |                                                        |                                                                                                    | •                                                                   |
| Cost Centre Name                                                        |                                                  |                |                                              |                                                                              | A 4347605                                              |                                                                                                    |                                                                     |
| Location Name                                                           |                                                  | Barcode        | ~                                            | Is Equal to 🗸                                                                | AA347655                                               |                                                                                                    |                                                                     |
| Person Name                                                             |                                                  |                |                                              | Is Equal to                                                                  |                                                        |                                                                                                    |                                                                     |
| Purchase Date                                                           |                                                  |                |                                              | Is Within the range                                                          |                                                        |                                                                                                    |                                                                     |
| Serial Number                                                           |                                                  |                |                                              | Is Outside the range                                                         |                                                        |                                                                                                    |                                                                     |
| Supplier Name                                                           |                                                  |                |                                              | Contains the text                                                            |                                                        |                                                                                                    |                                                                     |
| *** Any Text Field ***                                                  |                                                  |                |                                              | Does Not Contain the text                                                    |                                                        |                                                                                                    |                                                                     |
| Additional Cost                                                         | <b>v</b>                                         |                |                                              |                                                                              |                                                        |                                                                                                    |                                                                     |
|                                                                         |                                                  |                |                                              |                                                                              |                                                        |                                                                                                    |                                                                     |
| reset Class                                                             | -                                                |                |                                              |                                                                              |                                                        |                                                                                                    |                                                                     |
| ecords: Displaying 1, Total                                             | 1 - Default Search                               | Appl           | ly Clear curre                               | nt criteria Show Search Store                                                | Save this sea                                          | rch Quick Save                                                                                        | ÷                                                                   |
| ecords: Displaying 1, Total<br>Asset Code                               | 1 - Default Search                               | Appl           | ly Clear c <u>u</u> rre<br>Barcode           | Search Results                                                               | ummary Save this sea                                   | rth Quick Save                                                                                        | C ^ Drop                                                            |
| ecords: Displaying 1, Total<br>Asset Code<br>B729450                    | 1 - Default Search<br>Asset Nan<br>Mecer Desktop | Appl:          | ly Clear curre<br>Barcode<br>729450          | Search Search Si<br>Search Results<br>Serial Number<br>IW04522103            | Save this sea                                          | rch Quick Save<br>Max records for display: 100 –<br>Location Name<br>Room 336 O/P Asset Managem Ass & | C A Drop                                                            |
| reset Class<br>ecords: Displaying 1, Total<br>Asset Code<br>18729450    | 1 - Default Search<br>Asset Nan<br>Mecer Desktop | App!           | ly Clear c <u>u</u> rre<br>Barcode<br>729450 | search Results Serial Number IW045Z2103                                      | Save this sea                                          | ret Quick Save                                                                                        | C A Drop                                                            |
| reset Class<br>ecords: Displaying 1, Total<br>Asset Code<br>B729450     | Oefault Search     Asset Nan     Mecer Desktop   | Appl<br>ne AB7 | ly Clear c <u>u</u> rre<br>Barcode<br>729450 | nt criteria Show Search Si<br>Search Results<br>Serial Number<br>IW045Z2103  | Save this sea                                          | Aax records for display: 100 -<br>Location Name<br>Room 336 O/P Asset Managem Ass &                   | C C Drop<br>U View<br>Edit                                          |
| reset Class<br>lecords: Displaying 1, Total<br>Asset Code<br>\B729450   | Orfault Search     Asset Nan     Mecer Desktop   | Appl           | ly Clear curre<br>Barcode<br>729450          | nt criteria Show Search Si<br>Search Results<br>Serial Number<br>IW045Z2103  | Save this sea                                          | rch Quick Save                                                                                        | C Drop<br>U <u>View</u><br>Edit<br>New                              |
| reset Class<br>ecords: Displaying 1, Total<br>Asset Code<br>B729450     | Oefault Search     Asset Nam     Mecer Desktop   | App!           | ly Clear c <u>u</u> rre<br>Barcode<br>729450 | nt criteria Show Search S<br>Search Results<br>Serial Number<br>IW04522103   | ummary Save this sea                                   | Aax records for display: 100-<br>Location Name<br>Room 336 O/P Asset Managem Ass &                    | ←<br>C ↑<br>Drop<br>Li<br><u>View</u><br>Edit<br><u>New</u><br>Copy |
| ecords: Displaying 1, Total<br>Asset Code<br>B729450                    | Default Search     Asset Nan Mecer Desktop       | Appl<br>ne AB7 | ly Clear c <u>u</u> rre<br>Barcode<br>729450 | int criteria Show Search Si<br>Search Results<br>Serial Number<br>IW04522103 | ummary Save this sea                                   | reg Quick Save                                                                                        | C C Drop<br>U View<br>Edit<br>New<br>Copy                           |
| eset Class<br>ecords: Displaying 1, Total<br>Asset Code<br>B729450      | Oefauit Search     Asset Nan     Mecer Desktop   | Appl<br>ne AB7 | by Clear curre<br>Barcode<br>729450          | nt oriteria Show Search S<br>Search Results<br>Serial Number<br>IW04522103   | ummary<br>Save this sea                                | Aax records for display: 100-<br>Location Name<br>Room 336 O/P Asset Managem Ass &                    | C Drop<br>Li View<br>Edit<br>New<br>Copy                            |
| eset Class<br>ecords: Displaying 1, Total<br>Asset Code<br>B729450      | Default Search     Asset Nan     Mecer Desktop   | Appl           | ly Clear curre<br>Barcode<br>729450          | nt criteria Show Search S<br>Search Results<br>Serial Number<br>IW04522103   | ummary Save this sea                                   | rch Quick Save                                                                                        | C Drop<br>U View<br>Edit<br>New<br>Copy                             |
| eset Class )<br>ecords: Displaying 1, Total<br>Asset Code<br>8729450    | Default Search     Asset Nan     Mecer Desktop   | Appl           | ly Clear curre<br>Barcode<br>729450          | nt oriteria Show Search S<br>Search Results<br>Serial Number<br>IW04522103   | ummary<br>Save this sea                                | rcb Quick Save                                                                                        | C C Drop<br>U View<br>Edit<br>New<br>Copy                           |
| ecords: Displaying 1, Total<br>Asset Code<br>B729450                    | Default Search     Asset Nan     Mecer Desktop   | Appl           | by Clear curre<br>Barcode<br>729450          | nt criteria Show Search S<br>Search Results<br>Senal Number<br>IW04522103    | ummary Save this sea                                   | rch Quick Save                                                                                        | C ∩ Drop<br><u>View</u><br>Edit<br><u>New</u><br>Copy               |
| ecords: Displaying 1, Total<br>Asset Code<br>B729450                    | Oefault Search     Asset Nan     Mecer Desktop   | Appl           | ly Clear curre<br>Barcode<br>729450          | nt oriteria Show Search S<br>Search Results<br>Senal Number<br>IW04522103    | ummary<br>Save this sea<br>Asset Type Name<br>Desktops | rcb Quick Save                                                                                        | C Drop<br>Uiw<br>Edit<br>New<br>Copy                                |
| reset Class ]<br>ecords: Displaying 1, Total<br>Asset Code<br>19729450  | Oefault Search     Asset Nan     Mecer Desktop   | Le AB7         | ty Clear curre<br>Barcode<br>729450          | nt criteria Show Search S<br>Search Results<br>Search Rumber<br>W04522103    | ummary Save this sea                                   | rch Quick Save                                                                                        | C ^ Drop<br><u>View</u><br>Edit<br><u>New</u><br>Copy               |
| reset Class  <br>lecords: Displaying 1, Total<br>Asset Code<br>B8729450 | Default Search     Asset Nam     Mecer Desktop   | Appl           | ly Clear curre<br>Barcode<br>727950          | ent oriteria Show Search S<br>Search Results<br>Senal Number<br>IW04522103   | ummary                                                 | rcb Quick Save                                                                                        | Copy                                                                |

#### 

タ<sup>Q</sup> ヘ 探 d≫ ENG 13:58 2021/02/24 **早**1

#### Complete the search field value by selecting or typing in the search value.

| a: Assets                                                                                                    | ✓ Loa                                                              | ad Saved Search:                             |                                     | ~                                            | 🖌 🚺 🛄 *** Any Te             | xt Field $ 	imes $                                                     |                            | Hide Detail                                                    |
|----------------------------------------------------------------------------------------------------|--------------------------------------------------------------------|----------------------------------------------|-------------------------------------|----------------------------------------------|------------------------------|------------------------------------------------------------------------|----------------------------|----------------------------------------------------------------|
| ilable Fields:<br>Asset Code<br>Asset Name<br>Asset Type Name<br>Barcode                                                                                                    |                                                                    | Match on ALL of the f<br>Match on ANY one or | following:<br>r more of the followi | ing:                                         |                              |                                                                        |                            | 0                                                              |
| Cost Centre Name<br>Docation Name<br>Person Name<br>Purchase Date<br>Purchase Price<br>Serial Number<br>Supplier Name<br>*** Any Text Field ***<br>Additional Cost<br>reset Class | `è <b>(</b>                                                        | Barcode<br>Agply                             | Clear current                       | s Equal to v                                 | AA347695<br>ummary Save this | seardj Quick Save                                                      |                            |                                                                |
|                                                                                                    |                                                                    | $\sim$                                       | /                                   |                                              |                              |                                                                        |                            |                                                                |
|                                                                                                    |                                                                    |                                              |                                     | Search Results                               |                              |                                                                        |                            |                                                                |
| ecords: Displaying 1, Tot                                                                                                    | al 1 - Default Search                                              |                                              |                                     | Search Results                               |                              | Max records for display:                                               | 100 🜩                      |                                                                |
| cords: Displaying 1, Tot<br>Asset Code                                                                                                    | al 1 - Default Search                                              | В                                            | Barcode                             | Search Results Serial Number                 | Asset Type Name              | Max records for display:                                               | 100÷                       | Drop                                                           |
| cords: Displaying 1, Tot<br>Asset Code<br>\$729450                                                                                                    | al 1 - Default Search           Asset Name           Mecer Desktop | AB729450                                     | Barcode IV                          | Search Results<br>Serial Number<br>W045Z2103 | Asset Type Name<br>Desktops  | Max records for display:<br>Location Name<br>Room 336 O/P Asset Manage | 100 🗢<br>C ^<br>m Ass & Li | Drop<br><u>V</u> iew                                           |
| cords: Displaying 1, Tot<br>Asset Code<br>:729450                                                                                                    | al 1 - Default Search           Asset Name           Mecer Desktop | B<br>AB729450                                | Barcode IV                          | Search Results<br>Serial Number<br>W045Z2103 | Asset Type Name<br>Desktops  | Max records for display:<br>Location Name<br>Room 336 O/P Asset Manage | 100 🜩<br>C ^<br>m Ass & Li | Drop<br><u>V</u> iew<br><u>E</u> dit                           |
| ecords: Displaying 1, Tot<br>Asset Code<br>8729450                                                                                                    | al 1 - Default Search<br>Asset Name<br>Mecer Desktop               | B<br>AB729450                                | Barcode N                           | Search Results<br>Serial Number<br>W045Z2103 | Asset Type Name<br>Desktops  | Max records for display:<br>Location Name<br>Room 336 O/P Asset Manage | 100 ÷<br>C ^<br>m Ass & Li | Drop<br><u>V</u> iew<br><u>E</u> dit<br><u>N</u> ew            |
| ecords: Displaying 1, Tot<br>Asset Code<br>B729450                                                                                                    | al 1 - Default Search<br>Asset Name<br>Mecer Desktop               | AB729450                                     | Sarcode N                           | Search Results Serial Number W045Z2103       | Asset Type Name<br>Desktops  | Max records for display:<br>Location Name<br>Room 336 O/P Asset Manage | 100 ÷                      | Drop.<br><u>V</u> iew<br><u>E</u> dit<br><u>N</u> ew.<br>Copy. |
| cords: Displaying 1, Tot<br>Asset Code<br>3729450                                                                                                    | al 1 - Default Search                                              | AB729450                                     | Sarcode IV                          | Search Results Serial Number W04522103       | Asset Type Name<br>Desktops  | Max records for display:<br>Location Name<br>Room 336 O/P Asset Manage | 100 ÷<br>C ^<br>m Ass & Li | Drop<br><u>V</u> iew<br><u>E</u> dit.<br><u>N</u> ew.<br>Copy  |

Click on the button.

## NB: The fields for the search can be more than one.

**Click on** to add another search field The **Search Results** screen above will be displayed Click on the **OK** button

| Generate Fixed Asset Report                                                                                                    | $\times$ |
|----------------------------------------------------------------------------------------------------|----------|
| Asset       ✓         Asset Additional Costs       Masset Additional Costs by Cost Type         Asset Additional Costs in Date Range       Asset Additional Costs in Date Range         Asset Additional Costs in Date Range       Send         Asset Additional Costs       Send         Asset Additional Costs in Date Range       Send         Asset Condition History       Send         Asset History Details       Custom         Asset History Details       Custom         Asset Holevalue       Custom         Asset Maintenance Expiry in Date Range       Asset Movement by Cost Centre Report         Asset Movement by Cost Centre Report       Asset Movement by Location Report         Asset Service Levels       Asset Service Notes         Asset Service Notes       Asset Type Configuration Detail         Asset Type Configuration Summary       Asset Service Notes         Asset Units History       Discarded Assets         Preset Class Configuration       V |          |
| Scope of Report <ul> <li>All of Hardcat</li> <li>Results of Last Search</li> <li>This Search</li> <li>Use Search</li> </ul>                                                                                                    |          |
| Help                                                                                                    |          |

The **Generate Fixed Report** screen above will be displayed Select the **Send** button to View/Print/File/mail the report

| Generate Fixed Asset Report                                                                                                    | $\times$ |
|----------------------------------------------------------------------------------------------------|----------|
| Asset                                                                                                    |          |
| Asset Additional Costs<br>Asset Additional Costs by Cost Type<br>Asset Additional Costs in Date Range<br>Asset Attachments <u>S</u> end | ]        |
| Send To                                                                                                    | ×        |
| Choose destination to 'Send To'                                                                                                    |          |
| <u>V</u> iew <u>P</u> rint <u>F</u> ile e <u>M</u> ail                                                                                  |          |
| Title: Asset History Details for KwaZulu-Natal Provincial Treasury                                                                      |          |
| Comment:<br>Report Tag: None                                                                                                    |          |
| Help                                                                                                    |          |
| All of Hardcat     Results of Last Search     Search                                                                                    |          |
| O This Search                                                                                                    |          |
| Use Search                                                                                                    |          |
| Help Close                                                                                                    |          |

## 5.2.2 Fixed Reports on Suppliers

There are available on the following selections:

- 1. Supplier Configuration Report
- 2. Supplier Individual Detail Report

**5.2.2.1 Supplier Configuration Report** – displays the Preset Class and Preset Questions associated with the supplier entity.

| datter av    |                                                     |                                                                                                    |                                                                                                    |
|--------------|-----------------------------------------------------|----------------------------------------------------------------------------------------------------|----------------------------------------------------------------------------------------------------|
| Description  | Preset Questions                                    | Defaults                                                                                                    |                                                                                                    |
| Suppliers    |                                                     |                                                                                                    |                                                                                                    |
|              | 000 - Bank Branch Number<br>004 - Account Type      |                                                                                                    |                                                                                                    |
|              | 002 - Bank Account Number                           |                                                                                                    |                                                                                                    |
|              | 003 - Account Name                                  |                                                                                                    |                                                                                                    |
| Distributors |                                                     |                                                                                                    |                                                                                                    |
| Tester       | 000 - Type of Account                               |                                                                                                    |                                                                                                    |
| Traders      |                                                     |                                                                                                    |                                                                                                    |
| •            | Description<br>Suppliers<br>Distributors<br>Traders | Description Preset Questions Suppliers 000 - Bank Branch Number 001 - Account Type 002 - Bank Account Number 003 - Account Number 003 - Account Name Distributors 000 - Type of Account Traders | Description     Preset Questions     Defaults       Suppliers     000 - Bank Branch Number       001 - Account Type     002 - Bank Account Number       002 - Bank Account Number     003 - Account Number       003 - Account Name     000 - Type of Account       Traders     000 - Type of Account |

**5.2.2.2 Supplier Individual Details Report** – displays supplier individual details such as : Address, Contact Details, Banking Details, Assets supplied, and the history.

| All                    | Supplier In                     | ndividual Details | *** CANCELLED *** |
|------------------------|---------------------------------|-------------------|-------------------|
| Supplier Code:         | HC00000                         |                   |                   |
| Supplier Preset Class: | Suppliers                       |                   |                   |
| Description:           | REGENCY OFFICE FURNITURE        |                   |                   |
| Address Line 1:        | P O BOX 98                      | City:             | LUXMI             |
| Address Line 2:        | LUXMI                           | State:            |                   |
| Address Line 3:        | LUXMI                           | Country:          |                   |
| Zip/Post Code:         | 3207                            |                   |                   |
| Title :                |                                 | Cell Phone:       | 0828997189        |
| Contact Name:          | Sandy Rajah                     | Fax Number:       | 033-3874920       |
| Contact Position:      |                                 | Em ail Address:   |                   |
| Phone Number:          | 033-3873340                     |                   |                   |
| Web Site:              |                                 |                   |                   |
| FTP Site:              |                                 |                   |                   |
| ZNT Number:            | MAAA0107488 :                   |                   |                   |
|                        | Preset                          | s: Suppliers      |                   |
| Bank Branch Number     | 057525                          |                   |                   |
| Account Type           | 01                              |                   |                   |
| Bank Account Number    | 052177998                       |                   |                   |
| Account Name           | Regency Shopfiters              |                   |                   |
|                        | Assets                          | Associated        |                   |
| Code                   | Nam e                           |                   | Туре              |
| AB728059               | 4-Drawer Steel Filing Cabinet   |                   | Cabinets          |
| A A 0 0 1 5 3 0        | 2-Door Wooden Cupboard          |                   | Cupboards         |
| AA001640               | 2-Door Wooden Cupboard          |                   | Cupboards         |
| A A 0 0 1 7 0 1        | Vtugela Desk 2200 x 1000        |                   | Desks             |
| A A 0 0 1 7 0 3        | Leather High Back Chairs B107   |                   | Chairs            |
| AA001711               | Office Arm Chair                |                   | Chairs            |
| A A 0 0 1 7 1 5        | Stationery Cabinet with Shelves |                   | Cabinets          |

## 5.2.2.3 Generate Fixed Reports on Suppliers

From the main screen below,

Hardcat Asset Management

File Modules Lists Reports Configuration Help

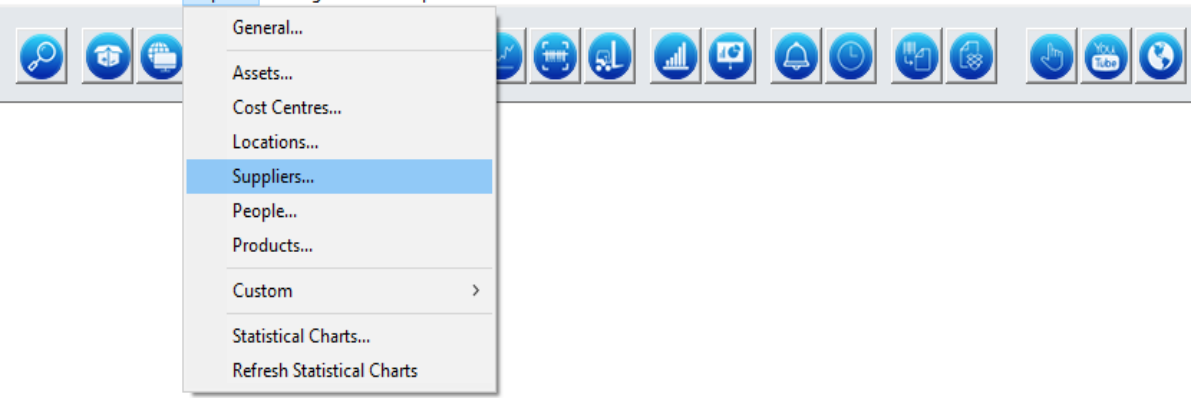

#### Select **Reports** -> **Suppliers** The screen below is displayed

Concerts Fixed Supplies Barnet

|                                        | <u></u> |                  |   |                |
|----------------------------------------|---------|------------------|---|----------------|
| Supplier Individual Details            |         |                  | • | <u>V</u> iew   |
|                                        |         |                  |   | <u>S</u> end   |
|                                        |         |                  |   | <u>C</u> ustom |
|                                        |         |                  |   |                |
|                                        |         |                  |   |                |
|                                        |         |                  |   |                |
|                                        |         |                  |   |                |
|                                        |         |                  |   |                |
|                                        |         |                  |   |                |
|                                        |         |                  | ~ |                |
|                                        |         |                  |   |                |
| All of Hardcat                         |         |                  |   |                |
| Results of Last Search     This Search |         | Searc <u>h</u> . |   |                |
| Use Search                             |         |                  |   |                |

Select the report of your choice from the list.

Select the scope of the search i.e. **Search All of Hardcat** or **Result of Last Search** Select the **Send** button to View/Print/File/Mail the report.

## 5.2.3 Fixed Reports on Locations

They are available on the following selections:

- 1. Location Asset Attachments & Movement History
- 2. Location Configuration Report
- 3. Location Individual Detail Report

5.2.3.1 Location Asset Attachments & Movement History

|             |                                | Location Asset Attachments & Movement H | istory                 | *** CANCELLED ***                        |
|-------------|--------------------------------|-----------------------------------------|------------------------|------------------------------------------|
| From 2018/0 | 12/01 to 2021/02/24            |                                         |                        |                                          |
| Location Co | de: L2500205                   | Location Folder:                        | LN000006               |                                          |
| Location Pr | eset Class:                    |                                         |                        |                                          |
| Description | : Room 508 Budget              |                                         |                        |                                          |
| Address Lir | ne 1:                          | City:                                   |                        |                                          |
| Address Lir | ne 2:                          | State:                                  |                        |                                          |
| Address Lir | 1e 3:                          | Country:                                |                        |                                          |
| Zip/Post Co | de:                            |                                         |                        |                                          |
| Contact Na  | me:                            | Cell Phone:                             |                        |                                          |
| Contact Po  | sition:                        | Fax Number:                             |                        |                                          |
| Phone Num   | ber:                           | Email Address:                          |                        |                                          |
| Web Site:   |                                |                                         |                        |                                          |
| FTP Site:   |                                |                                         |                        |                                          |
| :           |                                | :                                       |                        |                                          |
|             |                                | Assets currently at this Location       |                        |                                          |
| Barcode     | Description                    | Serial No                               | Asset Type             | Person Name                              |
| AB725937    | L-Shaped Veneer Desk           |                                         | Desks                  | Luthuli NE 64973565                      |
| AA004788    | Office Arm Chair               |                                         | Chairs                 | Twala J 17959381                         |
| AA004789    | Executive Oak Desk             |                                         | Desks                  | Twala J 17959381                         |
| AA347495    | Office Arm Chair               |                                         | Chairs                 | Twala J 17959381                         |
| AA347736    | Office Arm Chair               |                                         | Chairs                 | Twala J 17959381                         |
| AA004800    | Octagonal Oak Conference Table |                                         | Tables/Server          | Twala J 17959381                         |
| AA000160    | 2-Door Veneer Credenza         |                                         | Credenzas/Pedenza      | Twala J 17959381                         |
| AB727017    | Highback Swivel & Tilt Chair   |                                         | Chairs                 | Sihlali N.63155311                       |
| AB727015    | Year Planner White Boards      |                                         | Boards                 | Twala J 17959381                         |
| AB729765    | Lenovo ThinkPad T530           |                                         | Notebooks/Laptops/iPad | Mhlongo M. 61937673 LOCO CA              |
| AB725777    | 2-Door Filing Cabinet          |                                         | Cabinets               | Twala J 17959381                         |
| AB727450    | Dell Latitude E5550            | 3CFL262                                 | Notebooks/Laptops/iPad | Strachan SC. LOCO CASE                   |
| Run by 6305 | 3756 on 2021/02/24 at 14:48:51 | *** CANCELLED ***                       | Hardo                  | at 6.10 Build 921 - Page 1 of 22 page(s) |

## **5.2.3.2 Location Configuration Report** – displays location preset classes together with their respective preset questions.

| A11                     |                    | Location Configuration |                                              |
|-------------------------|--------------------|------------------------|----------------------------------------------|
| Preset Class            | Description        | Preset Questions       | Defaults                                     |
|                         |                    |                        |                                              |
|                         |                    |                        |                                              |
|                         |                    |                        |                                              |
|                         |                    |                        |                                              |
|                         |                    |                        |                                              |
|                         |                    |                        |                                              |
|                         |                    |                        |                                              |
|                         |                    |                        |                                              |
|                         |                    |                        |                                              |
|                         |                    |                        |                                              |
|                         |                    |                        |                                              |
| Run by 63053756 on 2021 | /02/24 at 14:51:49 |                        | Hardcat 6.10 Build 921 - Page 1 of 1 page(s) |
|                         |                    |                        |                                              |

**5.2.3.3 Location Individual Details Report** – displays location individual details such as Location Preset Class, Assets associated with, History etc

ation Individual Details 1.0

Г

| Search                 | Location In                    | dividual Details |                   |   |
|------------------------|--------------------------------|------------------|-------------------|---|
| Location Code:         | LN000113                       |                  |                   |   |
| Location Preset Class: |                                |                  |                   |   |
| Description:           | Room 336 O/P Asset Managemer   | it               |                   |   |
| Address Line 1:        |                                | City:            |                   |   |
| Address Line 2:        |                                | State:           |                   |   |
| Address Line 3:        |                                | Country:         |                   |   |
| Zip/Post Code:         |                                |                  |                   |   |
| Title:                 |                                | Cell Phone:      |                   |   |
| Contact Name:          |                                | Fax Number:      |                   |   |
| Contact Position:      |                                | Em ail Address:  |                   |   |
| Phone Number:          |                                |                  |                   |   |
| Web Site:              |                                |                  |                   |   |
| FTP Site:              |                                |                  |                   |   |
| :                      |                                |                  |                   |   |
|                        |                                |                  |                   |   |
|                        | Assets                         | Associated       |                   | _ |
| Code                   | Name                           |                  | Туре              |   |
| AA000143               | L-Shaped Veneer Desk           |                  | Desks             |   |
| AA000177               | Mecer Monitor                  |                  | Monitors          |   |
| AA000236               | 2-Door Wooden Cupboard         |                  | Cupboards         |   |
| AA000252               | Mecer P4 Desktop               |                  | Desktops          |   |
| AA000308               | Mecer P4 Desktop               |                  | Desktops          |   |
| AA000414               | Mecer Monitor                  |                  | Monitors          |   |
| AA000416               | 2-Door Veneer Credenza         |                  | Credenzas/Pedenza |   |
| AA000421               | L-Shaped Veneer Desk           |                  | Desks             |   |
| AA000465               | Sharp EL2195L Print & Display  |                  | Calculators       |   |
| AA001016               | 4-Drawer Wooden Filing Cabinet |                  | Cabinets          |   |
| AA001160               | Dell Monitor                   |                  | Monitors          |   |
| AA001161               | Dell GX240 Desktop             |                  | Desktops          |   |
| AA001454               | Dell Monitor                   |                  | Monitors          |   |
| 44001497               | Steel Ture O File              |                  | Ture O Files      |   |

## 5.2.3.4 Generate Fixed Reports on Locations

#### From the main screen below,

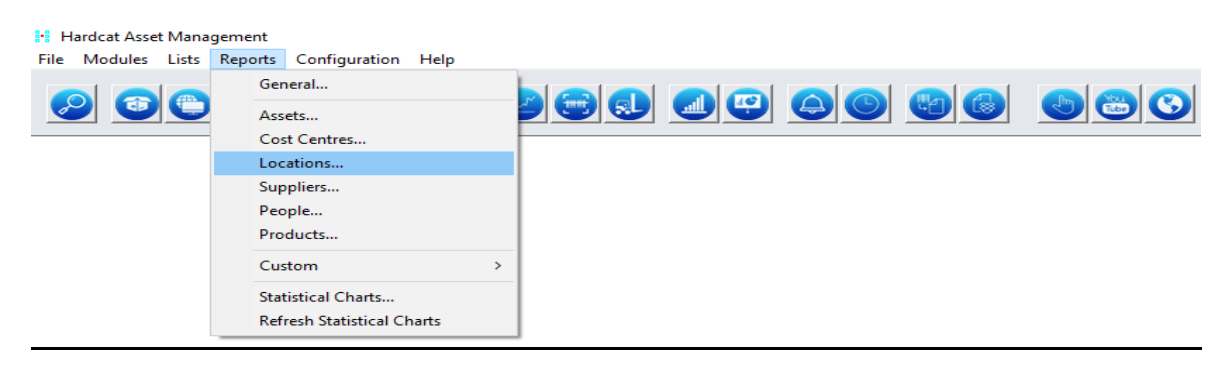

Select Reports -> Locations

The screen below is displayed:

| Generate Fixed Location Report                         |                  |   |                | × |
|--------------------------------------------------------|------------------|---|----------------|---|
| · · · · · · · · · · · · · · · · · · ·                  |                  |   |                |   |
| Location ~                                             |                  |   |                |   |
| Location Asset Attachments &<br>Location Configuration | Movement History | ^ | View           |   |
| Location Individual Details                            |                  |   | <u>S</u> end   |   |
|                                                        |                  |   | <u>C</u> ustom |   |
|                                                        |                  |   |                |   |
|                                                        |                  |   |                |   |
|                                                        |                  |   |                |   |
|                                                        |                  |   |                |   |
|                                                        |                  |   |                |   |
|                                                        |                  |   |                |   |
|                                                        |                  | ~ |                |   |
| Scope of Report                                        |                  |   |                |   |
| All of Hardcat Results of Last Search                  | Search           |   |                |   |
| O This Search                                          |                  |   |                |   |
| Use Search                                             |                  |   |                |   |
|                                                        |                  |   |                |   |
| Help                                                   |                  |   | Close          |   |

Select the report from the list Select the scope of the search(ie All of Hardcat or Result of Last Search) Follow the steps outlined in section 4.3 and 2.2 above Click on the **Send** button to View/Print/File/mail the report.

#### 5.2.4 Fixed Report on Cost Centres

They are available on the following selection:

- 1. Cost Centre Configuration Report
- 2. Cost Centre Individual Details Report

**5.2.4.1 Cost Centre Configuration Report** – displays cost centre Preset Classes together with their Preset questions.

|                          | Treser gaestions                      | Delauns    |
|--------------------------|---------------------------------------|------------|
| BAS CODES & DESCRIPTIONS |                                       |            |
|                          | 000 - Fund Code                       | 559732     |
|                          | 001 - Fund Name                       | Voted Fund |
|                          | 002 - Project Code                    |            |
|                          | 003 - Project Name                    |            |
|                          | 004- Objective Lode                   |            |
|                          | 005 - Objective Name                  |            |
|                          | 007 - Asset Category Description      |            |
|                          | 009 - Regional Identifier Code        |            |
|                          | 008 - Regional Identifier Description |            |
|                          | S00- Purchase Cost GL A/o             |            |
|                          | S01- Depr. Expense GL A/c             |            |
|                          | S02- Acc. Depr. GL A/c                |            |
|                          | S03 - Proceeds of Sale GL A/c         |            |
|                          | SO4- Gain on Sale GLA/c               |            |
|                          | S05- Loss on Sale GL A/c              |            |
| Test March               |                                       |            |
|                          | SOO- Purchase Cost GL A/c             |            |
|                          | SO1- Depr. Expense GL A/c             |            |
|                          | SUZ- Acc. Depr. GL AVC                |            |
|                          | SO3- Proceeds of Sale OL AVC          |            |
|                          | S05- Loss on Sale GLAC                |            |
| 1                        | 000 200 01 02/00                      |            |
|                          | SOO- Purchase Cost GL A/c             |            |
|                          | SO1- Depr. Expense GL A/o             |            |
|                          | S02 - Acc. Depr. GL A/c               |            |
|                          | S03- Proceeds of Sale GL A/c          |            |
|                          | SO4- Gain on Sale GL A/c              |            |
|                          | S05- Loss on Sale GL A/c              |            |
|                          |                                       |            |
|                          |                                       |            |
|                          |                                       |            |
|                          |                                       |            |
|                          |                                       |            |
|                          |                                       |            |
|                          |                                       |            |
|                          |                                       |            |

**5.2.4.2 Cost Centre Individual Details** – contains Cost Centre individual details such as Preset Class, Assets associated with it etc

| Search Cost Ce                          | ntre Individual Details | s for KZN Provincial Governi  | ment Hardcat Training  |
|-----------------------------------------|-------------------------|-------------------------------|------------------------|
| Cost Ceptre Code:                       | CCC44771/7N             | Allow A                       | esset Association:     |
| cost centre code.                       | BAS CODES & DES         | CRIPTIONS                     | eser Association.      |
| Description:                            | Supp & Intlokd Fin 3    | Svs*No Proi Cur*EQP<5000      | Comp H&Svs*KZN         |
| Address Line 1                          |                         | Cibr                          |                        |
| Address Line 2:                         |                         | State:                        |                        |
| Address Line 3:                         |                         | Countre                       |                        |
| Zin/Post Code:                          |                         |                               |                        |
| Contact Name:                           |                         | Cell Phone:                   |                        |
| Contact Position:                       |                         | Fax Number:                   |                        |
| Phone Number                            |                         | Email Address:                |                        |
| Neh Site:                               |                         | Emany (ddied).                |                        |
| TP Site                                 |                         |                               |                        |
| Resp Code:                              | 10016732                | Resp. Description:            | SUPP&INTLNKD FIL       |
|                                         |                         | Happing about the             | 001100110110           |
|                                         |                         | Presets                       |                        |
| /urchase Cost GL A/c                    |                         |                               |                        |
| Depr Expense GL A/c                     |                         |                               |                        |
| Acc Depr GL A/c                         |                         |                               |                        |
| Records of Sale GLA/o                   |                         |                               |                        |
| Sain on Sale GLAC                       |                         |                               |                        |
|                                         |                         |                               |                        |
|                                         | 550722                  |                               |                        |
| und Name                                | ) (atad Eur             |                               |                        |
| Project Code                            | 48722                   | 10                            |                        |
| Project Code                            | No Proios               | A ZOTNOZAL NEX CUR            |                        |
| - Toject Marrie<br>Dhiantiwa Cada       | 40007799                | S(STNDALNE)CU                 |                        |
| Dbjechte Code                           | 1000//32<br>Current 2   | Jatistica di Elia, Cuento esa |                        |
| Accet Category Code                     | 40000722                | a intinked Fin Systems        |                        |
| Accel Category Code                     | 5 EOP/250               |                               | ve                     |
| Asset Category Description              |                         | 00.COMP HARDWARE & S          | 15                     |
| Negional Identifier Code                | 222/32<br>1/7N:30/11    |                               |                        |
| vegional identifier Descrip             | Suon KZN: WHU           | DEFROVINCE                    |                        |
|                                         |                         | Assets Associated             |                        |
| ode                                     | Name                    |                               | Туре                   |
| A007267                                 | Patch Panel & Cabi      | nets                          | Data Cabinets          |
| AB419590                                | Dell LCD Monitor        |                               | Monitors               |
| AB678363                                | D Link 5 or 8 Port 10   | )/100 Desktop Switch          | Hubs/Hard Drive        |
| 48678364                                | D Link 5 or 8 Port 10   | 1/100 Desktop Switch          | Hubs/Hard Drive        |
| 8678365                                 | D Link 5 or 8 Port 10   | 1/100 Desktop Switch          | Hubs/Hard Drive        |
| 8678375                                 | HP Laser let CP151      | 50                            | Printers               |
| NB000450                                | Krone Data Points       |                               | Network Points/Ungrade |
| NB000451                                | Krone Data Points       |                               | Network Points/Ungrade |
| NB000452                                | Krone Data Points       |                               | Network Points/Ungrade |
| NB000453                                | Krone Data Points       |                               | Network Points/Ungrade |
|                                         | Krope Data Points       |                               | Natural Delete/Leaseds |
| VHIIIIIIIIIIIIIIIIIIIIIIIIIIIIIIIIIIIII |                         |                               | NATORIA E RUNSULTATANA |

## 5.2.4.3 Generate Fixed Reports on Cost Centres

From the Hardcat main screen below, Select **Reports**  $\rightarrow$  **Cost Centres** 

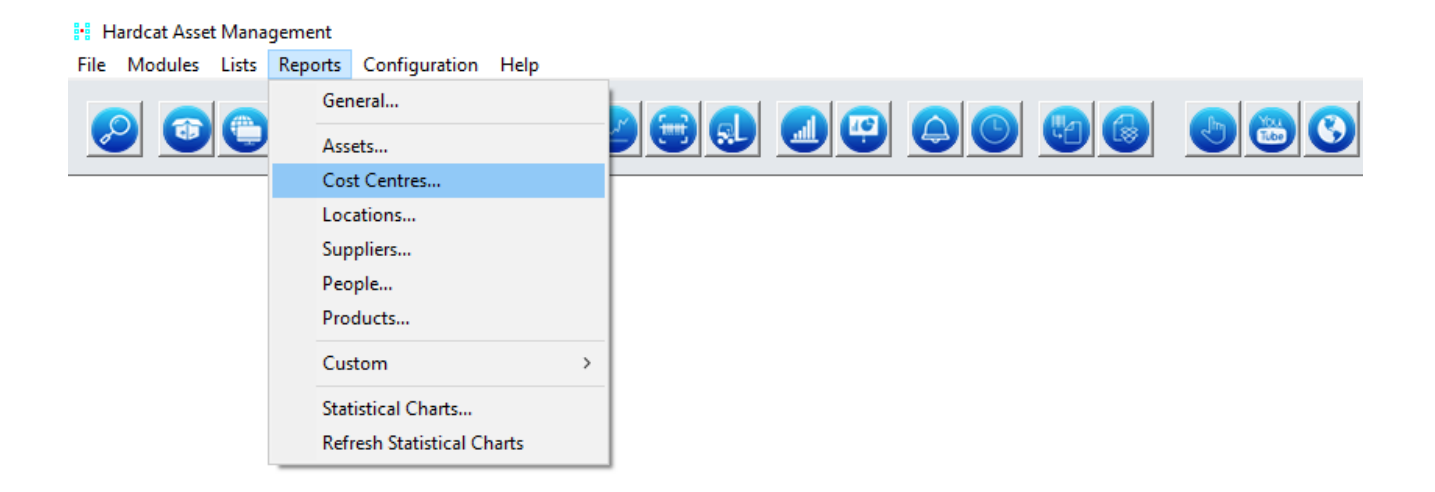

The Generate Fixed Cost Centres Report screen below will be displayed.

| Generate Fixed Cost Centre Report                    | ×            |
|------------------------------------------------------|--------------|
| Cost Centre 🗸                                        |              |
| Cost Centre Configuration                            | View         |
|                                                      | <u>S</u> end |
| 2                                                    | ustom        |
|                                                      |              |
|                                                      |              |
|                                                      |              |
|                                                      |              |
|                                                      |              |
| ·                                                    |              |
| Scope of Report                                      |              |
| All of Hardcat     Results of Last Search     Search |              |
| O This Search                                        | _            |
| Use Search                                           |              |
| Help                                                 | Close        |

Select the report of your choice from the list Select the scope of the search(ie All of Hardcat or Result of Last Search) Follow the steps outlined in section 4.5 and 2.2 above. Click on the **Send** button to View/Print/File/mail the report.

## 5.2.5 Fixed Reports on People

They are available on the following selections:

- 1. Person Configuration Report
- 2. Persons Individual Details Report

**5.2.5.1 Person Configuration Report** – displays the People folder together with their Preset Class and Preset questions.

| All          | P <u>erson Con</u> | figuration for KZN Provincial Government Hardcat       | Trainin  |  |
|--------------|--------------------|--------------------------------------------------------|----------|--|
| Preset Class | Description        | Preset Questions                                       | Defaults |  |
| T001         | Treasury People    | 000 - Title<br>001 - Room Number<br>002 - Eloor Number |          |  |
| USER         | Hardcat User       |                                                        |          |  |

**5.2.5.2 Persons Individual Details Report** – details people's individual information such as Name, Address, Presets, and Assets associated with him/her.

| Search               | Person In                    | dividual Details |                       |
|----------------------|------------------------------|------------------|-----------------------|
| Person Code:         | 62252941                     |                  |                       |
| Person Preset Class: |                              |                  |                       |
| Description:         | Bhengu P 62252941            |                  |                       |
| Location:            |                              |                  |                       |
| Supplier:            |                              |                  |                       |
| Cost Centre:         |                              |                  |                       |
| Address Line 1:      |                              | City:            |                       |
| Address Line 2:      |                              | State:           |                       |
| Address Line 3:      |                              | Country:         |                       |
| Zip/Post Code:       |                              |                  |                       |
| Title:               |                              | Cell Phone:      |                       |
| Contact Name:        |                              | Fax Number:      |                       |
| Contact Position:    |                              | Em ail Address:  |                       |
| Phone Number:        |                              |                  |                       |
| Web Site:            |                              |                  |                       |
| FTP Site:            |                              |                  |                       |
| Persal No:           | 62252941 :                   |                  |                       |
|                      | Assets                       | Associated       |                       |
| Code                 | Nam e                        |                  | Туре                  |
| AA000130             | Wooden Trolley               |                  | Trolleys              |
| AA001334             | Steel Trolley                |                  | Trolleys              |
| AA001350             | Scriber cs 110 NC            |                  | Specialised equipment |
| AA001963             | Post Trolley                 |                  | Trolleys              |
| AA003019             | Office Arm Chair             |                  | Chairs                |
| AA003369             | Steel Trolley                |                  | Trolleys              |
| AA004387             | Swiviel Leather Arm Chair    |                  | Chairs                |
| AA004937             | Steel Coat Stand             |                  | Stands                |
| AA004950             | L-Shaped Veneer Desk         |                  | Desks                 |
| AA004952             | 3-Drawer Oak Veneer Pedestal |                  | Pedestals             |
| 11004056             | 2-Door Wooden Cunhoard       |                  | Cuphoarde             |

## 5.2.5.3 Generate Fixed Reports on People

From the Hardcat main screen below,

Hardcat Asset Management

File

Modules

Lists

Reports

Configuration

Help

General...

Assets...

Cost Centres...

Locations...

Suppliers...

People...

Products...

Custom

Statistical Charts...

Refresh Statistical Charts

Select Reports  $\rightarrow$  People

The Generate Fixed Person Report screen below will be displayed:

| Generate Fixed Person Report                                                            |    |               | ×                            |
|-----------------------------------------------------------------------------------------|----|---------------|------------------------------|
| Person ~                                                                                | ]  |               |                              |
| Person Configuration<br>Person Individual Details                                       |    | ^             | <u>V</u> iew<br><u>S</u> end |
|                                                                                         |    |               | <u>C</u> ustom               |
|                                                                                         |    |               |                              |
|                                                                                         |    | ~             |                              |
| Scope of Report                                                                         |    |               |                              |
| <ul> <li>All of Hardcat</li> <li>Results of Last Search</li> <li>This Search</li> </ul> | Se | earc <u>h</u> |                              |
| <u>U</u> se Search                                                                      |    |               |                              |
| Help                                                                                    |    |               | Close                        |

Select the report of your choice from the list(**Person Configuration** and/ **Individual Details**) Select the scope of the search(ie All of Hardcat or Result of Last Search) Follow the steps outlined in section 4.5 and 2.2 above. Click on the **Send** button to View/Print/File/mail the report.

## 5.2.6 Fixed Reports on Products

They are available on the following selections:

- 1. Product Individual Details Report
- 2. Products

**5.2.6.1 Product Individual Details Report** – displays Product individual details such as Description and the Asset Type linked to.

| Product Individual Det     | ails 63053756 20210413084220.pdf - Adobe Ad | robat Reader DC (32-bit)   |                |
|----------------------------|---------------------------------------------|----------------------------|----------------|
| Home Tools                 | Product Individual ×                        |                            |                |
| 🖺 🕁 ዋ                      |                                             | / 1677 🕨 🖑 🕞 🕀 109         | % <u>*</u> 📙 * |
| AII                        |                                             | Product Individual Details |                |
| Product Code:              | 123                                         | Brand:                     |                |
| Supplier:                  | HC000176                                    | Buy Price:                 | R0,00          |
| Alternate Supp             | lier:                                       | Sell Price:                | R0,00          |
| Supplier's Part            | No:                                         | Tax Code 1:                |                |
| Barcode:                   | 123                                         | Tax Code 2:                |                |
| Description:               | Dell Latitude E7270                         |                            |                |
| :                          |                                             | :                          |                |
|                            |                                             | Create                     |                |
| Asset Type:                | ATT007                                      |                            |                |
| Stock Type:<br>▶ Warranty: | 0                                           |                            |                |
| On PO Delivery             | : Assets or Stock canno                     | ot be created.             |                |
| Create Asset               | Details                                     |                            |                |
| S/N Required:              | No                                          |                            |                |
|                            |                                             |                            |                |

5.2.6.2 Products Report – displays list of all Products available in the System

| ٠ | ш |
|---|---|
| A | ш |

| All            |                                              | Products                   |                 |       |                              |                      |            |                |            |
|----------------|----------------------------------------------|----------------------------|-----------------|-------|------------------------------|----------------------|------------|----------------|------------|
| Product Code   | Description                                  | Supplier P/NTax (None) (%) | Tax (None) (% ) | Price | Supplier                     | Warranty<br>(Months) | 0 n<br>Stk | D eliv<br>A ss | ery<br>S/N |
| 123            | Dell Latitude E7270                          | 0,000                      | 0,000           | R0,00 | PROSYSCOM / SILVER SOLUTIONS | 3314 0               | No         | No             | No         |
| 44545          | Dezzo Visitors Chair - Black Sleigh nase     | 0,000                      | 0,000           | R0,00 |                              | 0                    | No         | Yes            | No         |
| 456567         | Oak Veneer Desk 1800X1000 Credenza /Cable Ac | 0,000                      | 0,000           | R0,00 |                              | 0                    | No         | Yes            | No         |
| FIAT005        | SIENA 1.6 ELX                                | 0,000                      | 0,000           | R0,00 |                              | 0                    | No         | No             | No         |
| IS U Z 0 2 4   | KB 280DT LX D/CAB                            | 0,000                      | 0,000           | R0,00 |                              | 0                    | No         | No             | No         |
| M A G N IFIE R | M A G N IFIE R                               | 0,000                      | 0,000           | R0,00 |                              | 0                    | No         | No             | No         |
| MERC017        | E240 ELEGANCE                                | 0,000                      | 0,000           | R0,00 |                              | 0                    | No         | No             | No         |
| OPEL016        | ASTRA CLASSIC 2.0CDX                         | 0,000                      | 0,000           | R0,00 |                              | 0                    | No         | No             | No         |
| PD000041       | Electrical Heater                            | 0,000                      | 0,000           | R0,00 |                              | 0                    | No         | No             | No         |
| PD007          | CCTV-Phone monitor                           | 0,000                      | 0,000           | R0,00 |                              | 0                    | No         | No             | No         |
| PD010          | Server Cabinet                               | 0,000                      | 0,000           | R0,00 |                              | 0                    | No         | No             | No         |
| PD011          | Steel Tender Box                             | 0,000                      | 0,000           | R0,00 |                              | 0                    | No         | No             | No         |
| PD012          | Drill Press                                  | 0,000                      | 0,000           | R0,00 |                              | 0                    | No         | No             | No         |
| PD013          | Fujitech Monitor                             | 0,000                      | 0,000           | R0,00 |                              | 0                    | No         | No             | No         |
| PD015          | Fujitech Desktop                             | 0,000                      | 0,000           | R0,00 |                              | 0                    | No         | No             | No         |
| PD016          | HP Scanner                                   | 0,000                      | 0,000           | R0,00 |                              | 0                    | No         | No             | No         |
| PD018          | Vesta monitor                                | 0,000                      | 0,000           | R0,00 |                              | 0                    | No         | No             | No         |
| PD020          | Pedestal Freestanding                        | 0,000                      | 0,000           | R0,00 |                              | 0                    | No         | No             | No         |
| P D 0 2 1      | Master-bar Refrigerator                      | 0,000                      | 0,000           | R0,00 |                              | 0                    | No         | No             | No         |
| PD027          | 3 - Drawer Oak Veneer Pedestal               | 0,000                      | 0,000           | R0,00 |                              | 0                    | No         | No             | No         |
| P D 0 2 9      | Sharp Conpet CS-2189 Calculator              | 0,000                      | 0,000           | R0,00 |                              | 0                    | No         | No             | No         |
| PD031          | Brother HL 1660 Printer                      | 0,000                      | 0,000           | R0,00 |                              | 0                    | No         | No             | No         |
| P D 0 3 2      | Dell P4 Desktop                              | 0,000                      | 0,000           | R0,00 |                              | 0                    | No         | No             | No         |
| PD033          | 2-Door Short Wooden Cupboard                 | 0,000                      | 0,000           | R0,00 |                              | 0                    | No         | No             | No         |
| P D 0 3 5      | Samsung Syn/M 400B Monitor                   | 0,000                      | 0,000           | R0,00 |                              | 0                    | No         | No             | No         |
| PD036          | 4-Drawer Pigeon Hole Shelving                | 0,000                      | 0,000           | R0,00 |                              | 0                    | No         | No             | No         |
| PD037          | HP Notebook                                  | 0,000                      | 0,000           | R0,00 |                              | 0                    | No         | No             | No         |
| PD038          | Olivetti Logos 82 Calculator                 | 0,000                      | 0,000           | R0,00 |                              | 0                    | No         | No             | No         |
| PD039          | Olivetti Logos 84 Calculator                 | 0,000                      | 0,000           | R0,00 |                              | 0                    | No         | No             | No         |
| PD040          | Sharp 800 PD Print & Display Calculator      | 0,000                      | 0,000           | R0,00 |                              | 0                    | No         | No             | No         |
| PD041          | Sharp EL2195L Print & Display Calculator     | 0,000                      | 0,000           | R0,00 |                              | 0                    | No         | No             | No         |
| P D 0 4 2      | Sharp EL2626H Print & Display Calculator     | 0,000                      | 0,000           | R0,00 |                              | 0                    | No         | No             | No         |
| P D 0 4 3      | Texas TI 5640 Print & Display Calculator     | 0,000                      | 0,000           | R0,00 |                              | 0                    | No         | No             | No         |

Run by 63053756 on 2021/04/13 at 08:46:32

Hardcat 6.10 Build 921 - Page 1 of 51 page(s)

## 5.2.6.3 Generate Fixed Reports on Products

From the Hardcat main screen below,

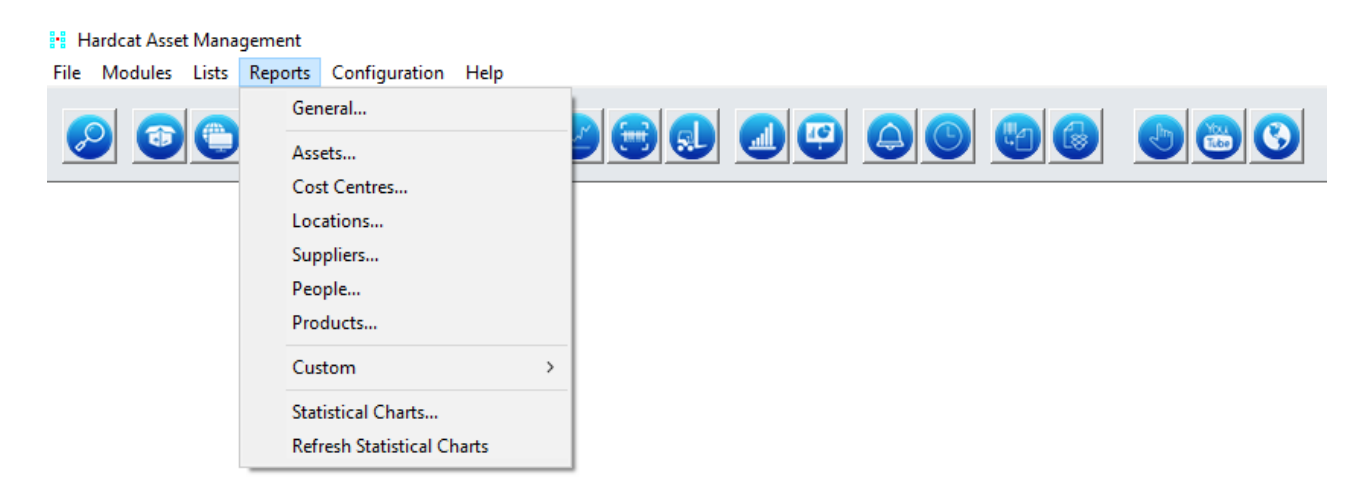

## Select Reports $\rightarrow$ Products The Generate Fixed Product Report screen below is displayed:

| Generate Fixed Product Report                                                                                               | × |
|----------------------------------------------------------------------------------------------------|---|
| Product ~                                                                                                    |   |
| Product Individual Details<br>Products<br><u>S</u> end<br><u>C</u> ustom                                                    |   |
| · ·                                                                                                    |   |
| Scope of Report <ul> <li>All of Hardcat</li> <li>Results of Last Search</li> <li>This Search</li> </ul> <li>Use Search</li> |   |
| Help                                                                                                    |   |

Select the report of your choice from the list displayed Select the scope of the search(ie All of Hardcat or Result of Last Search) Follow the steps outlined in section 4.5 and 2.2 above. Click on the **Send** button to View/Print/File/mail the report.

## 5.3 Custom Reports

They are user defined reports (ie. User defines all the fields) This allows the user to design how a report is to appear.

They are available in the following selections:

- 1. Assets
- 2. Suppliers
- 3. Locations
- 4. Cost Centres
- 5. People
- 6. Products

## 5.3.1 Generate Custom Reports

From the main screen below, Select **Reports**  $\rightarrow$  **Custom** 

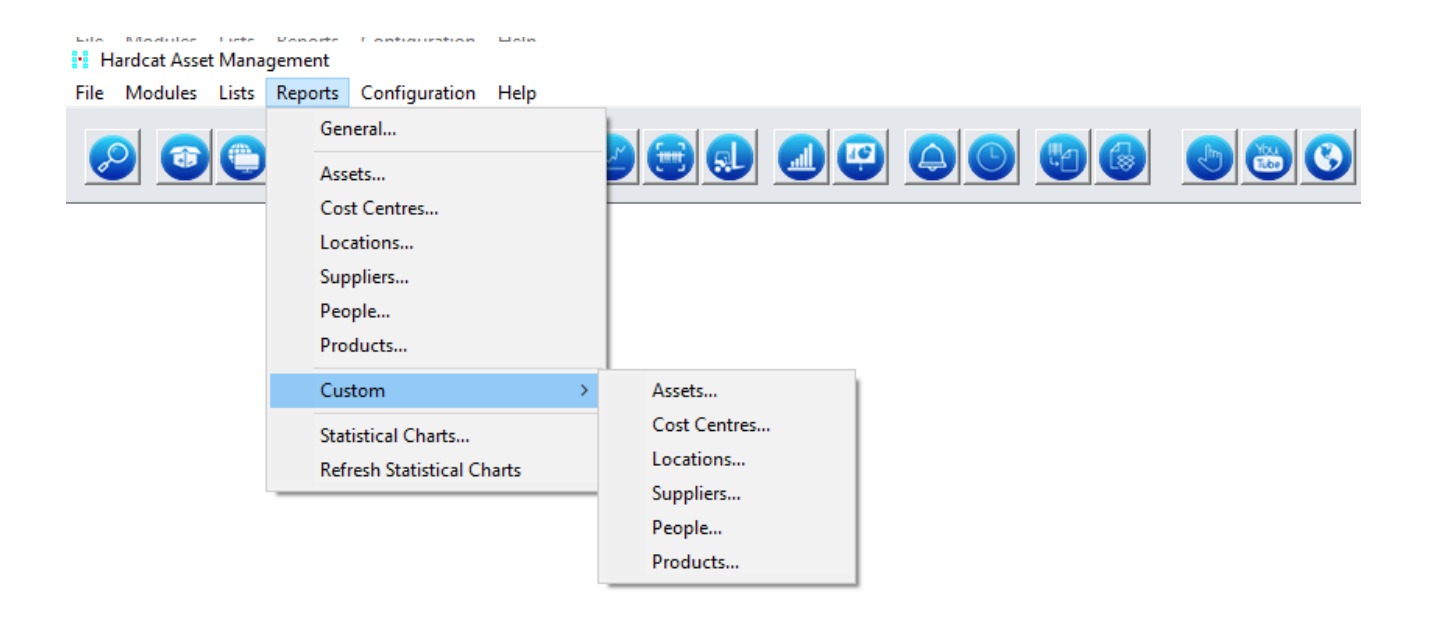

## Select the entity for which you are reporting on (e.g. **Assets/Suppliers or People**) The **Generate Custom Assets Report** screen below is displayed.

| Description                                | Area           | Owner                     | Global |        |                |
|--------------------------------------------|----------------|---------------------------|--------|--------|----------------|
| new report spec. CR000283> Test Si         | khu Assets     | Madiala K. 63154935       | Y      |        | 10             |
| new report spec. CR000284>                 | Assets         | Madlala K. 63154935       | Y      |        | view           |
| new report spec. CR000285>                 | Assets         | Madlala K. 63154935       | Y      |        |                |
| new report spec. CR000286>                 | Assets         | Madlala K. 63154935       | Y      |        | <u>E</u> dit   |
| new report spec. CR000287>                 | Assets         | Madlala K. 63154935       | Y      |        |                |
| new report spec. CR000384>                 | Assets         | Dlamini SH, 62574973      | Y      |        | New            |
| new report spec. CR000387>                 | Assets         | Dlamini SH, 62574973      | Y      |        |                |
| new report spec. CR000389>                 | Assets         | Dlamini SH, 62574973      | Y      |        | Conv           |
| new report spec. CR000411>                 | Assets         | Dlamini SH, 62574973      | Y      |        | COPY           |
| new report spec. CR000534>                 | Assets         | Armstrong CD.60000066     | Ŷ      |        |                |
| enew report spec. CR000537>                | Assets         | Armstrong CD.60000066     | Ŷ      |        | <u>D</u> elete |
| enew report spec. CR000569>                | Assets         | Armstrong CD.60000066     | Ŷ      |        |                |
| new report spec. CR000705>                 | Assets         | Kubheka M.O 9701236041087 | Ŷ      |        | Send           |
| ajustments report                          | Assets         | Diamini SH, 62574973      | Ŷ      |        | _              |
| Innual Audi Report                         | Assets         | Makhaza 5.126770687       | Y.     |        | Create DDT     |
| Annual Audit Report                        | Assets         | Mabaso MG 64756520        | Y V    |        | Create RF1     |
| Annual Audit Report 2                      | Assets         | 20101 ME 02000722         | r<br>v |        |                |
| Annual Audit report 5                      | Assets         | Makbara 51 26770697       | r<br>v |        |                |
| annual Audit report                        | Assets         | Diamini SH 62574072       |        |        |                |
| Annual Report                              | Assets         | Diamini 5 62574973        | , v    |        |                |
| SSET DEGISTED1                             | Assets         | Shazi MD 63053756         | N      |        |                |
| sset Report per Directorate                | Assets         | Diamini SH 62574973       | ÿ      | $\sim$ |                |
| ] Show Global Reports<br>] Show My Reports |                |                           |        |        |                |
| pe of Report                               |                |                           |        |        |                |
| All of Hardcat                             |                |                           |        |        |                |
| Results of Last Search                     | Searc <u>h</u> |                           |        |        |                |
| This Search                                |                |                           |        |        |                |
| Use Search                                 |                |                           |        |        |                |

The screen above, display list of all saved custom reports in the system.

To create your own report,

To access the report that has already been customized and saved;

Scroll down and select the report from the list above

To access report that was customized and saved by you as the logged on user;

Select the Show My Reports Only radio box, and uncheck the Show Global Reports box

| Description                                                                                                    | Area                       | Owner                                                       | Global |                |
|----------------------------------------------------------------------------------------------------|----------------------------|-------------------------------------------------------------|--------|----------------|
| ASSET REGISTER1<br>Assets per Directorate                                                                                    | Assets<br>Assets           | Shazi MP.63053756<br>Shazi MP.63053756                      | N<br>N | <u>V</u> iew   |
| Assets per Directorate _<br>Disrepair/Obsolete Assets<br>T Fauinment                                                         | Assets<br>Assets<br>Assets | Shazi MP.63053756<br>Shazi MP.63053756<br>Shazi MP.63053756 | N      | <u>E</u> dit   |
| MONTHLY PURCHASES<br>MP ASSET REPORT                                                                                         | Assets<br>Assets           | Shazi MP.63053756<br>Shazi MP.63053756                      | NN     | <u>N</u> ew    |
| Report for Reconciliation<br>Report for Reconciliation 2                                                                     | Assets<br>Assets           | Shazi MP.63053756<br>Shazi MP.63053756                      | N<br>N | Сору           |
|                                                                                                    |                            |                                                             |        | <u>D</u> elete |
|                                                                                                    |                            |                                                             |        | <u>S</u> end   |
|                                                                                                    |                            |                                                             |        | Create RPT.    |
|                                                                                                    |                            |                                                             |        |                |
| ] Show Global Reports                                                                                                    |                            |                                                             | *      |                |
| ] Show Global Reports<br>] Show My Reports                                                                                   |                            |                                                             | v      |                |
| Show Global Reports<br>Show My Reports<br>oppe of Report                                                                     |                            |                                                             | v      |                |
| ☐ Show Global Reports<br>☐ Show My Reports<br>appe of Report<br>● All of Hardcat                                             | form                       |                                                             | v      |                |
| ☐ Show Global Reports<br>☐ Show My Reports<br>ope of Report<br>● All of Hardcat<br>○ Results of Last Search<br>○ This Search | Searc <u>h</u>             |                                                             | ~      |                |

Select the desired report from the list of reports displayed above. Select the scope of the search(ie All of Hardcat or Result of Last Search) Follow the steps outlined in section 4.5 and 2.2 above. Click on the **Send** button to View/Print/File/mail the report.

### 5.3.2 To create a new Custom Report

From the Generate Custom Report screen above, Click on the **New** button

| Custom Asset Report Definition                                                                                                    |   |                                                                           |   | ×                      |
|----------------------------------------------------------------------------------------------------|---|---------------------------------------------------------------------------|---|------------------------|
| Report Name: Assets                                                                                                    |   |                                                                           |   | ОК                     |
| Report Type: Assets                                                                                                    | ~ | Prese <u>t</u> Class                                                      |   | Cancer                 |
| O <u>w</u> ner Shazi MP.63053756                                                                                                    |   |                                                                           |   | Help                   |
| All Fields:                                                                                                    |   | Fields in this Report:                                                    |   |                        |
| Additional Cost<br>Attitude<br>Asset Code<br>Asset Type Code<br>Asset Type Folder Code<br>Asset Type Folder Name<br>Asset Type Parent Folder Code<br>Asset Type Parent Folder Code<br>Asset Type Parent Folder Name<br>At Default Location<br>At Default Derson<br>Barcode | 0 |                                                                           | ^ |                        |
| Condition Name<br>Condition Name<br>Cost Centre Barcode<br>Cost Centre Folder Code<br>Cost Centre Folder Name<br>Cost Centre Folder Name                                                                                                    |   | <u>* C</u> ustomise ▲ ▼                                                   | ] | C <u>h</u> oose Font   |
| Cost Centre Parent Folder Code<br>Cost Centre Parent Folder Name<br>Created By                                                                                                    | 0 |                                                                           |   | A                      |
| Global<br>Summary Only<br>Include Disposed Assets                                                                                                    |   | Subtotal on Key Change<br>Subtotal on Both Keys<br>New Page on Key Change |   | Portrait     Landscape |

The **Custom Asset Report Definition** screen above is displayed.

Type in the report name in the **Report Name** field

Select the fields of your choice from the **All Fields** window on the left.

Click on the **Solution** to move the field to the **Fields in this Report** window on the right. Repeat the above steps until all required fields have been moved.

| Custom Asset Report Definition                                                                                                    |               |                                                                                                    | ×                      |
|----------------------------------------------------------------------------------------------------|---------------|----------------------------------------------------------------------------------------------------|------------------------|
| Report Name:     Assets       Report Type:     Assets       Owner     Shazi MP.63053756                                                                                                    | ~             | Prese <u>t</u> Class                                                                                              | OK<br>Cancel<br>Help   |
| All Fields:<br>Disposal Status Description<br>Disposal Value<br>Disposal Value (Other Cur.)<br>End Life Date<br>Est. Disposal Value<br>Finance<br>Floor Code<br>Floor Code<br>Floor Name<br>Ins. Val. Date<br>Install Date<br>Insurance Gap<br>Insurance Value<br>Internal Flag<br>Invoice Number | 3             | Fields in this Report: Barcode Asset Name Condition Name Person Name Location Name Purchase Price Last Audit Date |                        |
| Issue Date<br>Issue Time<br>Last Audit Date<br>Last Audit Time<br>Last Audit User Id<br>Last Audit User Name<br>Last Change Date<br>Last Change Time<br>Last Changed By                                                                                                    | <b>e</b><br>G | ★ <u>C</u> ustomise     ▲ ▼ Sorted By:                                                                            | Choose Font Page       |
| Global<br>Summary Only<br>Include Disposed Assets                                                                                                    |               | Subtotal on Key Change<br>Subtotal on Both Keys<br>New Page on Key Change                                         | Portrait     Landscape |

To change the order in which the fields are to be displayed on the report, Highlight the field you wish to move,

Click on one of the following buttons  $\checkmark$ , this will move the field either up or down. To select the field(s) to sort the report by, Select the field(s) from the **All Field** window and transfer it to the **Sorted By** field. The radio box below will be activated

| Sorted By:               |  |
|--------------------------|--|
| Purchase Date            |  |
|                          |  |
|                          |  |
| 🗹 Subtotal on Key Change |  |
| Subtotal on Both Keys    |  |
| 🗹 New Page on Key Change |  |

Select the **Subtotal on Key Changes** radio box to subtotal on each change. Select the Subtotal on Both Keys if you have selected more than one field to sort by. Select the **New Page on Key Change** to ensure that new data appears on a new page.

To format the length of the selected fields, Select the field to be formatted, and then, Click on \* <u>Customise...</u>,

The Folder Name screen below will appear

| Barcode              |                         | × |
|----------------------|-------------------------|---|
|                      |                         |   |
| Column Barcode       |                         | - |
|                      | Alianment for field     | 1 |
| Field Width: 30 🔶    | Left O Centered O Right |   |
| Choose Font          |                         |   |
| C <u>H</u> OOSE FORM | J                       |   |
|                      |                         |   |
| Halp                 | OK                      | 1 |
| neip                 | Cancel                  |   |
|                      | 011                     |   |

Adjust the Field Width and Alignment as required.

## By clicking on Use Font...

Select a Font screen will appear allowing the user to change the font of the information on the report.

| Lode  | Description  | Detail                      |   |              |
|-------|--------------|-----------------------------|---|--------------|
| YSTEM | Default Font | Arial, 8 Point              | ~ | E-44         |
| 0000  | Font1        | Arial Narrow, 10 Point      |   | <u>c</u> uit |
| 0009  | Font10       | Courier New, 8 Point        |   |              |
| 0010  | Font11       | Futura Md BT, 8 Point, Bold |   | New          |
| 0011  | Font12       | Arial Unicode MS, 6 Point   |   |              |
| 0012  | Font13       | Arial, 8 Point              |   |              |
| 0013  | Font14       | @Arial Unicode MS, 8 Point  |   | Delete       |
| 0014  | Font15       | Arial, 7 Point              |   |              |
| 0015  | Font16       | Arial Narrow, 7 Point       |   |              |
| 0016  | Font17       | Arial, 9 Point              |   |              |
| 0017  | Font18       | Century, 8 Point            |   |              |
| 0018  | Font19       | Trebuchet MS, 10 Point      |   |              |
| 0019  | Font20       | Trebuchet MS, 8 Point       |   |              |
| 0020  | Font21       | Trebuchet MS, 6 Point       |   |              |
| 0021  | Font22       | Verdana, 8 Point            |   |              |
| 0022  | Font23       | Verdana, 10 Point           |   |              |
| 0023  | Font24       | Trebuchet MS, 9 Point       |   |              |
| 0024  | Font25       | Arial, 6 Point              |   |              |
| 0002  | Font3        | Arial Narrow, 9 Point       | Y |              |

Users are also able to change the page orientation on the Custom Report Definition screen.

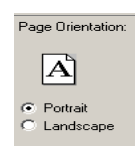

The following radio box's are used to get the summarized version of the data

| 🔲 Global                |  |
|-------------------------|--|
| 🔲 Summary Only          |  |
| Include Disposed Assets |  |

Global radio box – to obtain global data

**Summary Only** radio box – to obtain the summarized version of the data. **Include Disposed Assets** radio box – to include disposed assets in the report

| Custom Asset Report De                                                                                                    | finition                |        |                                                                                                    |   | $\times$               |
|----------------------------------------------------------------------------------------------------|-------------------------|--------|----------------------------------------------------------------------------------------------------|---|------------------------|
| Report Name:                                                                                                    | TEST 1                  |        |                                                                                                    |   | ОК                     |
| Report Type:                                                                                                    | Assets                  | $\sim$ | Preset Class                                                                                                    |   | Cancel                 |
| O <u>w</u> ner                                                                                                    | Shazi MP.63053756       |        |                                                                                                    |   | Help                   |
| All Fields:                                                                                                    |                         |        | Fields in this Report:                                                                                                    |   |                        |
| Additional Cost<br>Altitude<br>Asset Code<br>Asset Type Code<br>Asset Type Folder Code<br>Asset Type Folder Nam<br>Asset Type Polder Nam<br>Asset Type Parent Fold<br>Asset Type Parent Fold<br>At Default Location<br>Barcode<br>Condition Code | e<br>er Code<br>er Name | 0      | Barcode"<br>Asset Name"<br>Condition Name"<br>Person Name*<br>Location Name*<br>Location Name*<br>Personse Date*<br>Last Audit Date* |   |                        |
| Condition Name<br>Cost Centre Barcode<br>Cost Centre Folder Code<br>Cost Centre Folder Code                                                                                                    | de                      |        | * <u>C</u> ustomise                                                                                                    |   | Choose Font            |
| Cost Centre Parent Fol<br>Cost Centre Parent Fol<br>Cost Centre Parent Fol<br>Created By                                                                                                    | der Code<br>der Name    | 0      | Sorted By:<br>Purchase Date<br>Asset Name                                                                                            | _ | Page                   |
| Global Global Summary Only                                                                                                    | ssets                   |        | Subtotal on Key Change<br>Subtotal on Both Keys<br>New Page on Key Change                                                            |   | O Portrait C Landscape |

Once all the fields have been selected,

Click on the **OK** button

The Generate Custom Report screen below will be displayed.

| Description                 | Area   | Owne  |
|-----------------------------|--------|-------|
| ASSET REGISTER1             | Assets | Shazi |
| Assets per Directorate      | Assets | Shazi |
| Assets per Directorate _    | Assets | Shazi |
| Disrepair/Obsolete Assets   | Assets | Shazi |
| IT Equipment                | Assets | Shazi |
| MONTHLY PURCHASES           | Assets | Shazi |
| MP ASSET REPORT             | Assets | Shazi |
| Report for Reconciliation   | Assets | Shazi |
| Report for Reconciliation 2 | Assets | Shazi |
| TEST 1                      | Assets | Shazi |

| ASSET REGISTER1<br>Assets per Directorate | Assets<br>Assets | Shazi MP.63053756<br>Shazi MP.63053756 | N A | <u>V</u> iew   |
|-------------------------------------------|------------------|----------------------------------------|-----|----------------|
| Assets per Directorate                    | Assets           | Shazi MP.63053756                      | N   |                |
| Disrepair/Obsolete Assets                 | Assets           | Shazi MP.63053756                      | N   | <u>E</u> dit   |
| IT Equipment                              | Assets           | Shazi MP.63053756                      | N   |                |
| MONTHLY PURCHASES                         | Assets           | Shazi MP.63053756                      | N   | New            |
| MP ASSET REPORT                           | Assets           | Shazi MP.63053756                      | N   | <u> </u>       |
| Report for Reconciliation                 | Assets           | Shazi MP.63053756                      | N   | Comu           |
| Report for Reconciliation 2               | Assets           | Shazi MP.63053756                      | N   | сору           |
| IESI 1                                    | Assets           | Shazi MP.63053756                      | N   | <u>D</u> elete |
|                                           |                  |                                        |     | <u>S</u> end   |
|                                           |                  |                                        |     |                |
|                                           |                  |                                        |     | Create RPT     |
|                                           |                  |                                        |     |                |
|                                           |                  |                                        |     |                |
|                                           |                  |                                        |     |                |
|                                           |                  |                                        |     |                |
|                                           |                  |                                        | ×   |                |
| Show Global Reports                       |                  |                                        |     |                |
|                                           |                  |                                        |     |                |
| Show My Reports                           |                  |                                        |     |                |
| cope of Report                            |                  |                                        |     |                |
| All of Hardcat                            |                  |                                        |     |                |
| An of HardCare     Desults of Last Coareb | Consth           |                                        |     |                |
| O Results of Last Search                  | Searc <u>n</u>   | ·                                      |     |                |
| <ul> <li>This Search</li> </ul>           |                  |                                        |     |                |
| <u>U</u> se Search                        |                  |                                        |     |                |
|                                           | Dellana          |                                        |     | Class          |
| Save User                                 | Options          |                                        |     | Close          |

Х

Global

To request Custom Report:

S

Select the scope of the search(ie All of Hardcat or Result of Last Search) Follow the steps outlined in section 4.5 and 2.2 above. Click on the Send button to View/Print/File/mail the report.

- **5.3.5** By selecting the user will be able to copy an existing report.
- **5.3.6** By selecting  $\stackrel{\textbf{X} \quad \text{Delete}}{\textbf{X}}$ , the user will be able to delete a report.

## 6. CHARTS

Statistical Charts may be selected from the drop down menu,

#### 🕴 Hardcat Asset Management

File Modules Lists Reports Configuration Help

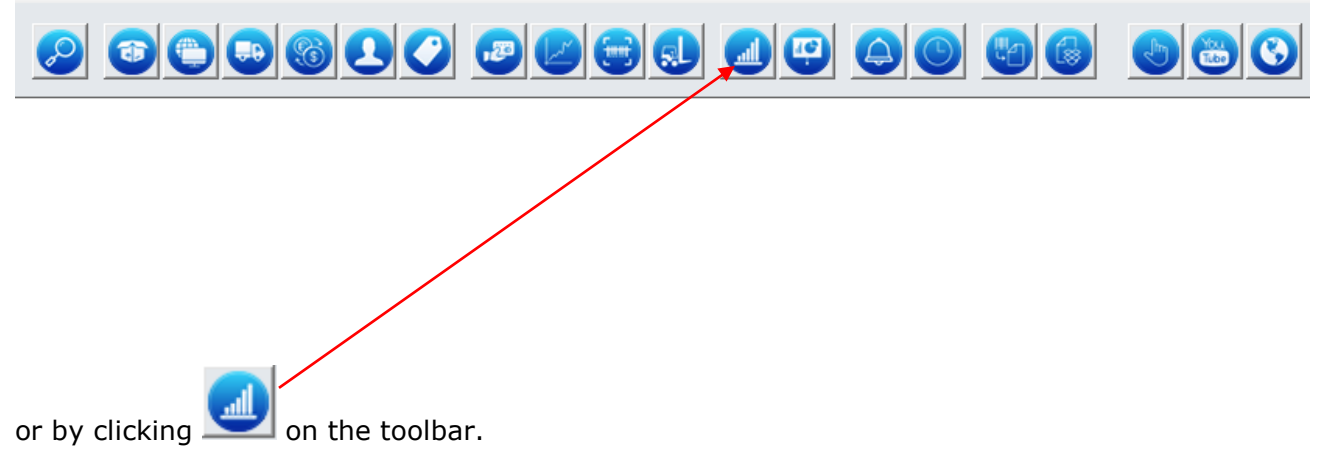

The Statistical Charts screen will appear,

| List of Charts                                                                                                    |   | Х                   |
|----------------------------------------------------------------------------------------------------|---|---------------------|
| Area: Assets 🗸                                                                                                    |   |                     |
| Description<br>Asset End of Life coming up in the next 6 Months<br>Asset Quantity By Cost Centre<br>Asset Quantity by Supplier<br>Asset Value By Cost Centre<br>Asset Value by Location<br>Asset Value by Supplier<br>Asset Value by Supplier<br>Assets by Condition<br>Assets by Condition<br>Assets coming off Lease in the next 6 Months | ~ | Edit New Delete Run |
| Help                                                                                                    |   | Close               |
| Select <u>New</u> to create new chart                                                                                                    |   |                     |

| Details of Chart          |                                                       |                   |           | Х |
|---------------------------|-------------------------------------------------------|-------------------|-----------|---|
| Description:<br>Group By: | Count records within Gro     Sum Field within Group I | ∽<br>Dup By<br>By | ]         |   |
| <u>U</u> se Search        | Type and Style:<br>2D Pie V Lines Joining             | g Labels 🛛 🗸 🗸 🗸  |           |   |
| Show top:                 | Axis Ticks<br>Grids                                   | ○ Monochrome      |           |   |
| Help                      |                                                       |                   | OK Cancel |   |

Specify the details of the Chart by completing the fields on the Detail of Chart Screen

| Details of Chart |                                                                                   | Х |
|------------------|-----------------------------------------------------------------------------------|---|
| Description:     | TEST CHART                                                                        |   |
| Group By:        | Asset Type Name<br>© Count records within Group By<br>O Sum Field within Group By |   |
| Use Search       | Type and Style:                                                                   |   |
| Show top:        | Axis Ticks     Monochrome       Grids     Colour                                  |   |
| Help             | OK Cancel                                                                         |   |

Click on OK

| List of Charts                                                                                                    |   |                              | Х |
|----------------------------------------------------------------------------------------------------|---|------------------------------|---|
| Area: Assets 🗸                                                                                                    |   |                              |   |
| Description<br>Asset End of Life coming up in the next 6 Months<br>Asset Quantity by Cost Centre<br>Asset Quantity by Location<br>Asset Quantity by Supplier<br>Asset Value By Cost Centre<br>Asset Value by Location<br>Asset Value by Location<br>Asset Value by Supplier<br>Asset Warranty end date coming up in the next 6 Months<br>Assets by Condition<br>Assets coming off Lease in the next 6 Months<br><b>TEST CHART</b> | ^ | Edit<br>New<br>Delete<br>Run |   |
|                                                                                                    | ~ |                              |   |
| Help                                                                                                    |   | Close                        |   |

Run

Click on The Chart below will be displayed

TEST CHART

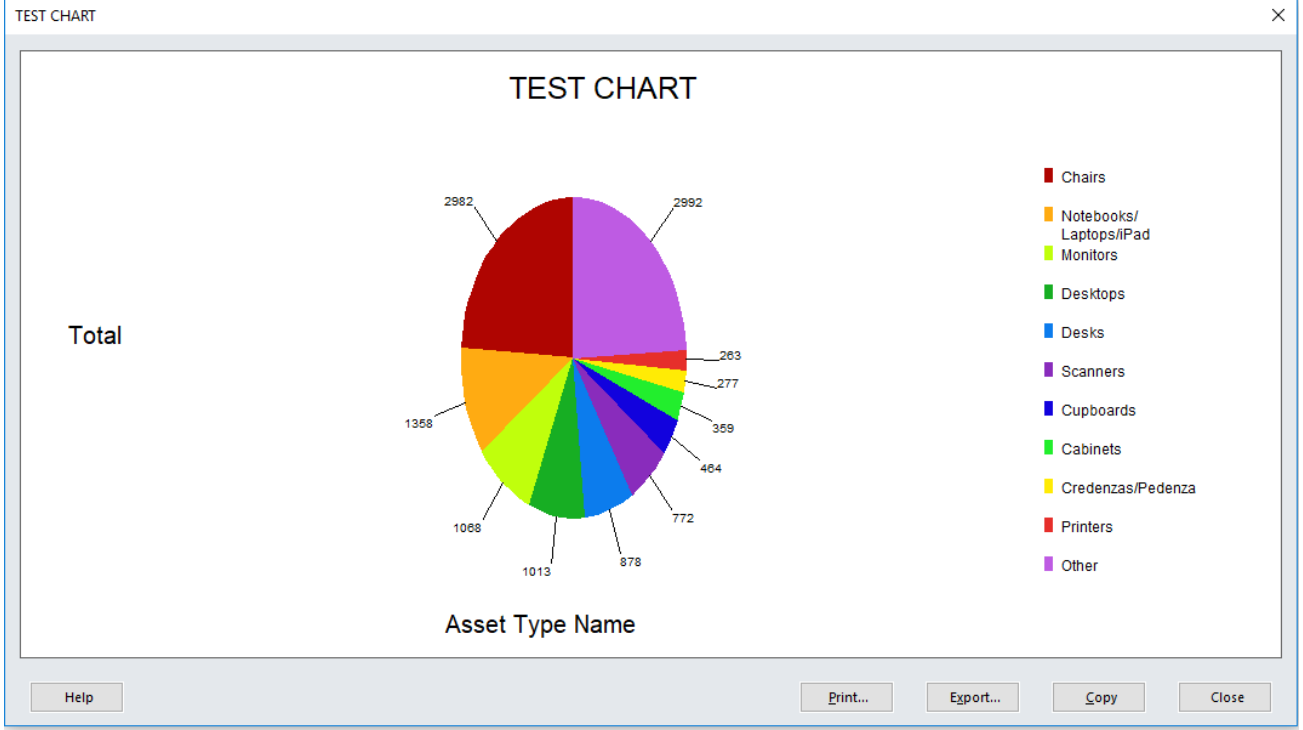

Click on Print/Export/Copy to either print or save or copy your chart

## 6.1 Editing a Chart

<u>E</u>dit... Select the Chart Name from List of Chart Screen and click on Х List of Charts Area: Assets  $\sim$ Description Asset End of Life coming up in the next 6 Months Asset Quantity By Cost Centre Asset Quantity by Location Edit... Asset Quantity by Supplier Asset Value By Cost Centre New.. Asset Value by Location <u>D</u>elete Asset Value by Supplier Asset Warranty end date coming up in the next 6 Months Assets by Condition Assets coming off Lease in the next 6 Months TEST CHART Run Help Close

Make the desired changes on the details of the chart

| Details of Chart |                            |             |    | ×      |
|------------------|----------------------------|-------------|----|--------|
| Description:     | Asset Quantity by Location | 1           |    |        |
| Group By:        | Location Name              |             | ~  |        |
|                  | Count records within G     | roup By     |    |        |
|                  | O Sum Field within Group   | ву          |    |        |
|                  |                            |             |    |        |
| Use Search       |                            |             | •  |        |
|                  | Type and Style:            |             |    |        |
|                  | 3D Pie V % Labels          |             | ~  |        |
| Show top:        | Axis Ticks                 | OMonochrome |    |        |
| 10 🔶             | Grids                      | Colour      |    |        |
|                  |                            |             |    |        |
|                  |                            |             |    |        |
| Help             |                            |             | ОК | Cancel |
|                  |                            |             |    |        |
| Click Ok then    | Run                        |             |    |        |

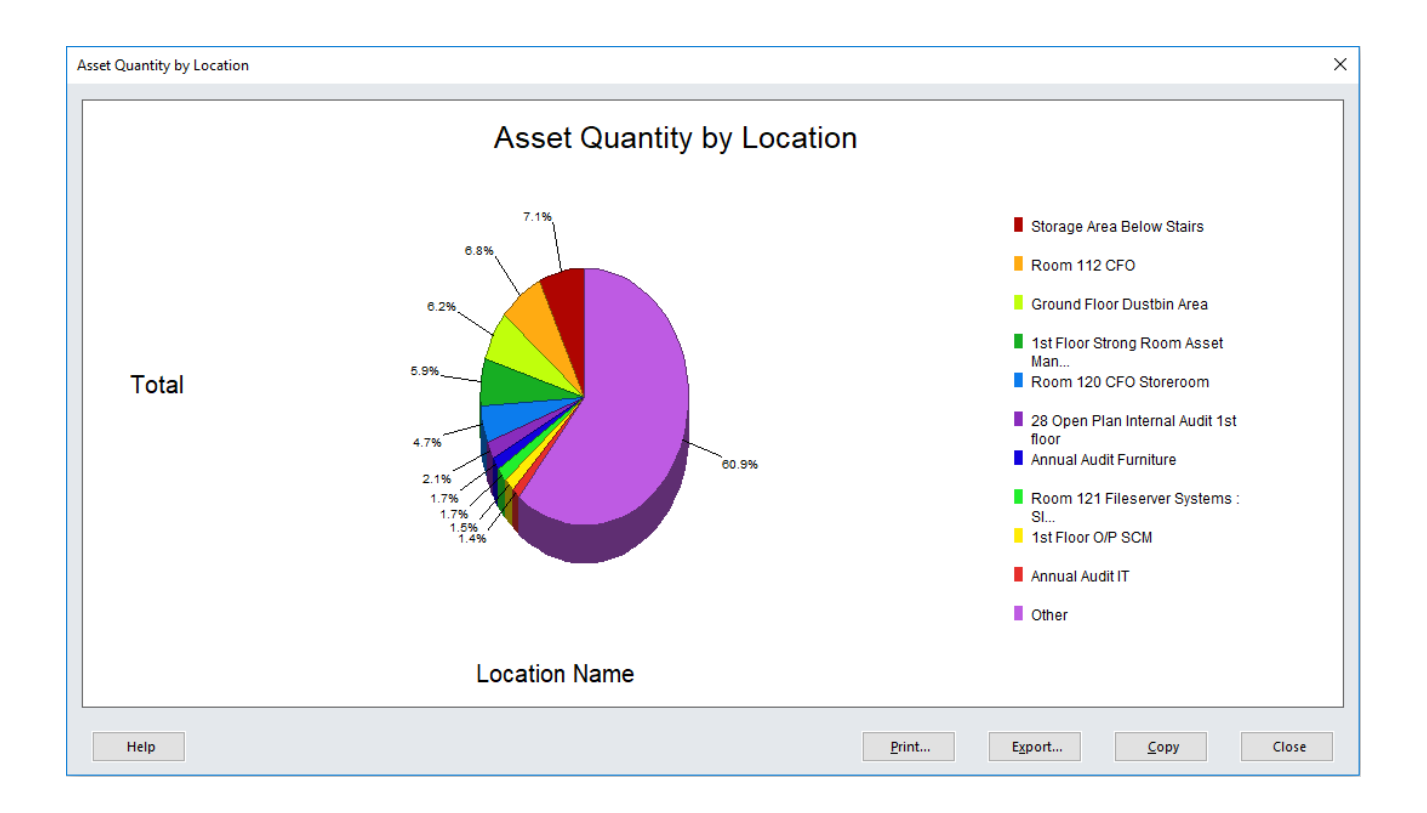

## **6.2 STATISTICAL CHARTS**

Statistical Charts may be selected from the drop down menu,

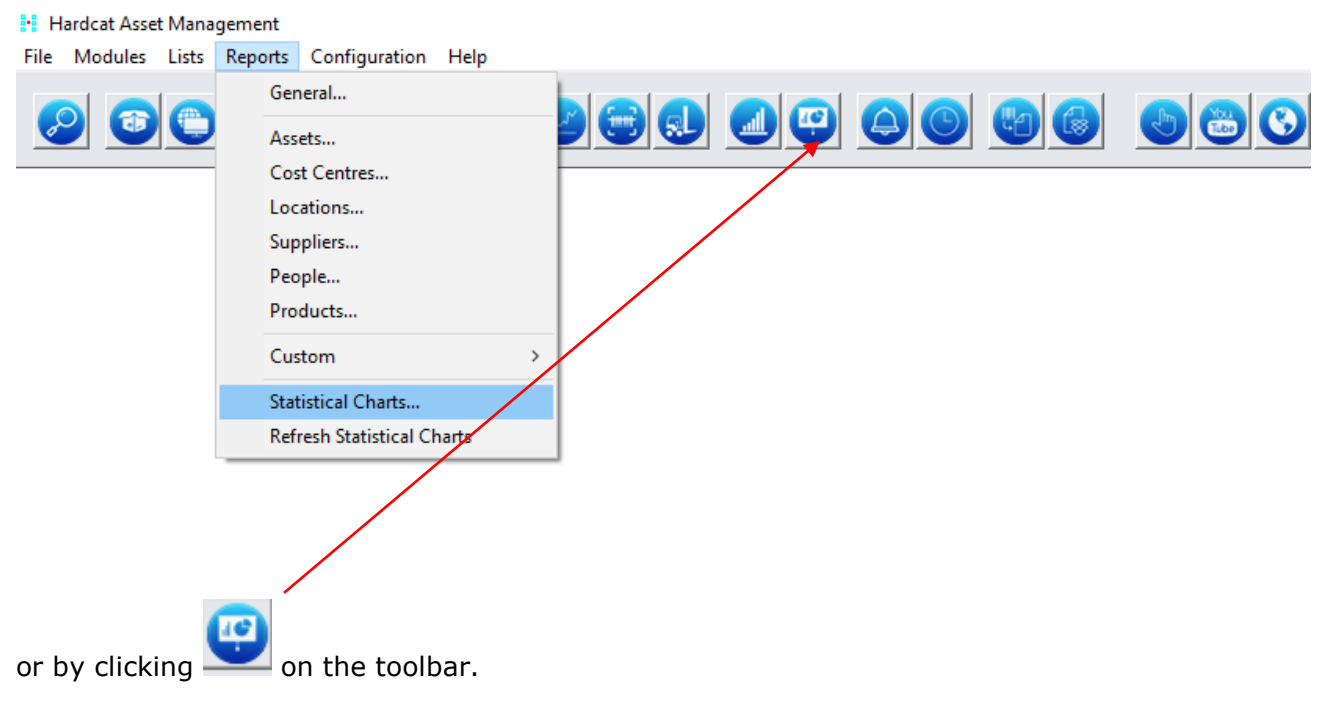

The Statistical Charts screen will appear,

| Statistical Charts                                                        |                                                              | ×                               |
|---------------------------------------------------------------------------|--------------------------------------------------------------|---------------------------------|
|                                                                           | ₩+ <u>₩</u> ₩₽ <b>06</b> /                                   |                                 |
| Data to be Displayed:<br>Type and Style:<br>2D Pie V Lines Joining Labels | Chart Title:<br>Axis Ticks<br>Grids<br>OMonochrome<br>Colour | Automatic Update<br>Interval: 1 |
| Help                                                                      | to m > Print Export                                          | <u>С</u> ору СІозе              |

By selecting the down arrow in the Data to be Displayed section of the Statistical Charts screen a drop down menu will appear allowing the user to select what type of data is required to be seen in chart form.

| Data to be Displayed:                                                                                                    |
|----------------------------------------------------------------------------------------------------|
| ~                                                                                                    |
| Asset End of Life coming up in the next 6 Mont<br>Asset Quantity By Cost Centre<br>Asset Quantity by Location<br>Asset Quantity by Supplier<br>Asset Value By Cost Centre<br>Asset Value by Location<br>Asset Value by Supplier<br>Asset Value by Supplier<br>Asset Warranty end date coming up in the next<br>Assets by Condition<br>Assets coming off Lease in the next 6 Months<br>TEST CHART |

Once the user has selected the data required, a chart will be displayed with the relevant information.

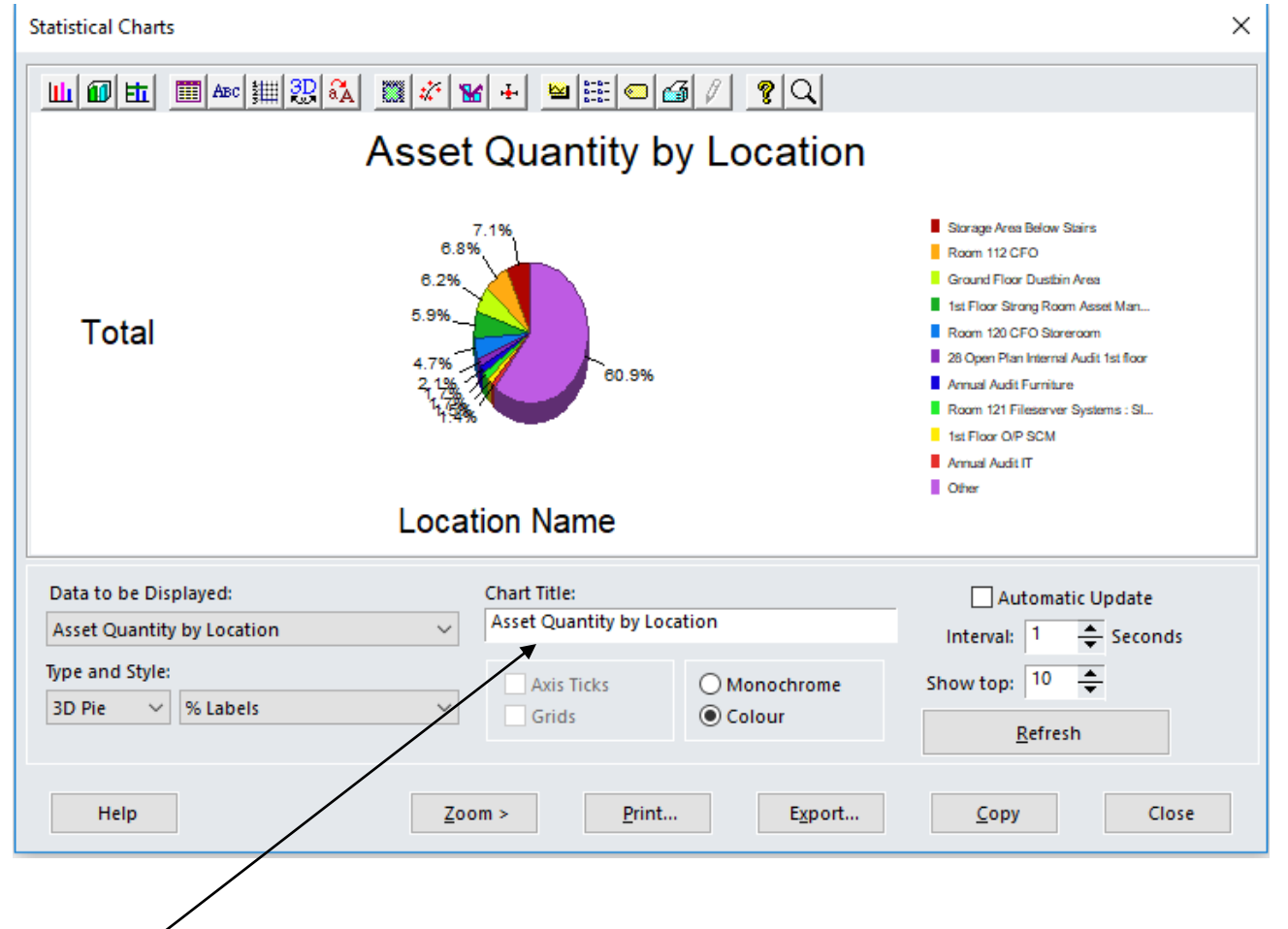

The Chart Title section of the screen will display the type of data chosen in the Data to be Displayed box. This title can be overwritten to suit the user's preference.

By activating the automatic update checkbox in the lower right hand section of the screen, the system updates the chart with the value and number of any assets that are added as the chart is being displayed. The interval will determine how often this update will occur.

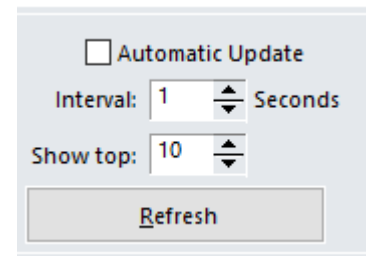

The Show Top function will allow the user to select only certain data to be displayed in the chart, eg. Top 10 locations with the most assets.

After selecting the amount, click on the refresh button to display the new chart.

## **6.3 EDITING A STATISTICAL CHART**

Charts may be edited to suit the users requirements by using various functionalities displayed on the Statistical Charts screen.

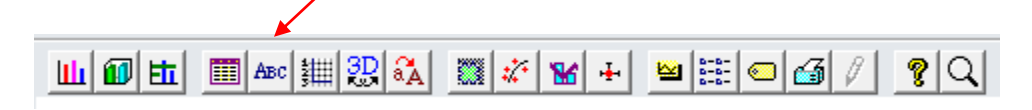

By selecting any of the buttons on the toolbar, a Graph Control screen will be displayed where any of the functionalities may be accessed. The buttons represent a quick link to the functionality.

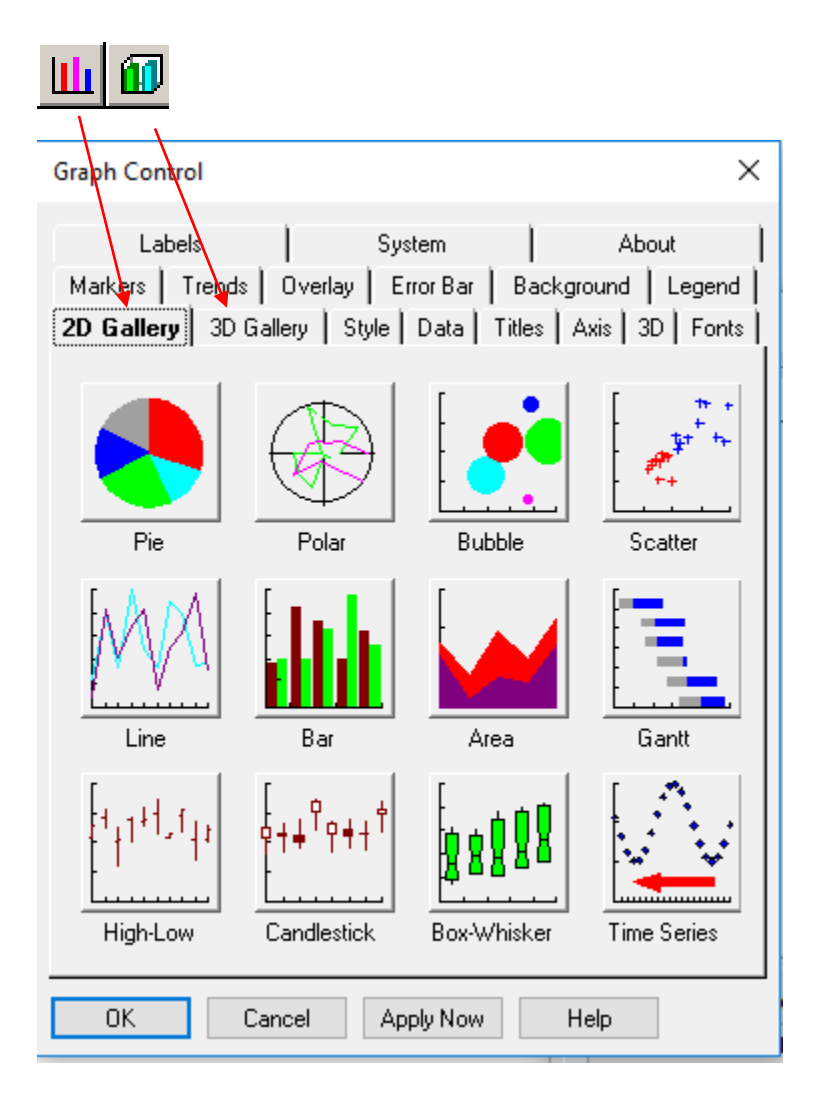

Allows the user to select whether a 2D or 3D chart is required.

| Graph Control X                                                                                                    |
|----------------------------------------------------------------------------------------------------|
| Labels System About<br>Markers Trends Overhav Error Bar Background Legend<br>2D Gallery 3D Gallery <b>Styles</b> Data Titles Axis 3D Fonts<br>Labels<br>Off<br>Connecting Lines<br>Colored as Slices<br>X Data Values<br>Auto Arrange |
|                                                                                                    |
| OK Cancel Apply Now Help                                                                                                    |

Ē

Allows the user to select whether eg, Labels are required, connecting lines etc.

| Graph Control                                                           | ×                                                                                        |
|-------------------------------------------------------------------------|------------------------------------------------------------------------------------------|
| Labels<br>Markers   Trends   Overlay<br>2D Gallery   3D Gallery   Style | System About  <br>ErrorBar   Background   Legend  <br>Seata   Titles   Axis   3D   Fonts |
| Graph Values Data Values X Position Z Position                          | Data Dimension     Points:   Sets:     11   1     Range From:   Range To:     0   0      |
| Missing Data<br>Exploded Slices<br>By Value:<br>Default V               |                                                                                          |
| Bridging Line:<br>No line                                               |                                                                                          |
| OK Cancel .                                                             | Apply Now Help                                                                           |

The Data button allows the user to manipulate Graph Values, Labels, Data Dimension Legend and Data Labels.

By selecting any of the Graph Value, Label or Legend functions the following type of screen will appear allowing the user to change data and labels.

| ▶                                                                       |                               |                             |             |          |
|-------------------------------------------------------------------------|-------------------------------|-----------------------------|-------------|----------|
| Graph Control                                                           |                               |                             |             | ×        |
| 2D Gallery   3D Gallery   Sty<br>Labels  <br>Markers   Trends   Overlay | le Data<br>System<br>Error Ba | i   Titles<br> <br>ar   Bar | Axis Axis A | 3D Fonts |
| Legend Text                                                             | Position                      | 1                           |             |          |
| Text                                                                    | 0                             | 0                           | 0           |          |
| Size                                                                    | 0                             |                             | ۲           |          |
| < >                                                                     | 0                             | 0                           | 0           |          |
|                                                                         |                               |                             |             |          |
| OK Cancel                                                               | Apply No                      | w                           | Help        |          |

Data Dimension may be changed using the up and down buttons.

| Graph Control                                                         | ×                                                                                                    |
|-----------------------------------------------------------------------|----------------------------------------------------------------------------------------------------|
| Labels  <br>Markers   Trends   Overlay<br>2D Gallery   3D Gallery   S | System   About<br>  Error Bar   Background   Legend   <br>tyle   Data   Titles   Axis   20   Fonts  <br>Data Dimension |
| Data Values                                                           | Points: Sets:<br>5 1                                                                                                   |
| Z Position                                                            | Range From: Range To:                                                                                                  |
| Missing Data<br>Exploded Slices                                       |                                                                                                    |
| By Value:<br>Default ~                                                |                                                                                                    |
| Bridging Line:<br>No line                                             |                                                                                                    |
| OK Cancel                                                             | Apply Now Help                                                                                                    |

| Graph Control X                                                                                                    |
|----------------------------------------------------------------------------------------------------|
| Labels   System   About  <br>Markers   Trends   Overlay   Error Bar   Background   Legend   <br>2D Gallery   3D Gallery   Style   Data   <b>Titles</b>   Axis   3D   Fonts |
| Graph Title                                                                                                    |
| Bottom Title                                                                                                    |
| Left Title                                                                                                    |
| Title                                                                                                    |
| Horizontal O Up O Down                                                                                                    |
| Right Title                                                                                                    |
| Title                                                                                                    |
| Horizontal O Up O Down                                                                                                    |
| OK Cancel Apply Now Help                                                                                                    |

Allows the user to change the titles on the graph

| Graph Control                               |                                                                 | ×                                                                 |
|---------------------------------------------|-----------------------------------------------------------------|-------------------------------------------------------------------|
| Labels<br>Markers Trends<br>2D Gallery 3D 0 | System<br>  Overlay   Error Bar  <br>iallery   Style   Data   T | About<br>Background   Legend  <br>itles <b>  Axis 3D   F</b> onts |
| Apply to Axis                               | Y Primary O Y Overlay                                           | Color of Axes:                                                    |
| Position                                    | Scale                                                           | Range                                                             |
| <ul> <li>Variable</li> </ul>                | <ul> <li>Zero Origin</li> </ul>                                 | Max 0                                                             |
| 🔿 Left                                      | 🔿 Variable Origin                                               | Min 0                                                             |
| ⊖ Right                                     | O User-Defined                                                  | Ticks 1                                                           |
| Tick Marks                                  |                                                                 | Grids                                                             |
| Show 🗹                                      | Through Axes                                                    | Show                                                              |
| Every 1                                     | 🖉 🕕 Inside Axes                                                 | Style 🛛 🗸                                                         |
| Minor 0                                     | Outside Axes                                                    | Color                                                             |
| ΟΚ Γ                                        | ancel Applu Now                                                 | Help                                                              |
|                                             | Apply NOW                                                       | Tich                                                              |

Allows the user to change the Axis on bar graphs.

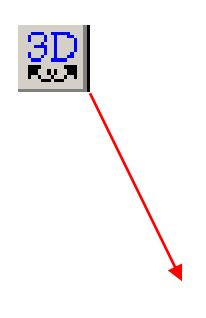

| Graph Control                                       |                                                 |                                               | ×                                                       |
|-----------------------------------------------------|-------------------------------------------------|-----------------------------------------------|---------------------------------------------------------|
| Labels<br>Markers   Trend<br>2D Gallery   <b>3D</b> | Sys<br>s Overlay   Er<br><b>Gallery  </b> Style | item  <br>rorBar   Backg<br>Data   Titles   / | About  <br>round   Legend   <br>Axis   3D   Fonts  <br> |
| Pie                                                 | Bar                                             | Tape                                          | Area                                                    |
| Scatter                                             | Surface                                         |                                               |                                                         |
|                                                     |                                                 |                                               |                                                         |
| ОК                                                  | Cancel Ap                                       | ply Now H                                     | lelp                                                    |

Allows the user to further enhance 3D charts.

| -A                                                                                                    |
|----------------------------------------------------------------------------------------------------|
| Graph Control X                                                                                                    |
| Labels   System About  <br>Markers   Trends   Overlay   Error Bar   Background   Legend  <br>2D Gallery   3D Gallery   Style   Data   Titles   Axis   3D   Ponts |
| Graph Title     Other Titles                                                                                                    |
| C Labels C Legend                                                                                                    |
| Typeface<br>Name: Arial ✓<br>Italic Bold Underline                                                                                                    |
| Size<br>Use point size:<br>Use scaling:<br>Smart Scale<br>Smaller<br>Bigger<br>Reset                                                                             |
| Misc<br>Color:                                                                                                    |
| OK Cancel Apply Now Help                                                                                                    |

Allows the user to change fonts within the charts.

| Graph Control                                                                                                    | ×                                                                                                    |
|----------------------------------------------------------------------------------------------------|----------------------------------------------------------------------------------------------------|
| 2D Gallery   3D Gallery   Style   Data<br>Labels   System<br>Markers   Trends   Overlay   Error B<br>Click to Select a Point or Set: | a Titles Axis 3D Fonts<br>About<br>ar Background Legend<br>Reset All<br>Color<br>Pattern<br>Symbols<br>Symbol<br>Size<br>Size<br>Size<br>Size<br>Symbol |
|                                                                                                    |                                                                                                    |
| Set                                                                                                    | Ratterned                                                                                                    |
|                                                                                                    |                                                                                                    |
| OK Cancel Apply N                                                                                                    | ow Help                                                                                                    |

Allows the user to Highlight one specific section of the chart.

| ***                                                                 |                                        |                                              |
|---------------------------------------------------------------------|----------------------------------------|----------------------------------------------|
| Graph Control                                                       |                                        | ×                                            |
| 2D Gallery 3D Gallery S<br>Label  <br>Markers <b>Trends</b> Overlay | tyle   Data  <br>System<br>  Error Bar | Titles Axis 3D Fonts About Background Legend |
| Statistical Lines                                                   |                                        | Limit Lines                                  |
| All Sets                                                            |                                        | High 0                                       |
| Set Number 1                                                        | Color:                                 | Low 0                                        |
| Mean                                                                |                                        | Line 🔍 🗸                                     |
| Std Dev                                                             |                                        | Fill 🗌 🗸                                     |
| Best Fit                                                            |                                        | Color 🕂 🗸                                    |
| Curve Fit                                                           |                                        | Fill Opposite                                |
| Curve Fit                                                           |                                        | High Label:                                  |
| Type Variable-Order Polyr                                           | nomia $\sim$                           |                                              |
| Order 2                                                             |                                        | Low Label:                                   |
| Granularity <                                                       | >                                      |                                              |
| OK Cancel                                                           | Apply Now                              | Help                                         |

This functionality allows the user to add trend lines to the chart.

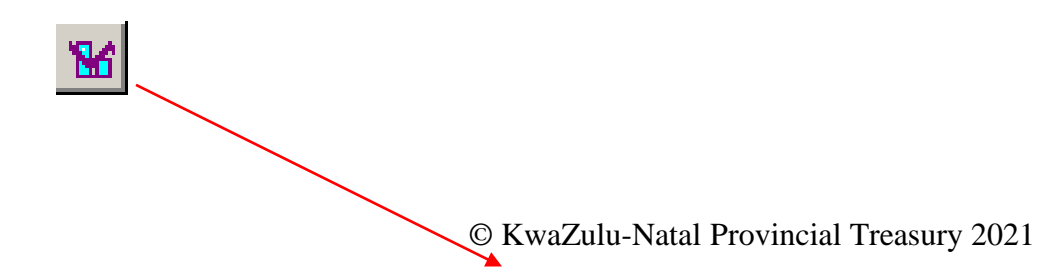

| Graph Control                                      |                                                               |                         | >     |
|----------------------------------------------------|---------------------------------------------------------------|-------------------------|-------|
| Labels<br>Markers   Trends  <br>2D.Gallery   3D.Ga | │ System<br>Overlay   ErrorBar  <br>vlleru   Stule   Data   ` | About<br>Background Leg | gend  |
| Apply to Axis                                      | Y Primary OY Overlay                                          |                         | Axes: |
| Position                                           | Scale                                                         | Range                   |       |
| <ul> <li>Variable</li> </ul>                       | Zero Origin                                                   | Max 0                   |       |
| ◯ Left                                             | 🔿 Variable Origin                                             | Min 0                   |       |
| ⊖ Right                                            | O User-Defined                                                | Ticks 1                 |       |
| Tick Marks                                         |                                                               | Grids                   |       |
| Show                                               | Through Axes                                                  | Show                    |       |
| Every 1                                            | 🔘 Inside Axes                                                 | Style                   | ~     |
| Minor 0                                            | <ul> <li>Outside Axes</li> </ul>                              | Color                   | ~     |
| OK Ca                                              | ncel Apply Now                                                | Help                    |       |

Allows the user to add extra axis.

| tatistical Charts                                                                                                    | X                                                           |
|----------------------------------------------------------------------------------------------------|-------------------------------------------------------------|
| щ®щ≣∞щ⊒₽ã ≣¥∀+ ⊌₫∥ ?Q                                                                                                    |                                                             |
| Asset Quantity by Location                                                                                                    |                                                             |
| 1.0 <sub>T</sub>                                                                                                    | T <sup>1.0</sup>                                            |
| 0.8-                                                                                                    | -0.8                                                        |
| 0.6+                                                                                                    | -0.6                                                        |
| 0.4-                                                                                                    | -0.4                                                        |
| 0.2                                                                                                    | -0.2                                                        |
|                                                                                                    | 0.0                                                         |
| Data to be Displayed:     Chart Title:       Asset Quanity by Location     Image: Chart Title:       Type and Style:     Image: Chart Title:       Colour     Image: Chart Title:       Colour     Image: Chart Title: | Automatic Update<br>Intervat: 1 🚔 Seconds<br>Show top: 10 🚔 |
| Zoom> 🗳 Birit 🏂 Ejsont 🚧 Cooy 📲 C                                                                                                    | Jose <b>?</b> Help                                          |

Allows the user to change styles, markers and Y-labels

| Overlay Data          | /     |
|-----------------------|-------|
|                       |       |
| OK Cancel Apply Reset | (1.1) |

**ı**∔-ı

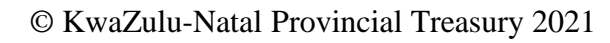

| Graph Control                                                                                                    | ×                                                                     |
|----------------------------------------------------------------------------------------------------|-----------------------------------------------------------------------|
| 2D Gallery   3D Gallery   Style   Data   <sup>-</sup><br>Labels   System<br>Markers   Trends   Overlay   <b>Error Bar</b> | Titles   Axis   3D   Fonts  <br>  About  <br>  Background   Legend    |
| Apply To<br>X Error Bars<br>Y Error Bars                                                                                  |                                                                       |
| Error Source  No Error Bars Fixed Value 1 Percent Value 100 Standard Deviation Standard Error User-Defined                | Plus/Minus No Plus Bar No Minus Bar User-Defined Plus Data Minus Data |
| OK Cancel Apply Now                                                                                                    | Help                                                                  |

Allows the user to manipulate the chart further.

| Graph Control                                                                                                    | ×                                                                                           |  |
|----------------------------------------------------------------------------------------------------|---------------------------------------------------------------------------------------------|--|
| 2D Gallery   3D Gallery<br>Labels  <br>Markers   Trends   Ov                                                                  | Style Data Titles Axis 3D Fonts<br>System About<br>erlay Error Bar <b>Background</b> Legend |  |
| Apply To                                                                                                    | Style                                                                                       |  |
| <ul> <li>Graph Title</li> <li>Bottom Title</li> <li>Left Title</li> <li>Right Title</li> <li>Legend</li> <li>Graph</li> </ul> | No Style     Border     Text Color:     Drop Shadow     Raised     Background:     Lowered  |  |
| Graph Window<br>Palette 128 Rainbow V Background Color V                                                                      |                                                                                             |  |
| Backdrop None V File Browse                                                                                                   |                                                                                             |  |
| OK Cancel                                                                                                    | Apply Now Help                                                                              |  |

Allows the user to change the object style and colour.

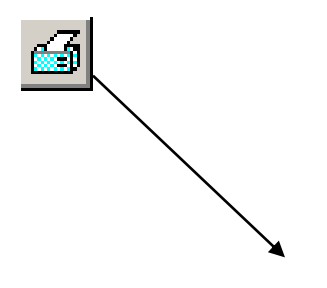

| Graph Control                                                 | >                                                                                                    |                                                                                          |
|---------------------------------------------------------------|----------------------------------------------------------------------------------------------------|------------------------------------------------------------------------------------------|
| Markers   Trends  <br>2D Gallery   3D Ga<br>Labels            | Overlay Error Bar Background Legend<br>Ilery Style Data Titles Axis 3D Fonts<br>System About                 | y Error Bar Background Legend Style Data Titles Axis 3D Fonts System About               |
| Printing<br>Border<br>Mono<br>Color<br>Landscape<br>Full page | Export Image<br>Image Format: WMF<br>Compression: 12<br>Image Target:<br>O Clipboard Browse<br>File:<br>Copy | t Image<br>Format: WMF<br>ession: 12<br>Target:<br>0 Clipboard Browse<br>0 File:<br>Copy |
| Export Map File<br>Format Client<br>Tag<br>Ref Strings        | Graph Template Graph Template Save Data File Name Load Save                                                  |                                                                                          |
| OK Ca                                                         | ncel Apply Now Help                                                                                          |                                                                                          |

Allows the user to choose how the chart will be printed and where it can be exported to.

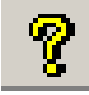

This button allows the user to access the help function.

| Q                                                                                                    |                                                                                                    |  |
|----------------------------------------------------------------------------------------------------|----------------------------------------------------------------------------------------------------|--|
| Graph Control                                                                                                 | ×                                                                                                    |  |
| Markers Trends Overlay<br>2D Gallery 3D Gallery Style<br>Labels Sy                                            | Error Bar   Background   Legend  <br>Data Titles   Axis   3D   Fonts  <br>Istem   About                                                                                                    |  |
| Copyright © 2004 Graph                                                                                        | lics Server Technologies                                                                                                    |  |
|                                                                                                    | The Graph Control now<br>includes new image file<br>format support, improved<br>font support, image<br>compression, gradients,<br>new mouse events and a<br>host of other exciting new<br>features! |  |
| Control Version: 6.15.0000 The Graph Control is published by                                                  |                                                                                                    |  |
| Website:<br>http://www.graphicsserver.com<br>Email:<br>Support@GraphicsServer.com<br>Sales@GraphicsServer.com | Graphics Server Technologies<br>(USA and World)<br>Tel: (206) 625-6900<br>Fax: (206) 625-9102                                                                                                    |  |
| OK Cancel App                                                                                                 | ly Now Help                                                                                                    |  |

This function gives is only information screen about the charts.

The type and style of a chart can also be changed by clicking on the down buttons and choosing the relevant selection.

| Type and Style: |     |         |
|-----------------|-----|---------|
| 2D              | Pie | •       |
| 2D              | Pie |         |
| 3D              | Pie |         |
| 2D              | Bar |         |
| 3D              | Bar |         |
|                 | 1   | polity. |

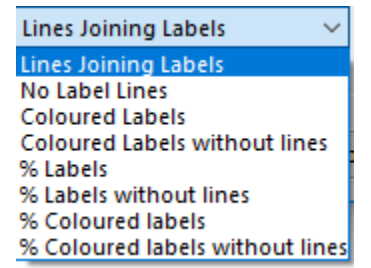

The chart can also be changed between monochrome and colour by activating the relevant button .

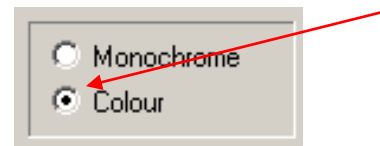

By activating the zoom button on the bottom of the Statistical Charts screen, the user will be able to zoom in and out of the chart

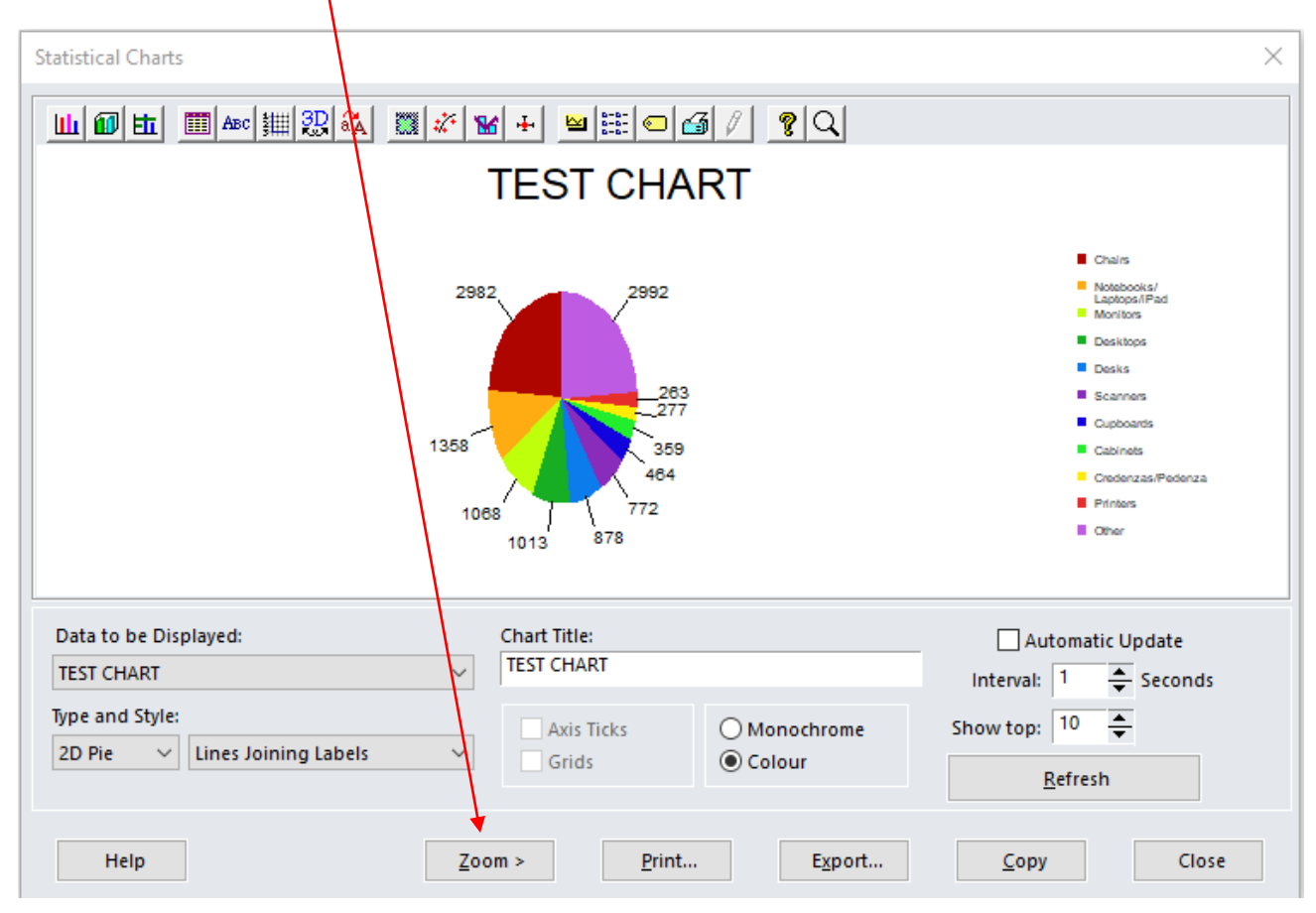

The **Print button** will allow the user to print the chart.